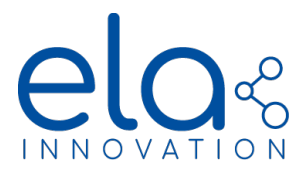

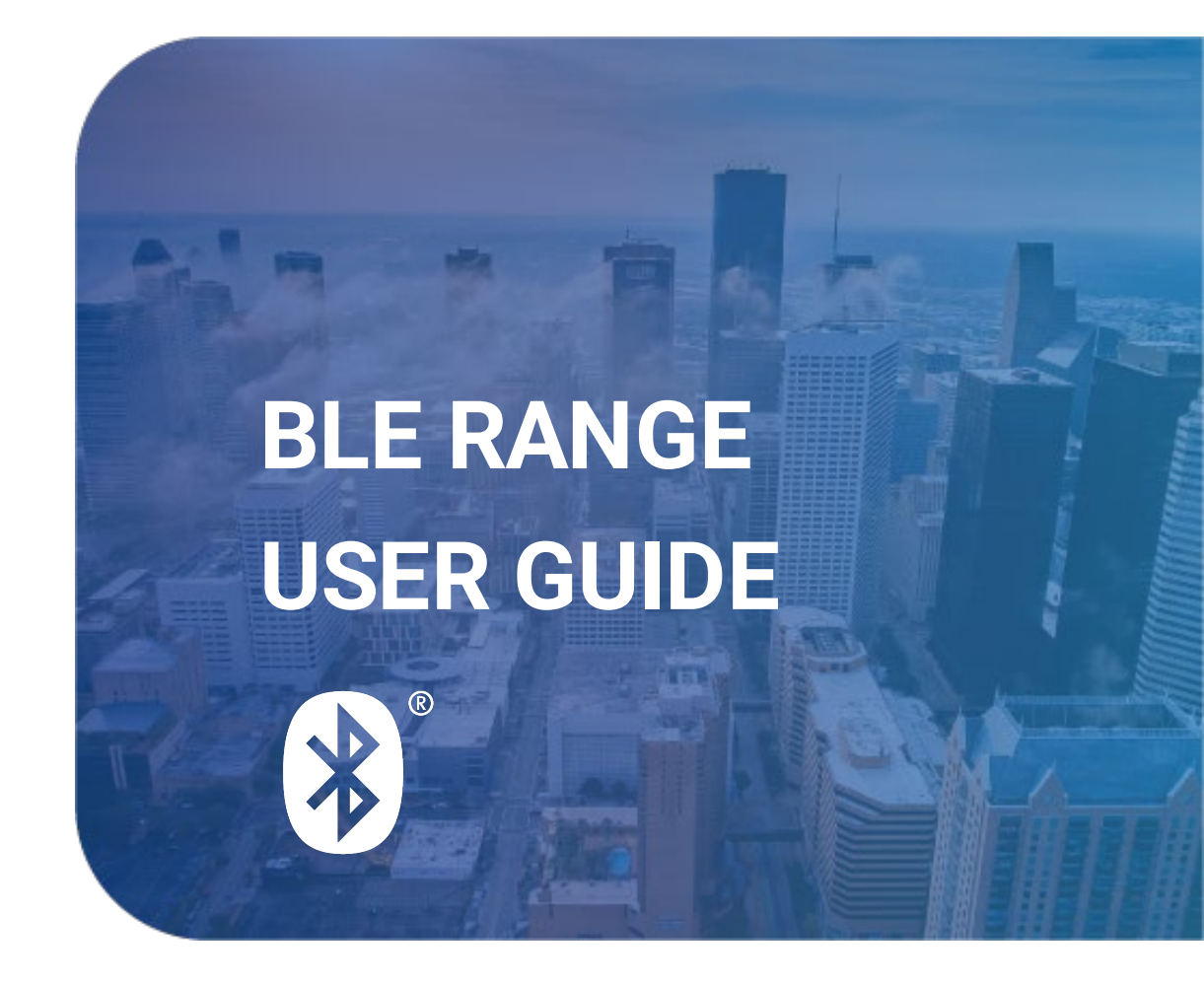

**Specifications may be modified without any notification**. Non-contractual document. www.elainnovation.com Copyright © 2020 ELA Innovation – BLE User Guide 11D EN

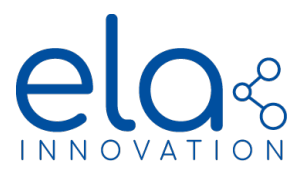

# **TABLE OF CONTENTS**

| 1. | GEN     | IERAL INFORMATION ABOUT BLUETOOTH LOW ENERGY                 | 4  |
|----|---------|--------------------------------------------------------------|----|
| 2. | BLU     | ETOOTH LOW ENERGY PRODUCTS BY ELA INNOVATION                 | 5  |
| З. | BLU     | E RANGE OPERATIONS BY ELA INNOVATION                         | б  |
| :  | 3.1.    | REGULAR OPERATING MODE                                       | 6  |
| :  | 3.2.    | SPECIFIC OPERATION MODES                                     | 7  |
| 4. | ELA     | INNOVATION BLUE RANGE CONFIGURATION                          | 10 |
|    | 4.1.    | GENERALITIES                                                 | 10 |
|    | 4.2.    | BLUE RANGE TAG COFIGURATION WALK-THROUGH EXAMPLES            | 12 |
|    | 4.2.1.  | Tag configuration using device manager PC SOFTWARE           | 12 |
|    | 4.2.2.  | Tag configuration using a smartphone                         | 14 |
|    | 4.2.2.1 | . Turn ON / OFF a tag                                        | 14 |
|    | 4.2.2.2 | . Change tag settings                                        | 14 |
|    | 4.2.3.  | Settings Restriction                                         | 15 |
|    | 4.2.3.1 | . Restriction applying to "Name" field                       | 15 |
|    | 4.2.3.2 | . Datalogger restrictions                                    | 15 |
|    | 4.2.3.3 | . Connected mode restrictions                                | 15 |
|    | 4.2.3.4 | Other restrictions                                           | 15 |
|    | 4.3.    | SPECIFIC CONFIGURATION                                       | 15 |
| 5. | FRA     | ME FORMAT AND CONTENT                                        | 25 |
|    | 5.1.    | GENERALITIES                                                 | 25 |
|    | 5.2.    | SENSOR DATA IN "SERVICE DATA" FRAME (Legacy)                 | 26 |
|    | 5.3.    | SENSOR DATA IN "MANUFACTURER SPECIFIC DATA" FRAME (Legacy)   | 29 |
|    | 5.4.    | SCAN RESPONSE FRAME (legacy)                                 | 31 |
|    | 5.5.    | BATTERY INFORMATION (legacy)                                 | 32 |
|    | 5.6.    | INFORMATION ABOUT IBEACON, EDDYSTONE                         | 34 |
|    | 5.7.    | CUSTOM FRAME FORMAT                                          | 35 |
|    | 5.8.    | DATA VIZUALISATION USING DEVICE MANAGER                      | 44 |
| 6. | CON     | INECTED MODE OPERATION                                       | 47 |
|    | 6.1.    | CONNECTED MODE LIST OF COMMAND                               | 47 |
|    | 6.2.    | SIMPLE DATA LOGGER (relative time)                           | 48 |
|    | 6.3.    | ABSOLUTE TIME DATA LOGGER                                    | 49 |
|    | 6.4.    | EN12830 DATA LOGGER (BLUE PUCK T EN12830 & BLUE PUCK TPROBE) | 50 |

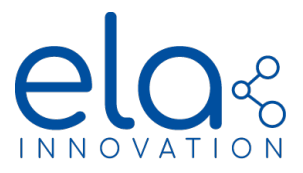

| 6.5.    | CONNECTED MODE RESTRICTIONS                     | 50 |
|---------|-------------------------------------------------|----|
| 6.6.    | CONNECTING TO A ELA INNOVATION BLE TAG          | 51 |
| 7. PRC  | DUCT SPECIFIC OPERATION                         | 54 |
| 7.1.    | OVER THE AIR PROGRAMMING (OTAP) SOFTWARE UPDATE | 54 |
| 7.2.    | BLUE PUCK T EN12830 & BLUE PUCK TPROBE          | 57 |
| 7.2.1.  | Password configuration                          | 57 |
| 7.2.2.  | EN12830 data logger                             | 58 |
| 7.2.2.1 | . General information                           | 58 |
| 7.2.2.2 | . NFC configuration                             | 58 |
| 7.2.2.3 | . Configuration of BLE connected mode           | 59 |
| 7.2.2.4 | . Retrieving and verifying data                 | 60 |
| 7.2.3.  | Calibration                                     | 63 |
| 7.2.3.1 | . General information                           | 63 |
| 7.2.3.2 | . NFC configuration                             | 64 |
| 7.2.3.3 | . Configuration of BLE connected mode           | 67 |
| 7.2.3.4 | . Retrieving and verifying data                 | 69 |
| 7.2.4.  | Summary of BLE commands in connected mode       | 71 |
| 7.2.5.  | Example using Device Manager Connector          | 72 |
| 7.3.    | BLUE PUCK MAG                                   | 79 |
| 7.3.1.  | Sensor installation                             | 79 |
| 7.3.2.  | Tag Operation                                   | 80 |
| 7.4.    | Blue PUCK PIR                                   | 80 |
| 7.4.1.  | Operation – Configuration                       | 81 |
| 7.4.2.  | Sensitivity and angle of view                   | 83 |
| 7.5.    | PROXIR                                          |    |
| 7.5.1.  | Sensor installation                             |    |
| 7.5.2.  | Sensor output                                   | 85 |
| 8. NOF  | RMS & STANDARDS                                 |    |

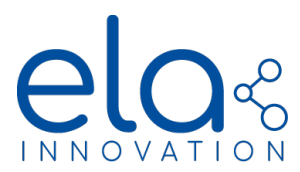

### 1. GENERAL INFORMATION ABOUT BLUETOOTH LOW ENERGY

Bluetooth **Low Energy** technology is also called **LE** or **BLE Bluetooth**. This technology appeared in 2010 with the release of version 4.0 of the Bluetooth Core Specification.

Bluetooth Low Energy is an alternative to "classic Bluetooth". By "classic Bluetooth", we mean all versions of Bluetooth released before Core Specification 4.0.

Low Energy Bluetooth technology operates in the free band **ISM 2.4 GHz**. This technology relies on a **frequency hopping radio**. 40 physical channels are allocated and separated from each other by 2 MHz and used according to the FDMA. Three of them consist in **advertising channels** (they might be considered as signalization) and all the others are data channels. In contrast, conventional Bluetooth uses 80 channels separated from each other by 1 MHz.

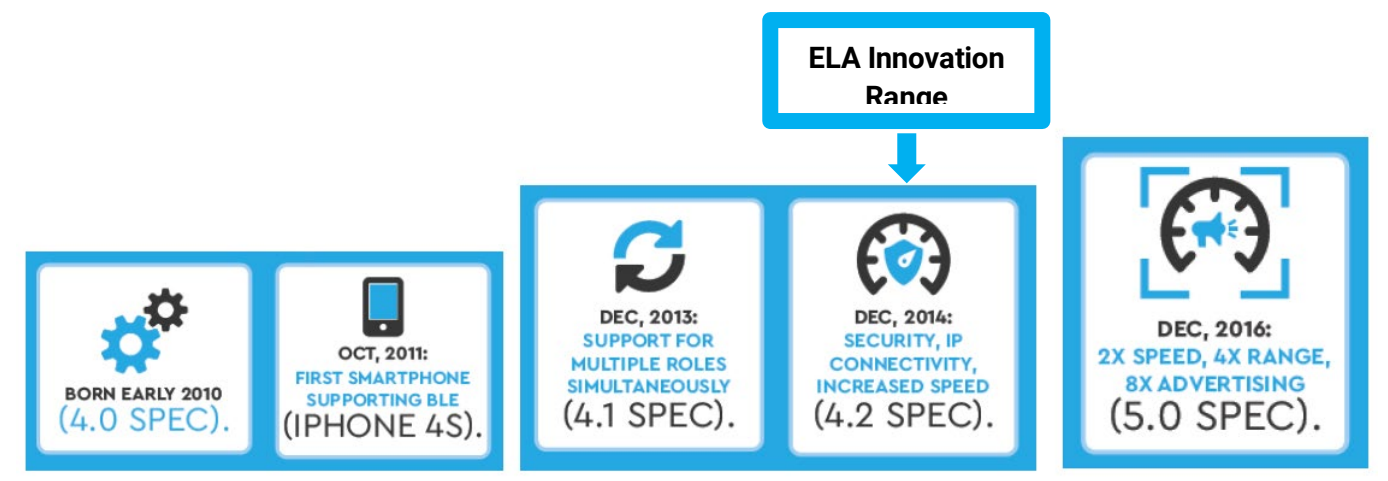

Figure 1: Evolution of Bluetooth Low Energy versions

**Bluetooth SIG** is the current standard in terms of information and specifications. The **Bluetooth Special Interest Group**, known as **SIG**, is the body that oversees the development of Bluetooth specifications, manages the various technology qualification processes and grants the needed licenses of the Bluetooth brand and technology to manufacturers.

| Bluetooth SIG website     | https://www.bluetooth.com/bluetooth-technology |
|---------------------------|------------------------------------------------|
| BLE Specification         | https://www.bluetooth.com/specifications       |
| BLE Services and features | https://www.bluetooth.com/specifications/gatt  |

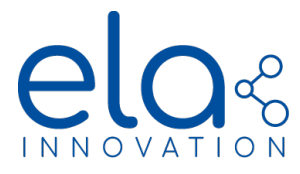

### 2. BLUETOOTH LOW ENERGY PRODUCTS BY ELA INNOVATION

| DESIGNATION         | PRODUCT<br>REFERENCE | DESCRIPTION                                                                        |
|---------------------|----------------------|------------------------------------------------------------------------------------|
| Blue PUCK ID        | IDF25240x            | Tag Bluetooth PUCK Format with Identifier Option – iBeacon – Eddystone             |
| Blue PUCK BUZZ      | IDF25245x            | Tag Bluetooth PUCK format with Identifier<br>Option – Buzzer                       |
| Blue PUCK T EN12830 | IDF30241x            | Tag Bluetooth Format PUCK, integrated temperature sensor, EN12830 (2018) certified |
| Blue PUCK T PROBE   | IDF25250x            | Tag Bluetooth Format PUCK external temperature probe, EN12830 (2018) certified     |
| Blue PUCK RHT       | IDF25242x            | Tag Bluetooth PUCK Format with humidity and temperature sensor option              |
| Blue PUCK MAG       | IDF25243x            | Tag Bluetooth PUCK Format with magnetic sensor option                              |
| Blue PUCK MOV       | IDF25244x            | Tag Bluetooth PUCK Format with motion sensor option                                |
| Blue PUCK PIR       | IDF25249x            | Tag Bluetooth PUCK format with presence detection sensor                           |
| Blue PUCK PROXIR    | IDF25252x            | Tag Bluetooth PUCK format TOF infrared Ranging sensor                              |
| Blue PUCK DI        | IDF24246x            | Tag Bluetooth PUCK Format with digital input option                                |
| Blue COIN ID        | IDF10240x            | Tag Bluetooth Format COIN with Identifier option – iBeacon – Eddystone             |
| Blue COIN T         | IDF10241x            | Tag Bluetooth COIN Format with temperature sensor option                           |
| Blue COIN MAG       | IDF10243x            | Tag Bluetooth COIN Format with magnetic sensor option                              |
| Blue COIN MOV       | IDF10244x            | Tag Bluetooth COIN Format with motion sensor option                                |
| Blue SLIM ID        | IDF03240x            | Tag Bluetooth SLIM Format with Identifier option– iBeacon – Eddystone              |
| Blue LITE ID        | IDF28240x            | Tag Bluetooth LITE Format with Identifier option– iBeacon – Eddystone              |
| Blue LITE TOUCH     | IDF28242x            | Tag Bluetooth LITE Format with a push-boutton                                      |
| Aero ID             | IDF10340X            | Tag Bluetooth AERO Format with Identifier option – iBeacon – Eddystone             |

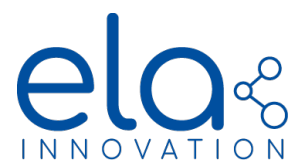

### 3. BLUE RANGE OPERATIONS BY ELA INNOVATION

3.1. REGULAR OPERATING MODE

### Advertising Mode

Frames are disseminated through "**Advertising**". Packets are sent periodically at a configurable recurrence comprised within the [0.1s; 10s] interval (firmware version < 4.0.0) and in the [0.1s; 86400 s] interval (firmware version > 4.0.0, (see section 2.5).

User data size is of 29 bytes. Data content are sensor information or fixed identifier, according to product (Identifier or Sensor). For firmware version ≥4.0.0 advertising content and format can be fully customized on demand

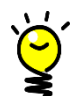

See <u>Frames Specifications</u> document and <u>section 5</u> of this document for more information on data sent and advertising frame format in "**Advertising**" mode.

In some cases, a "Scan Response" frame may follow the "Advertising" frame:

- ✓ Battery level below 15%: battery level service available in the Scan Response section.
- ✓ A 15-character "Name" added in iBeacon or Eddystone UID format: "Complete Local Name" available in the "Scan Response" section.

### Connected Mode

The BLUE product range by ELA Innovation uses several functions in "Connected Mode". A link is set up between two devices and only these devices can communicate and exchange with each other.

You may establish a connection using a smartphone with a mobile application, or with a PC equipped with the ELA "*Device Manager*" application (provided you activated Bluetooth or connected a BLE dongle to the PC).

- ✓ Once you enter "Connected Mode", "Advertising" is stopped by default.
- ✓ It is possible to send commands to the tag to perform special actions or read data.
- ✓ It is possible to get a record of saved data (**Datalogger**) using Connected Mode. This datalogger will contain sensor data saved at a defined period with a timestamp for each data.

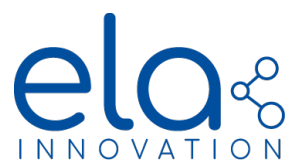

### 3.2. SPECIFIC OPERATION MODES

### • Fast advertising after NFC-field detection

Starting from firmware version 3.0.0, the tag advertising period will be modified right after you approach an NFC-field to the tag.

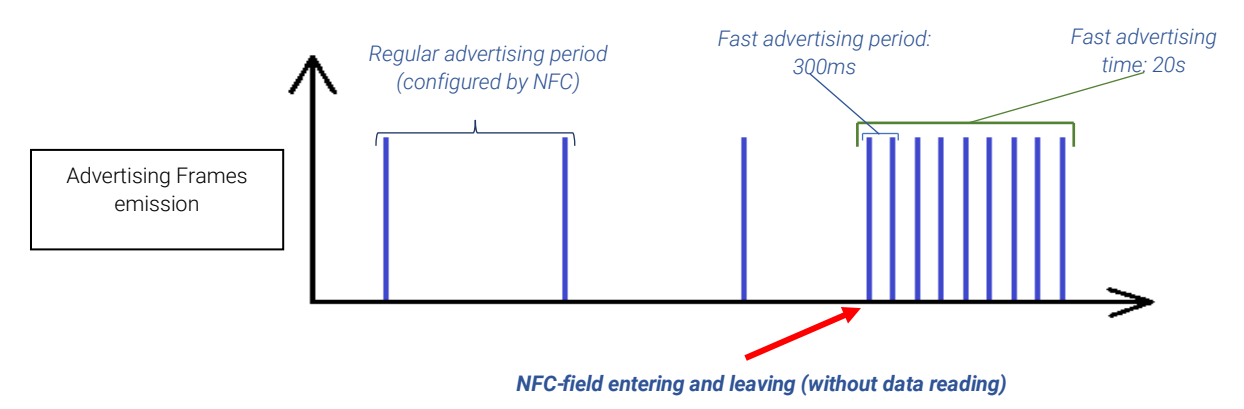

Figure 1 : Fast advertising after NFC Field detection chronograms

After 20 seconds, the advertising period will come back to its normal value if there is not any connection to the tag. There is no need to read the NFC memory to activate this function, any field leaving will trigger it.

This behaviour also happen when the tag reboot, after a reconfiguration for example.

This behaviour can allow easier connection to tags which advertising period is configured with a value greater than 3 seconds.

**Note:** The advertising is stopped when the tag is on an NFC-field, thus the advertising will resume right after the tag leave the field.

### • Long advertising period (FW vers. > 4.0.0)

For tags with firmware vers. > 4.0.0, standard advertising period above 10 seconds are allowed. However, using such long advertising period makes cumbersome and, in some case, impossible establishing a connexion to the tag. To overcome this issue and for standard advertising period above 20 seconds, null payloads frames are sent during 10 sec and with a period of 1 sec.

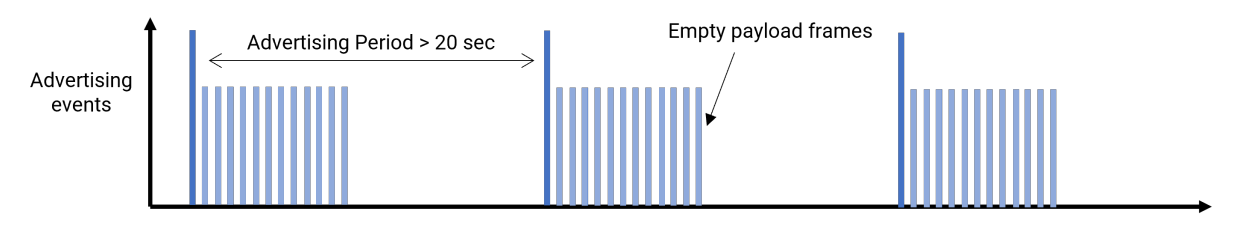

Figure 2 : Long advertising period chronograms

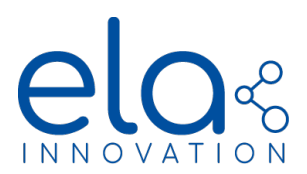

### • Dynamic Advertising periods

#### ON EVENT (Legacy)

Tag with formats **MAG**, **MOV**, **PIR** and **DI** and firmware version < 4.0.0 version provide the **fast onevent frame functionality**.

- This frame sends data with **faster recurrence** (equal to one tenth of the advertising tag recurrence set in NFC). Data contained in this frame is the same as that contained in the simple advertising frame, but its recurrence varies.
- **Fast frames** appear during a period equal to the advertising period, and with a recurrence equal to one tenth of it. Thus, there are **10 frames**.

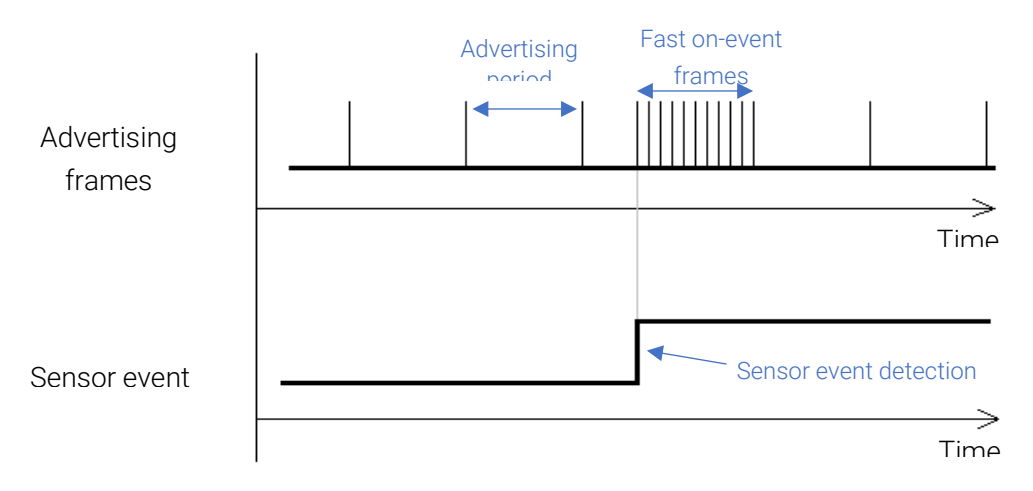

Figure 3 : Fast on-event advertising

These **fast frames** emission takes place at each sensor event:

- For **MAG format**: With each new magnet detection state (present and absent)
- For **MOV format**: At the beginning and end of each movement (depending on the submitted threshold
- For **DI format**: With each new digital input state (logical state 1 or 0)
- For **PIR format**: with each movement detected (sensor state stay at 1 during movement and falls to 0 few seconds after last movement)

In addition to these fast frames, the MAG, MOV and DI formats data also contains an event counter. This counter is incremented at each "rising edge" event detected by the sensor:

- For **MAG format**: With each new magnet detection (magnet present)
- For **MOV format**: At the beginning of each movement (depending on the submitted threshold)
- For **DI format**: With each new logical state 1 of digital input (input shorted)
- For **PIR format**: With each new infrared movement detected

The counter overflow value is 32767 (maximum counter value before reset to zero). The counter resets when a *Connected mode* command *"RAZ\_COUNT*" is sent, or when the tag reboot.

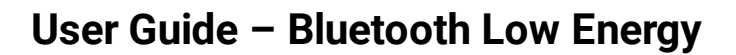

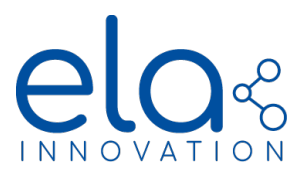

#### EXTENDED DYNAMIC ADVERTISING (FW Vers. >4.0.0)

Starting from FW Vers. 4.0.0, On-event fast advertising is extended to all ELA INNOVATION Tags with sensing capabilities: **T**, **T** EN12830, **T** PROBE, RHT, MOV, ANG, PIR, PROXIR, DI, AI.

In addition, this functionality is also augmented with the possibility to define more than one sensor threshold plus the possibility to operate either in **burst** or **lasting mode** (see <u>Section 4.3</u>).

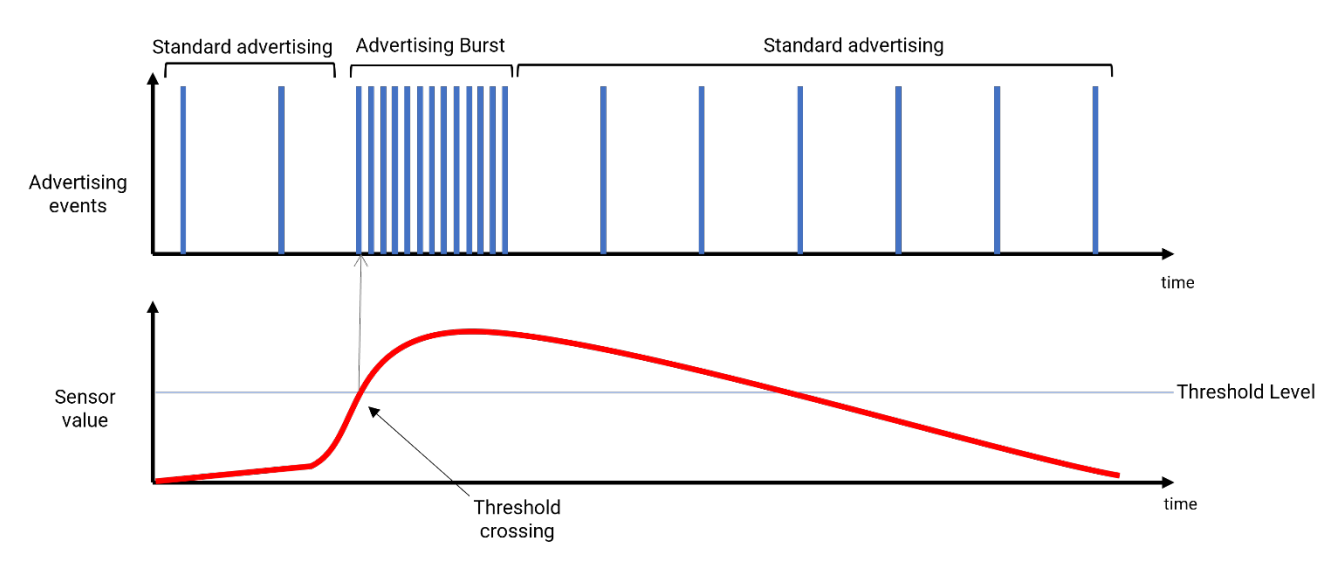

Figure 4 : Advertising chronograms for on-event burst mode

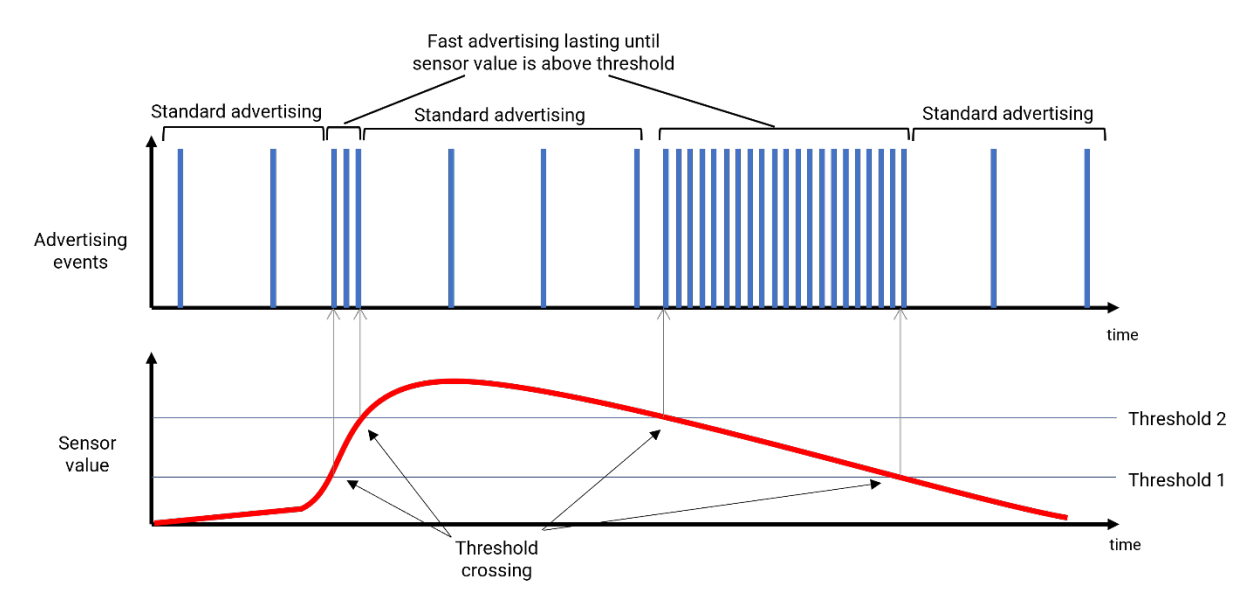

Figure 5 : Advertising chronograms for lasting mode with two threshold

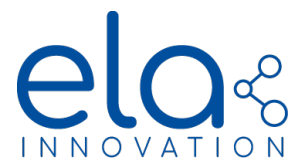

### 4. ELA INNOVATION BLUE RANGE CONFIGURATION

4.1. GENERALITIES

ELA Innovation BLUE range products are equipped with a NFC chip used for tag configuration. This chip, used with Device Manager suite, allows to write operating parameters, among the following fields:

| PARAMETER                                                                                                    | POSSIBLE VALUES                                                                                                    | ACTION                                                                                                    | AVAILABILITY                                                                                    |
|----------------------------------------------------------------------------------------------------|----------------------------------------------------------------------------------------------------|----------------------------------------------------------------------------------------------------|-------------------------------------------------------------------------------------------------|
| Name                                                                                                    | Maximum 15 characters<br>[0-9 ; A-Z ; a-z ; SPACE, _, -]                                                                                                    | Definition of the tag Name, transmitted by<br>Advertising                                                     | Complete <i>Blue</i> range                                                                      |
| Enable                                                                                                    | True / False                                                                                                    | <i>True</i> : Enable product operation.<br><i>False</i> : Turn OFF the product.                               | Complete Blue range                                                                             |
| Power                                                                                                    | [-40, -20, -16, -12, -8, -4, 0,<br>+3, +4]                                                                                                    | Definition of the product BLE power emission,<br>unit is dBm                                                  | Complete Blue range                                                                             |
| Format                                                                                                    | Format         [Id, 1, RH1, MAG, MOV,<br>ANG, iBeacon, Eddystone,<br>Analog IN, Digi IN, Digi<br>OUT, PIR, PROXIR]         Definition of Firmware operation |                                                                                                    | According to product                                                                            |
| (Main)         [0.1 -> 10] in s         Standard dura           Advertising         or         s           Period         [100 - 86400000] in ms         s |                                                                                                    | Standard duration between two consecutive advertising events                                                  | Complete <i>Blue</i> range<br>(extended value only<br>available in firmware<br>vers.<br>≥ 4.0.0 |
| UUID<br>(iBeacon)                                                                                                    | 32 characters [0-9 ; A-F]                                                                                                    | Definition of iBeacon UUID, transmitted by<br>Advertising                                                     | <i>Id</i> products with iBeacon                                                                 |
| Major<br>(iBeacon)                                                                                                    | 4 characters [0-9 ; A-F]                                                                                                    | Definition of iBeacon Major, transmitted by<br>Advertising                                                    | <i>Id</i> products with<br>iBeacon                                                              |
| Minor<br>(iBeacon)                                                                                                    | 4 characters [0-9 ; A-F]                                                                                                    | Definition of iBeacon <i>Minor</i> , transmitted by<br>Advertising                                            | <i>Id</i> products with<br>iBeacon                                                              |
| NID<br>(Eddystone)                                                                                                    | 20 characters [0-9 ; A-F]                                                                                                    | Definition of the Eddystone <i>NID</i> , transmitted by<br><i>Advertising</i>                                 | <i>Id</i> products with<br>Eddystone                                                            |
| BID<br>(Eddystone)                                                                                                    | 12 characters [0-9 ; A-F]                                                                                                    | Definition of the Eddystone BID, transmitted by<br>Advertising                                                | <i>Id</i> products with<br>Eddystone                                                            |
| Measurement<br>period                                                                                                    | [100 -> 86400]                                                                                                    | Sensor Data acquisition period                                                                                | Blue products with<br>sensors and firmware<br>vers.<br>≥ 4.0.0                                  |
| Data Logger<br>Period                                                                                                    | [100 -> 86400]                                                                                                    | Definition of the sensor data saving period for<br>datalogger feature                                         | Blue products with sensors                                                                      |
| Data Logger<br>Enable                                                                                                    | True / False                                                                                                    | <i>True</i> : Enable datalogger feature.<br><i>Fals</i> e: Disable datalogger feature.                        | Blue products with sensors                                                                      |
| Accerleration<br>threshold                                                                                                    | [32 ;8000]                                                                                                    | Definition of the acceleration threshold for MOV format, unit is mg                                           | <i>MOV</i> products<br>Firmware vers<br>< 4.0.0                                                 |
| PIR sensor<br>sensitivity                                                                                                    | [0,1,2,3]                                                                                                    | Sensitivity level for the PIR sensor: define the<br>maximum detection distance<br>0: 50cm 1: 1m<br>2: 2m 3:5m | <i>PIR</i> products with <i>firmware vers.</i> >3.0.1                                           |

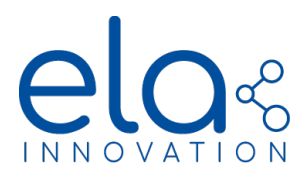

| Mfr. Data<br>Enable         | True / False                                                                                                    | <i>True</i> : Enable data transmission in <i>Manufacturer</i><br><i>Specific Data</i> mode.<br><i>False</i> : Enable data transmission in <i>Service Data</i><br>mode. | Complete Blue range                                            |
|-----------------------------|----------------------------------------------------------------------------------------------------|----------------------------------------------------------------------------------------------------|----------------------------------------------------------------|
| MFR. ID                     | 12 characters [0-9 ; A-F]                                                                                          | Definition of an hexadecimal identifier used in Id<br>format when <b>Manufacturer Specific Data</b> are<br>enabled.                                                    | Only used in <i>Id</i> products                                |
| Battery in Scan<br>Response | True/false                                                                                                    | <i>True</i> : Enable <b>Battery voltage transmission into</b><br><b>Scan Response</b> frame.<br>See related section of this document.                                  | All products with firmware vers. ≥ 3.0.0                       |
| Advertising<br>period 2     | [100 - 86400000] in ms                                                                                             | Duration between two consecutives on sensor<br>event advertising events                                                                                                | Blue products with sensors and firmware vers.<br>≥ 4.0.0       |
| Sensor<br>Threshold 01      | [Min Max] of corresponding<br>sensor value with<br>resolution                                                      | Sensor threshold for event counter and on-event<br>advertising. Value can be set between min and<br>max sensor value and according to sensor<br>resolution             | Blue products with sensors and firmware vers.<br>≥ 4.0.0       |
| Sensor<br>Threshold 02      | [Min Max] of corresponding<br>sensor value with<br>resolution                                                      | Secondary sensor threshold for on-event<br>advertising. Value can be set between min and<br>max sensor value and according to sensor<br>resolution                     | Blue products with sensors and firmware vers.<br>≥ 4.0.0       |
| Transmit<br>Mode            | [DT0 – DT1 - DT2]                                                                                                  | <b>DTO</b> : static advertising period<br><b>DT1</b> : enable on-event advertising mode<br><b>DT2</b> : Enable lasting advertising mode                                | Blue products with sensors and firmware vers.<br>≥ 4.0.0       |
| Burst Duration              | [100, 86400000]                                                                                                    | Duration of On-event advertising (Transmit<br>Mode = DT1)                                                                                                    | Blue products with<br>sensors and firmware<br>vers.<br>≥ 4.0.0 |
| Edge Detect<br>01           | [inf. Threshold, Supp.<br>Threshold, Equal<br>Threshold, Both Threshold ]                                          | Definition of threshold crossing rule for of on-<br>event advertising mode                                                                                             | Blue products with sensors and firmware vers.<br>≥ 4.0.0       |
| Edge Detect<br>02           | [[inf. Threshold, Supp.<br>Threshold, Between<br>Threshold, Excluded<br>Threshold                                  | Definition of threshold crossing rule for lasting advertising mode                                                                                                    | Blue products with sensors and firmware vers. ≥ 4.0.0          |
| Frame type                  | [ELA Id, iBeacon,<br>Eddystone, T, RHT, MAG,<br>MOV, ANG, Analog IN, Digi<br>IN, Digi OUT, PIR, PROXIR,<br>Custom] | Definition of BLE data sent                                                                                                    | All products with firmware vers. ≥ 4.0.0                       |

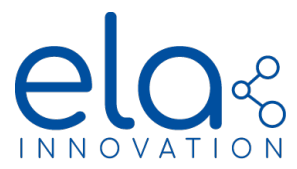

4.2. BLUE RANGE TAG COFIGURATION WALK-THROUGH EXAMPLES

4.2.1. Tag configuration using device manager PC SOFTWARE

- 1. Connect a NFC reader to your desktop (example: NFC R/W 01 ref. ACIOM177)
- 2. Start the "Device Manager" of your desktop

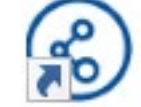

3. On the welcome main pannel click on the "PLAY" icon of the widget « NFC »

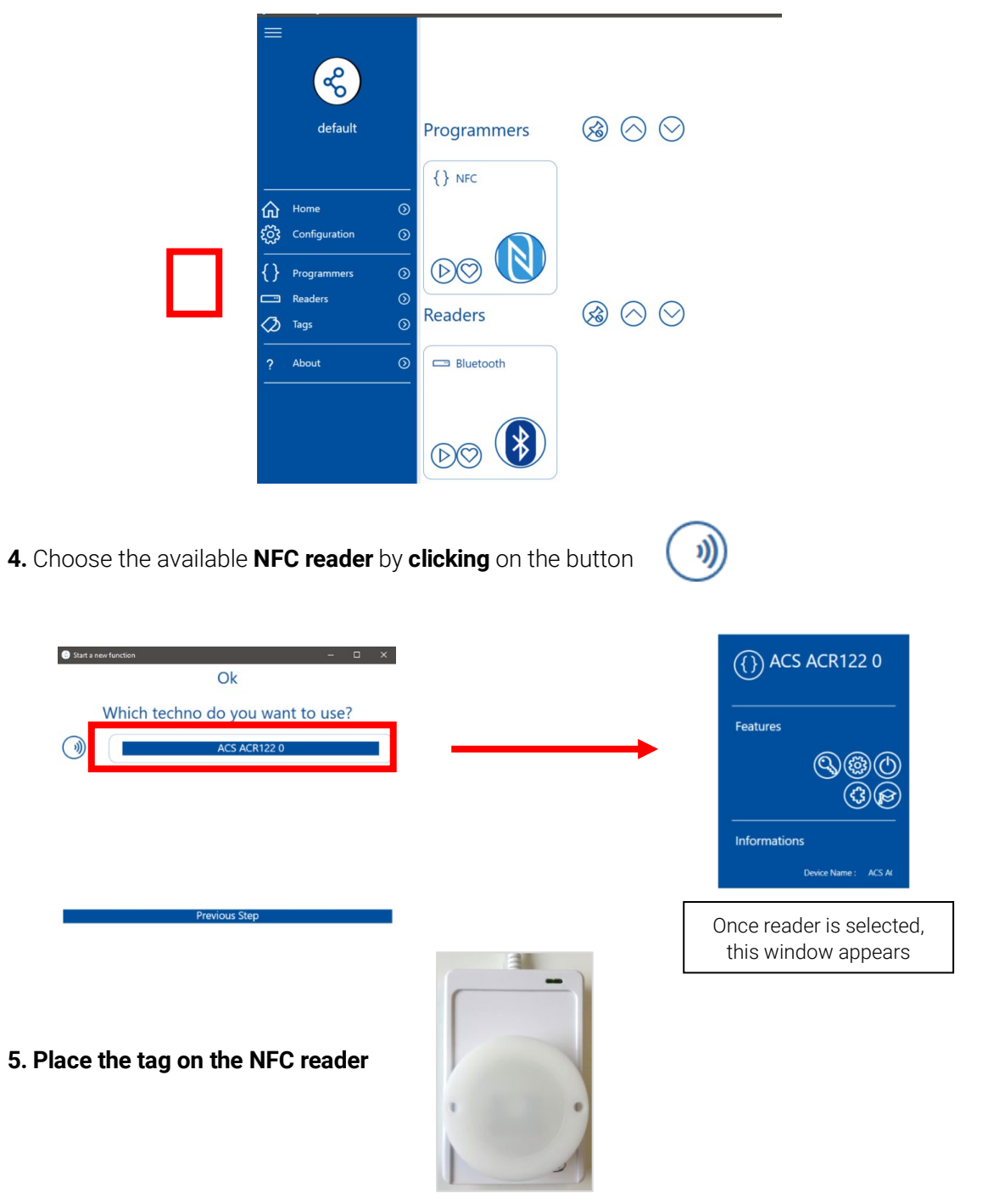

Specifications may be modified without any notification. Non-contractual document. www.elainnovation.com Copyright © 2020 ELA Innovation – BLE User Guide 11D EN

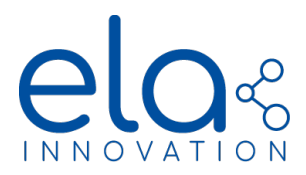

6. Click on the "Configuration" pictogram **Series** to

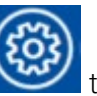

to bring up the tag configuration window:

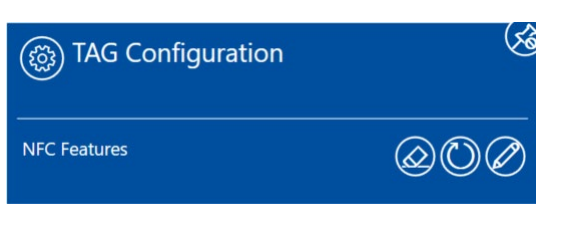

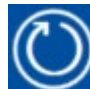

7. Click on « Refresh » to bring up the current configuration read from the tag.

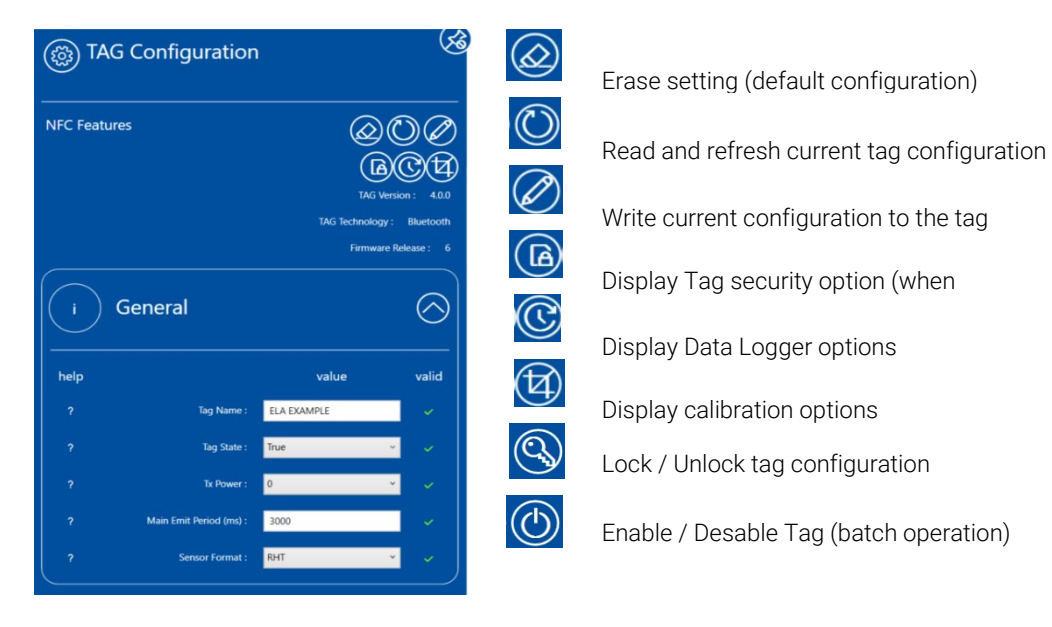

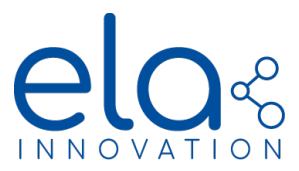

### 4.2.2. Tag configuration using a smartphone 4.2.2.1. Turn ON / OFF a tag

If you have a tag and you wish you turn it ON or OFF quickly, open **Device Manager Mobile**, then choose Configuration. Once in the configuration page, approach the top of the tag to the bottom of your smartphone to detect the NFC parameters. If you are using the iOS version, you will first need to choose "Scan" before reading the settings.

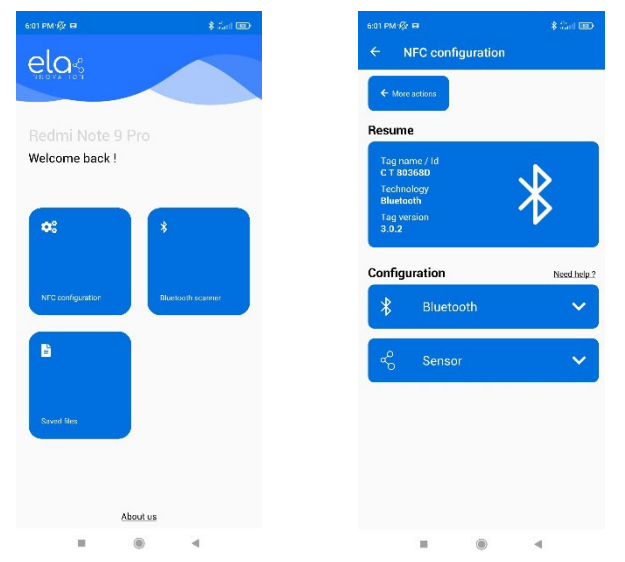

After you successfully read the tag state and parameters, you can choose "Quick actions" to quickly turn ON or OFF the tag. After clicking on one of these 2 actions, you will need to scan the tag again with the NFC chip to apply the modification.

### 4.2.2.2. Change tag settings

If you are willing to change some settings in the tag such as the emit power, the format or to turn ON/OFF the datalogger, you need to open **Device Manager Mobile** with the NFC activated on your smartphone, then choose configuration. Once in the configuration tab, bring the tag close to the bottom of your cell phone and remove it after it has been read by the NFC chip. The current state of the tag will be shown. Choose tag parameters to enter the settings menu.

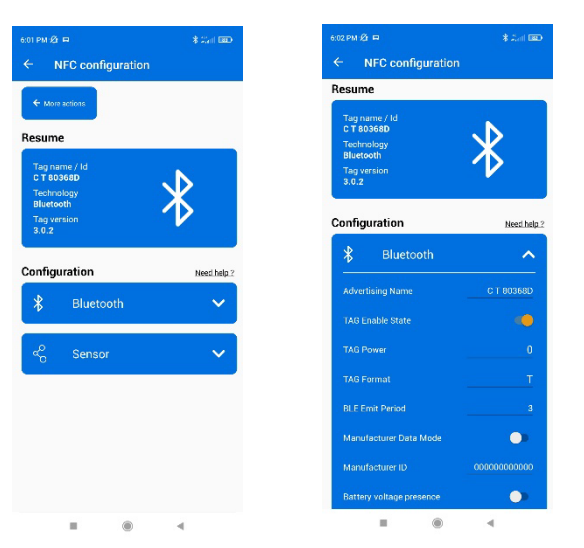

To apply any modification, choose **Write**, then scan the tag with the NFC chip again.

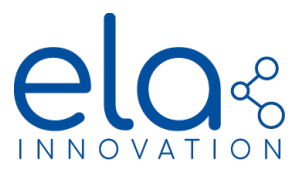

### 4.2.3. Settings Restriction

4.2.3.1. Restriction applying to "Name" field

- ✓ Name must include less than or up to 15 characters
- ✓ Name should not contain special characters (but rather only letters, numbers, spaces, dash and underscore \_).

4.2.3.2. Datalogger restrictions

- ✓ When the "Logger Enabled" field of the NFC settings located under the device manager is disabled, the tag reboots and you will lose all registered data contained in the data logger.
- ✓ If you proceed to a complete re-setting of the tag by NFC, data contained in the data logger is erased from the tag memory.

4.2.3.3. Connected mode restrictions

✓ If the tag is connected to a device and is approached by a NFC field, the tag will disconnect and reboot.

4.2.3.4. Other restrictions

### • iBeacon format

- ✓ You must fill in the complete UUID field of the iBeacon format: 32 characters ([0-9]; [A-F]).
- ✓ You must fill in the complete Major field of the iBeacon format: 4 characters ([0-9]; [A-F]).
- ✓ You must fill in the complete Minor field of the iBeacon format: 4 characters ([0-9]; [A-F]).

### • Eddystone format

- ✓ You must fill in the complete NID field of the Eddystone format: 20 characters ([0-9]; [A-F]).
- ✓ You must fill in the complete BID field of the Eddystone format: 12 characters ([0-9]; [A-F])

### 4.3. SPECIFIC CONFIGURATION

### • TAG NFC CHIP PASSWORD PROTECTION

Starting from firmware version 2.1.0, it is possible to protect the tags NFC-chip writing by a password. The functionality is accessible on **Device Manager**, on the **Programmers** section:

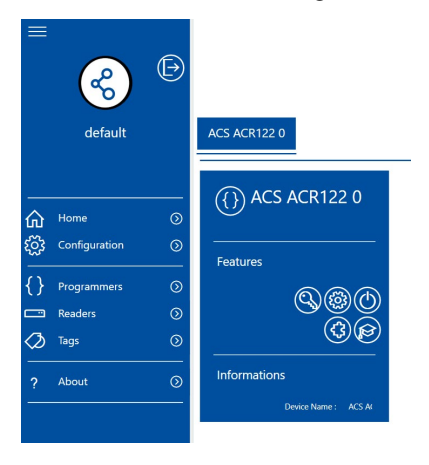

**Specifications may be modified without any notification**. Non-contractual document. www.elainnovation.com Copyright © 2020 ELA Innovation – BLE User Guide 11D EN

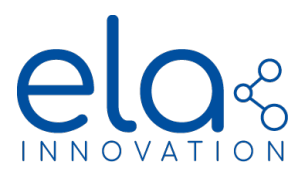

|                   | Pa              | ssword Management<br>(Ur<br>ange State | Intication       | Password Settings<br>Read and Refresh<br>lock status<br>Tag lock status | n tag |
|-------------------|-----------------|----------------------------------------|------------------|-------------------------------------------------------------------------|-------|
| <b>2.</b> Click o | n <b>Define</b> | e password                             |                  | Lock / Unlock tag                                                       | - 🗆 X |
|                   |                 | Password : [<br>Pack : [               | 11223345<br>FAFB |                                                                         | · ·   |

- NFC password must have exactly 8 hexadecimal characters.
- Pack NFC validate the authentication of the tag but has no consequence on the password modification. It is recommended to leave it to its defaults value: 0x**FAFB**.

Note: It is not possible to recover a lost password. If you forgot your password, it will be necessary to return the product to ELA Innovation.

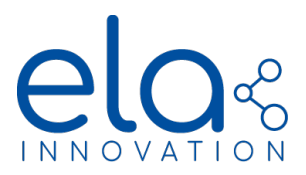

**3.** Click on **Update state** to read the current lock status of the tag (locked / unlocked)

Into the *Change State* area, the transition from a *Lock/Unlock* or *Unlock/Lock* state is done by clicking on the *Lock* or *Unlock* icons:

| Change State |        |
|--------------|--------|
| Lock         | Unlock |

Note: If the password set in step 2. Is not correct, the Unlock command will have no effect on the tag

### • TEMPERATURE CALIBRATION NFC CONFIGURATION

Starting from firmware version 3.0.0, it is possible to configure a 2<sup>nd</sup>-polynomial calibration that can be used to correct temperature sensor value, to adjust measurement precision.

### General Information

Calibration uses a  $2^{nd}$  order polynomial correction formula  $aT^2+bT+c$ , where **a**, **b** and **c** are configurable coefficients (T being the original temperature value measured by the sensor). These coefficients can only be written via NFC and read in *connected mode*.

They are transmitted in the format XeY, where X is an integer between 32768 and 32767, followed by a exponent Y from -128 to 127. XeY is equivalent to X.10<sup>A</sup>Y. Examples:

- 125e-5 = 0.00125
- 1e-2 = 0.01
- 12e-1 = 1.2

Examples of complete calibration procedure:

- ✓ Sensor reading before calibration =  $25.00^{\circ}$ C. Calibration polynomial [c, b, a]: [5e-1, 1e0, 0e0]. The corrected value is therefore: T*cal* =  $25.5^{\circ}$ C
- ✓ Sensor reading before calibration = 25.00°C. Calibration polynomial [c, b, a]: [0e0, 101e-2, 0e0]. The corrected value is therefore: Tcal = 25.25°C

Enabling / disabling sensor value connection can only be done via NFC.

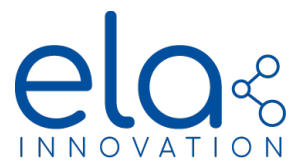

#### NFC Configuration

The fields for calibration and the calibration report are configured using the Device Manager application.

The window for configuring the fields is accessible via the "Calibration" icon.

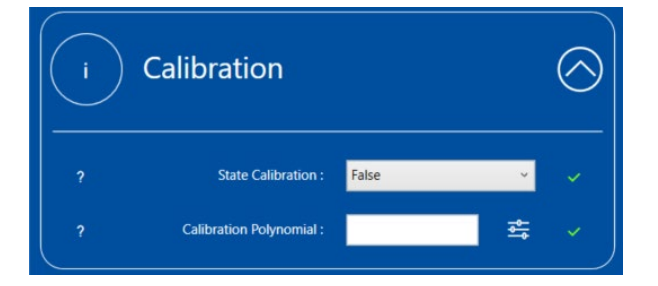

Here you can enable the calibration and also configure polynomial coefficients.

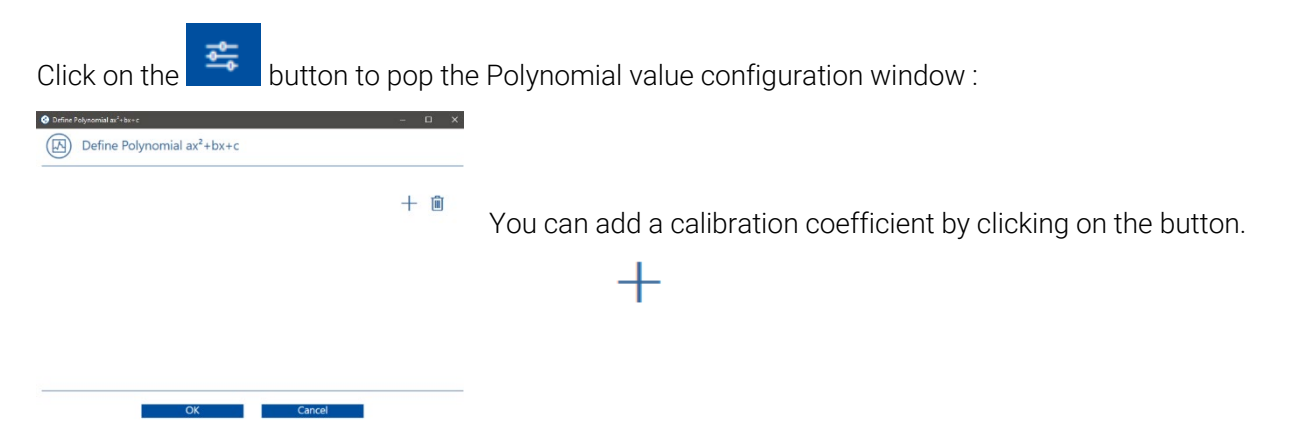

The window will check the coefficients and exponent values for integrity.

|               |               |                |          |              | + 🖻 |
|---------------|---------------|----------------|----------|--------------|-----|
|               | Decimal Value | Exponent Value | Value    | Validity     |     |
| Coefficient c | 15            | 3              | 15e3     | ~            | Θ   |
| Coefficient b | 1500,3        | 1              | 1500,3e1 | ×            | Θ   |
| Coefficient a | 3             | -12            | 3e-12    | $\checkmark$ | Θ   |

**Specifications may be modified without any notification**. Non-contractual document. www.elainnovation.com Copyright © 2020 ELA Innovation – BLE User Guide 11D EN

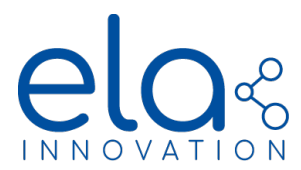

Click on **OK** when the values are set. They will appear on the previous window:

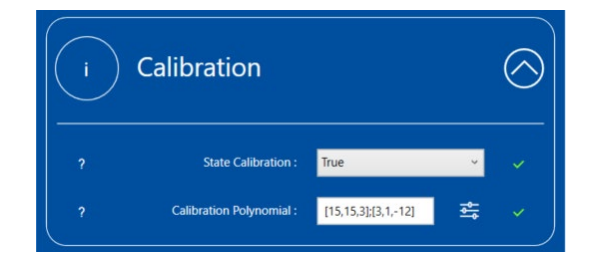

Do not forget to write the NFC configuration to the tag.

### INTELLIGENT MODE ADVERTISING SENSING and DATALOGGING (FW vers. > V4.1.0)

Starting from firmware version 4.0.0, it is possible to configure 2 periods for each of the three periodic processes in the tag (advertising, datalogging and sensor reading) and define transition rules according to sensor value. Using this feature is useful to extend device battery life (effectively active when it is needed, low power consumption when not) or extend the duration of recording with datalogger (4000 entries ring buffer)

#### General Information

Two dynamic mode are defined: On-event mode (DT1) and lasting mode (DT2).

- For on-event mode, transition from base periods to periods 2 happens each time the sensor value crosses a threshold (configurable) and during a configurable duration.
- In lasting mode, the transition from base periods to periods 2 happen until the sensor value is above or below a threshold (configurable) or between or outside an interval define by two thresholds (configurable).

Following table gives advertising chronograms for the different configured transition rules for the advertising. Exaclty same process happens with the datalogging period and the sensor reading period.

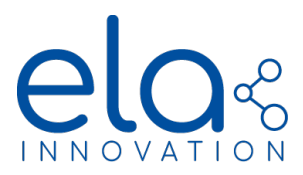

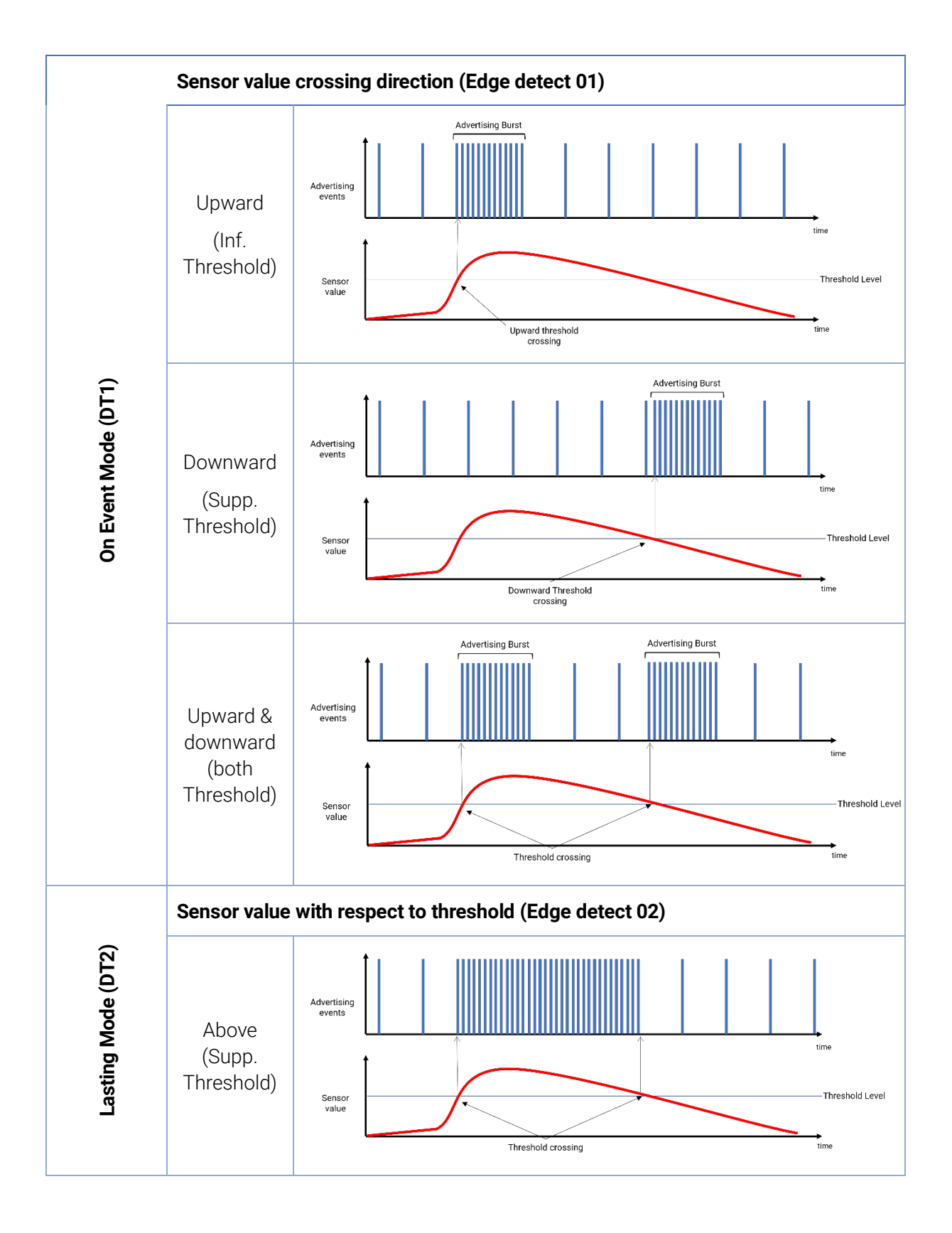

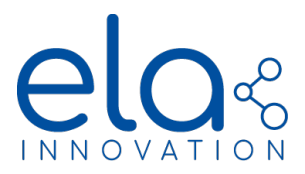

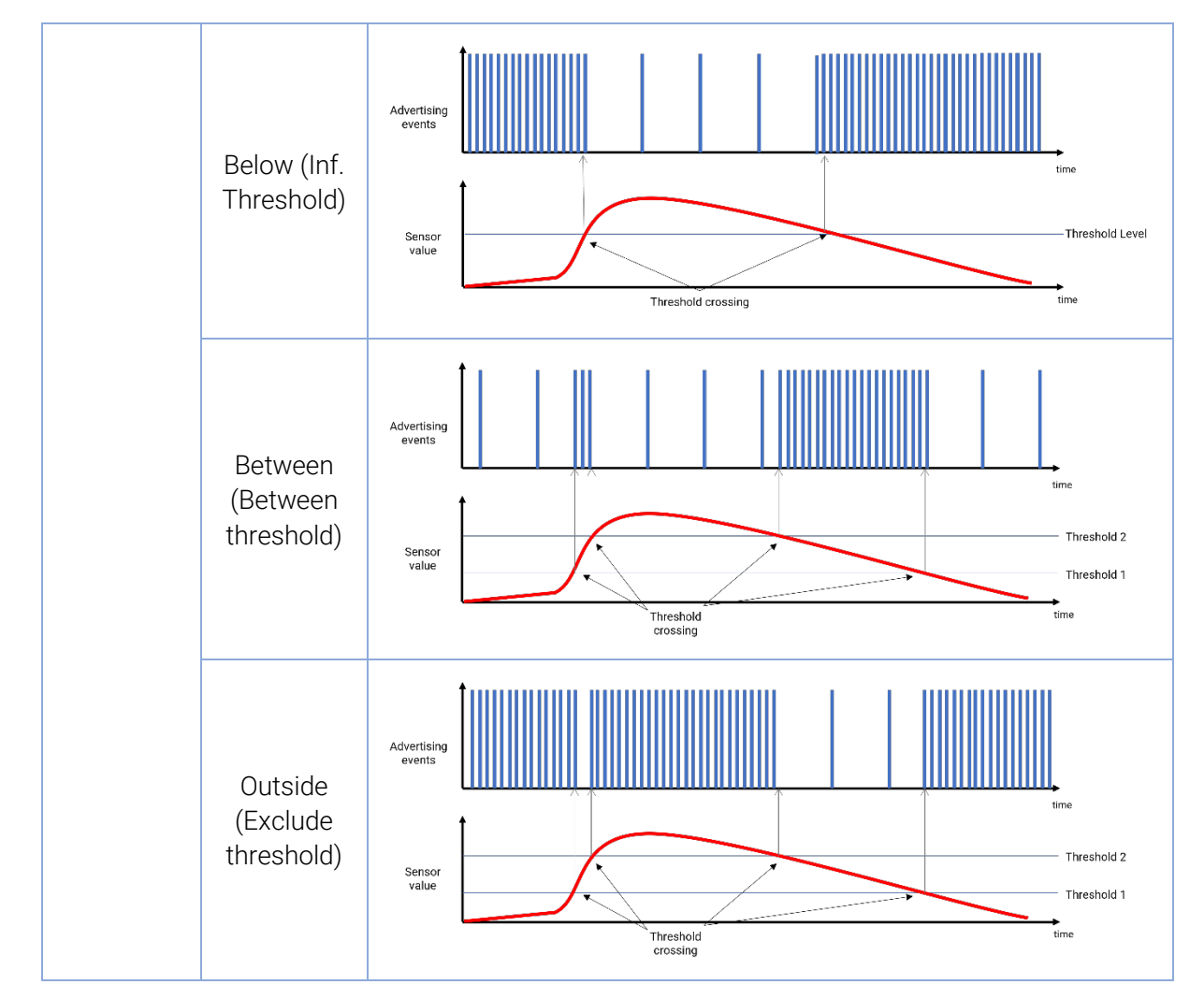

### NFC Configuration

The second advertising period, dynamic advertising mode, threshold level and sensor signal to considered can be configured using Device Manager.

The window for configuring the fields is accessible via the "Intelligent Mode" icon.

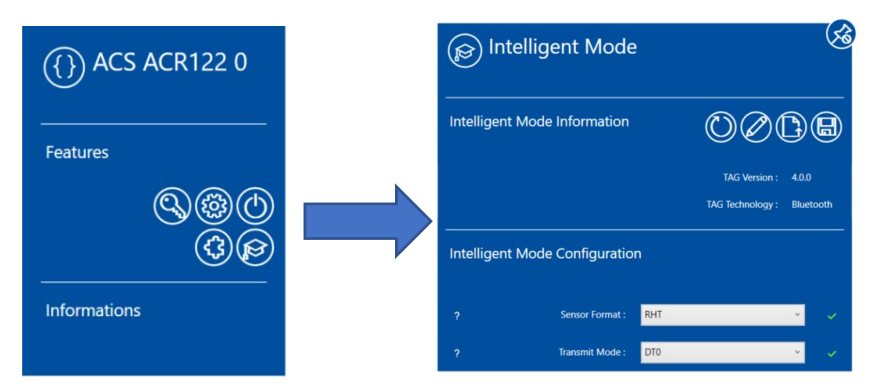

Specifications may be modified without any notification. Non-contractual document. www.elainnovation.com Copyright © 2020 ELA Innovation – BLE User Guide 11D EN

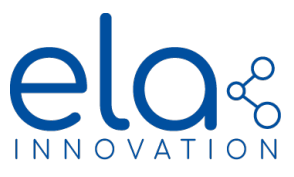

1.

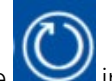

- Click on the incon to read and refresh intelligent mode configuration
- 2. Select the desired sensor format and transmit mode (DT0: static advertising, DT1: On-event mode, DT2: Lasting mode
- 3. Select the desired sensor value signal to consider and set the second advertising period / data logging period / sensor period
- 4. Select the sensor value crossing direction (Edge detect 01) or the sensor value condition with respect to threshold
- 5. Set thresholds values (and burst duration for on-event mode only)

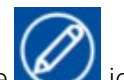

Click the VII icon to write the current configuration to the tag

Example of uses

6

```
Use case 1: Tilting doors openings monitoring
```

Tilting doors are very common in trailers and several applications require monitoring their opening position:

- Detection of unauthorized opening for which alerts must be sent as soon as the doors is no more in its closed position
- Driving security for which an alerts must be sent until the doors is not properly closed (and prevent the driver to start driving)

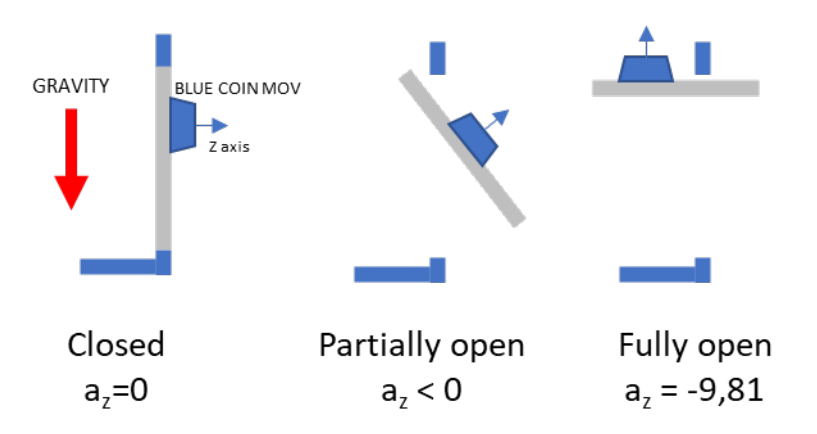

One way to detect its opening position is to measure the angle between the acceleration of gravity and the door plan. This can be done using a Blue COIN MOV with ANG format and by looking at the z axis acceleration value.

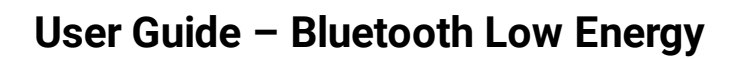

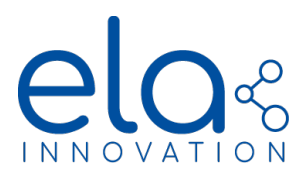

In order to save power and reduce the number of advertising message sent, the following parameters of intelligent mode can be used:

| Parameter                         | Value (detection of unauthorized opening) | Value (Driving security) |  |  |  |
|-----------------------------------|-------------------------------------------|--------------------------|--|--|--|
| Tag Main Configuration Parameters |                                           |                          |  |  |  |
| Sensor Format                     | ANG                                       | ANG                      |  |  |  |
| Main emit period                  | 3600 sec                                  | 3600 sec                 |  |  |  |
| Measurement period                | 1 sec                                     | 1 sec                    |  |  |  |
| Intelligent Mode Parameters       |                                           |                          |  |  |  |
| Transmit Mode                     | DT1                                       | DT2                      |  |  |  |
| Detection sensor info             | ANG Z                                     |                          |  |  |  |
| Emit period 02                    | 1 sec                                     | 1 sec                    |  |  |  |
| Measurement period 02             | 1 sec                                     | 1 sec                    |  |  |  |
| Event Tx Time                     | 10 sec                                    | NA                       |  |  |  |
| Edge detect                       | Both Threshold                            | Inf threshold            |  |  |  |
| Sensor threshold                  | 0                                         | 0                        |  |  |  |

For the detection of unauthorized opening case, the doors is first in the closed position and the tag measured a z axis acceleration of 0 value it advertise a keep alive message every 1 hour. When someone tries to open the door the z-axis acceleration goes below 0 and the tag start sending message every 1 sec for 10 seconds. When the doors is closed again the sensor sends another burst of 10 advertising frames.

For the Driving security case, when the door is closed the sensor sense a z axis acceleration of 0 value and advertise a keep alive message every 1 hours also. However, when someone tries to open the door and until the doors is closed again, the tag sends advertising message every 1 seconds.

In slow mode, the life span of the Blue COIN MOV (ANG mode) is 5 years while in the fast-advertising mode the life span is only 1 years. Depending on the duration spend in fast advertising mode the lifespan of the device can be extended up to a factor of 5.

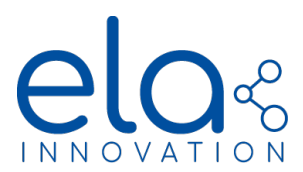

Use case 2: Cold chain alerts

Temperature sensitive goods, such as medicine, must be transported in temperature regulated environment between 2°C to 6°C. Outside the temperature range active substances may be deteriorated: fully destroyed if the temperature goes below 2°C and with a reduce expiry date if the temperature goes above 6°C (the reduction being proportional to the temperature excursion and the time spent outside the recommended range).

It is thus necessary to keep track of the temperature during transportation with a system that:

- Increase advertising rate when temperature goes outside the recommended temperature range => ALERT
- Log with sec resolution the time spend outside the recommended temperature range to reevaluate expiry date

| Parameter                   | Value             |  |
|-----------------------------|-------------------|--|
| Tag Main Configu            | ration Parameters |  |
| Main emit Period            | 60 sec            |  |
| Measurement Period          | 10 sec            |  |
| Data Logger period          | 3600 sec          |  |
| Intelligent Mode Parameters |                   |  |
| Transmit mode               | DT2               |  |
| Emit Period 02              | 1 sec             |  |
| Measurement Period 02       | 1 sec             |  |
| Data Logger Period 02       | 1 sec             |  |
| Edge Detect                 | Exclude Threshold |  |
| Sensor Threshold 01         | 2°C               |  |
| Sensor Threshold 02         | 6°C               |  |

Using a Blue COIN T with the following configuration meets these needs:

When the temperature is in the 2°C-4°C range the tag performs a temperature measurement every 10 second, transmit one advertising frame every minute and saves a temperature value every one hour. When the temperature goes outside the 2°C-4°C range, the tag read a temperature measurement, save it and send an advertising frame every second.

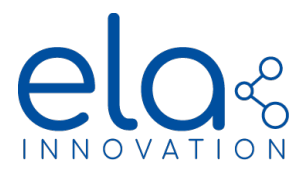

Similary to the previous example, the life span of a tag in the slow operation mode is 5 years (Coin format) compared to 1 year in the fast operation mode. Besides the datalogging duration is drastically increased.

### 5. FRAME FORMAT AND CONTENT

5.1. GENERALITIES

BLE protocol fixes the length of BLE packets to 47 Bytes maximum among which a maximum of 37 are define by the user and are generally referred as the **payload**.

In this payload, the 6 first bytes are reserved for the advertiser address (mac address), the following 3 are used to flag the type of advertising frame and the 29 remaining contains actual data of interest. Identification of the data types can follow **"Service Data"** identification standardized by BLE specification or can be customs using **"Manufacturer Specific Data"** types.

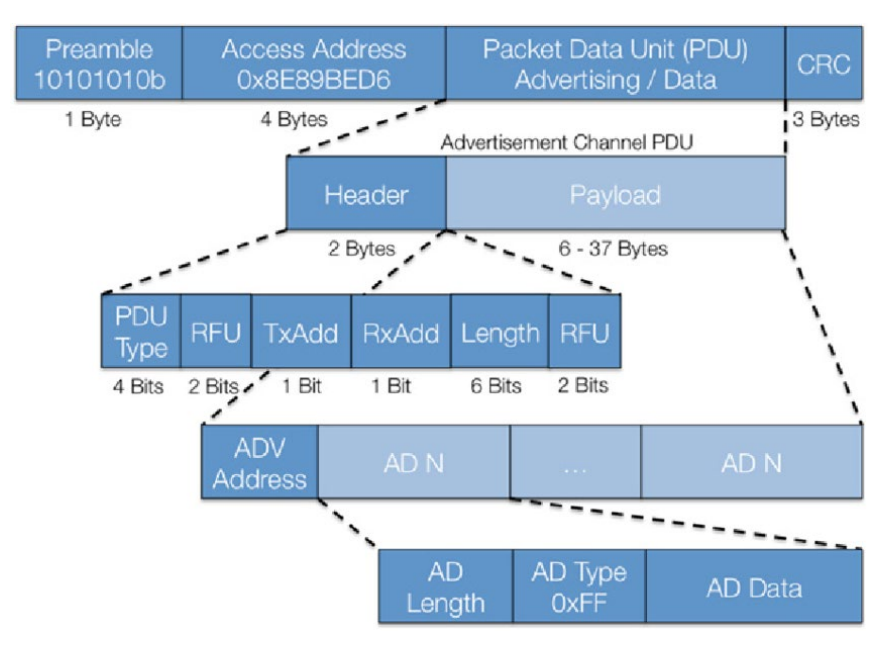

Figure 6 : Advertising frame format as per BLE SIG specifications

In Firmware version < 4.0.0, several pre-defined frame formats are available to the user (legacy frame format) depending on the configured tag format. Such frame are described in detail in the <u>BLE</u> <u>frame specification</u> document available on ELA website. "Service Data" type identification is used as a standard for interoperability with generic BLE scanner but "Manufacturer Specific data" type identification frame format are also available.

In Firmware version  $\geq$  4.0.0, fully customized frame format are also available on demand, legacy frame format being available by default. In these custom frame formats the value / data of each byte can be specified by the user and configured at ELA Innovation factory.

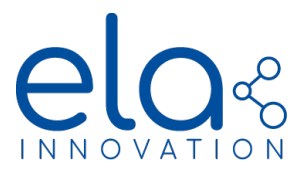

- 5.2. SENSOR DATA IN "SERVICE DATA" FRAME (Legacy)
- <u>« T », « T EN » and « T Probe » formats example:</u>

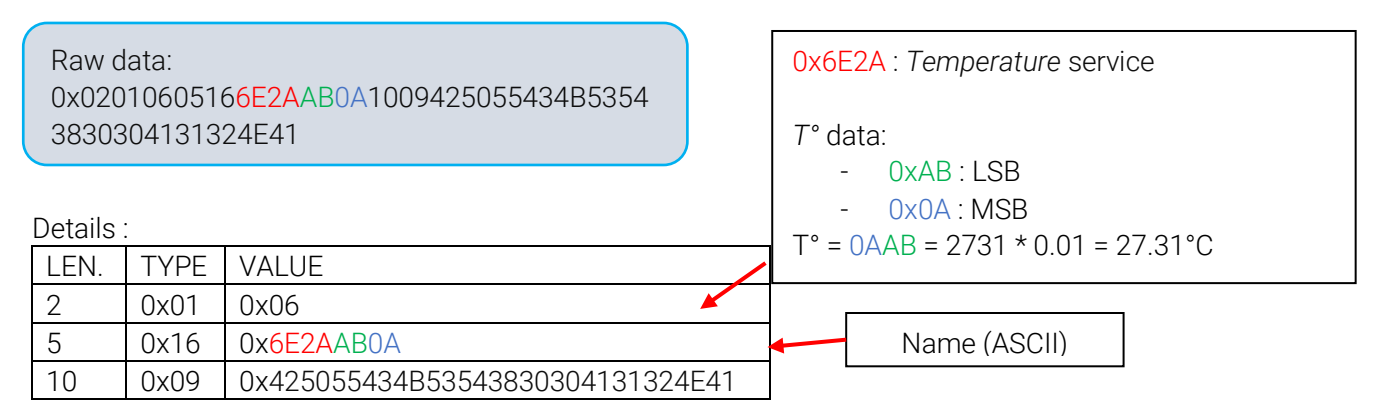

Note: For a negative temperature, data is sent in 2-complement: for example, -27.31°C is 6E2A55F5

| •                               | <u>« MAG :</u>                     | <u>» format example:</u>                                                        |                                                                                                    |
|---------------------------------|------------------------------------|---------------------------------------------------------------------------------|----------------------------------------------------------------------------------------------------|
| Raw d                           | ata:                               |                                                                                 |                                                                                                    |
| 0x020<br>२०२०४                  | 1060510<br>121227                  | 5062AFB0A1009425055434B535438<br>=41                                            | 0x062A : Alert Status service                                                                                                    |
| Details<br>LEN.<br>2<br>5<br>11 | TYPE<br>0x01<br>0x16<br>0x09       | VALUE<br>0x06<br>0x062AFB0A<br>0x425055434B53543830304131324E41<br>Name (ASCII) | <ul> <li>MAG data: <ul> <li>0xFB : LSB</li> <li>0x0A : MSB</li> </ul> </li> <li>Hexa. 0 A F B<br/>Binary 0000 1010 1111 1011</li> <li>⇒ 1: instantaneous sensor state (magnet present)</li> <li>⇒ 1010 1111 101: event counter value on 15 bits, 1405 in this example</li> </ul> |
| Raw 0<br>0x020<br>83030         | <u>MOV » -</u><br>data:<br>0106051 | f <u>ormat example:</u><br>6 <mark>062AFB0A</mark> 1009425055434B53543          | 0x062A : Alert Status service                                                                                                    |
| Details                         |                                    |                                                                                 | - 0xFB : LSB<br>- 0x0A : MSB                                                                                                    |
| LEN.                            | TYPE                               | VALUE                                                                           | Hexa. 0 A F B                                                                                                    |
| 2                               | 0x01                               | 0x06                                                                            | Binary 0000 1010 1111 1011                                                                                                    |
| 5                               | 0x16                               | 0x062AFB0A                                                                      | ⇒ 1: instantaneous sensor state                                                                                                    |
| 11                              | 0x09                               | 0x425055434B53543830304131324E41                                                | (movement detection)                                                                                                    |
|                                 |                                    | Name (ASCII)                                                                    | ⇒1010 1111 101 : event counter value<br>on 15 bits, 1405 in this example                                                                                                    |

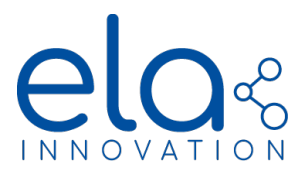

• <u>« ANG » format example:</u>

| $\frown$ |          |                      |                              | 0xA12A : Magnetic 3D service                       |
|----------|----------|----------------------|------------------------------|----------------------------------------------------|
| F        | Raw data | a:                   |                              | ANG data:                                          |
| (        | )x02010  | 60516 <mark>A</mark> | 12A05FF0AFBC90755434B53      |                                                    |
| Ę        | 5438303  | 3041313              | 24E41                        | - 0x05 : X-axis LSB                                |
|          |          |                      |                              | - 0xFF : X-axis MSB                                |
|          |          |                      |                              | - 0x <mark>0A</mark> : Y-axis LSB                  |
|          | Details  | :                    |                              | - 0xFB : Y-axis MSB                                |
|          | LEN.     | TYPE                 | VALUE                        | - 0xC9 : Z-axis LSB                                |
|          | 2        | 0x01                 | 0x06                         | - 0x07 : Z-axis MSB                                |
|          | 5        | 0x16                 | 0xA12A05FF0AFBC907           |                                                    |
|          | 11       | 0x09                 | 0x55434B53543830304131324E41 | X-axis : 0xFF05 => -251 mg acceleration on X-axis  |
|          |          |                      |                              | Y-axis : 0xFB0A => -1270 mg acceleration on Y-axis |
|          |          |                      | Name (ASCII)                 | Z-axis : 0xFF05 => +1993 mg acceleration on Z-axis |
|          |          |                      |                              |                                                    |

Г

Note: Values are coded on 16-bits with 12 significant bits and 4 sign bits. The values are expressed in mg (+2g/-2g). Negative data are sent in 2-complement.

• <u>« RHT » format example:</u>

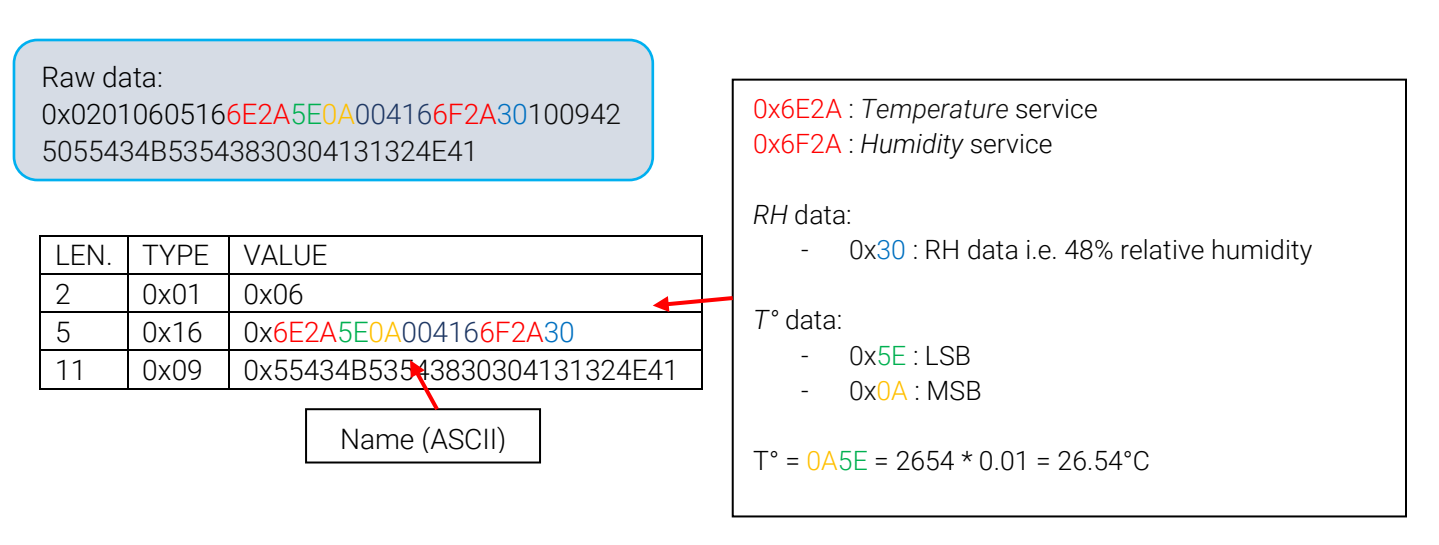

Note: For a negative temperature, data is sent in 2-complement

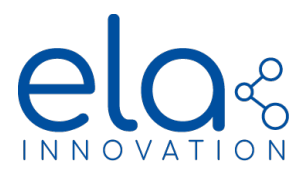

• <u>« DI » format example:</u>

#### Raw data:

0x0201060516<mark>062A0A000</mark>4163F2A020E09424 55F544553545F544F52494E

Details :

| LEN. | TYPE | VALUE                        |  |  |
|------|------|------------------------------|--|--|
| 2    | 0x01 | 0x06 🗸                       |  |  |
| 5    | 0x16 | 0x062A0A00                   |  |  |
| 11   | 0x09 | 0x42455F544553545F544F52494E |  |  |
|      |      |                              |  |  |
|      |      | Name (ASCII)                 |  |  |

| 0x062A : Alert Status service                                                                                                    |      |      |      |      |      |  |  |  |  |
|----------------------------------------------------------------------------------------------------|------|------|------|------|------|--|--|--|--|
| DI data:<br>- 0x0A : LSB<br>- 0x00 : MSB                                                                                                    |      |      |      |      |      |  |  |  |  |
| He                                                                                                    | exa. | 0    | 0    | 0    | А    |  |  |  |  |
| Bir                                                                                                    | nary | 0000 | 0000 | 0000 | 1010 |  |  |  |  |
| <ul> <li>⇒ 0 : instantaneous input state (input state OFF)</li> <li>⇒ 0000 0000 0000 101 : event counter value on 15 bits, 1405 in this example</li> </ul> |      |      |      |      |      |  |  |  |  |

Note: In this example, the DI data is 0x000A, i.e. counter is at 4 increments (transition from state 0 to state 1 on digital input), and the instantaneous input state is 0 (input in OFF state).

<u>« Analog IN » format example:</u>

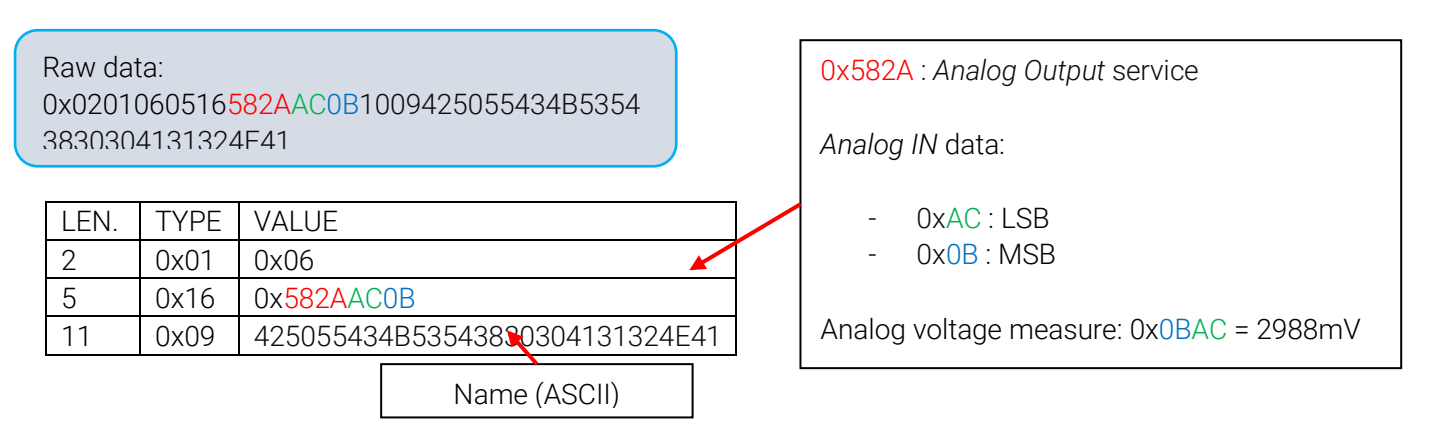

Note: Analog input voltage measure are in mV unit.

• <u>« PIR » format example:</u>

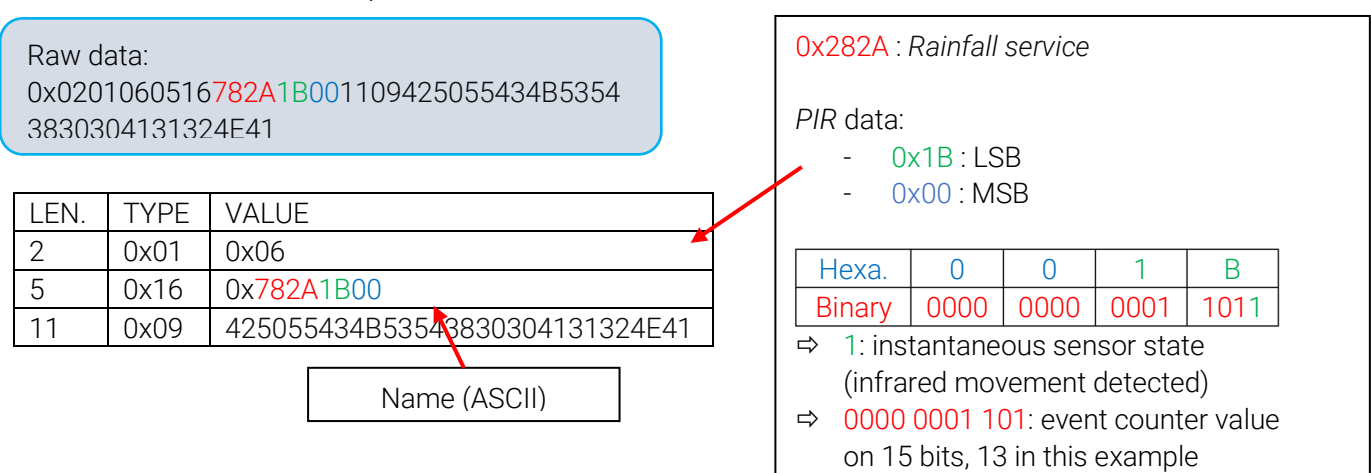

Specifications may be modified without any notification. Non-contractual document. www.elainnovation.com Copyright © 2020 ELA Innovation – BLE User Guide 11D EN

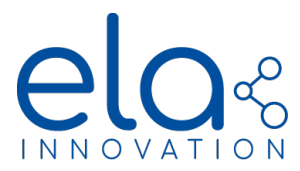

### <u>« TOUCH » format example:</u>

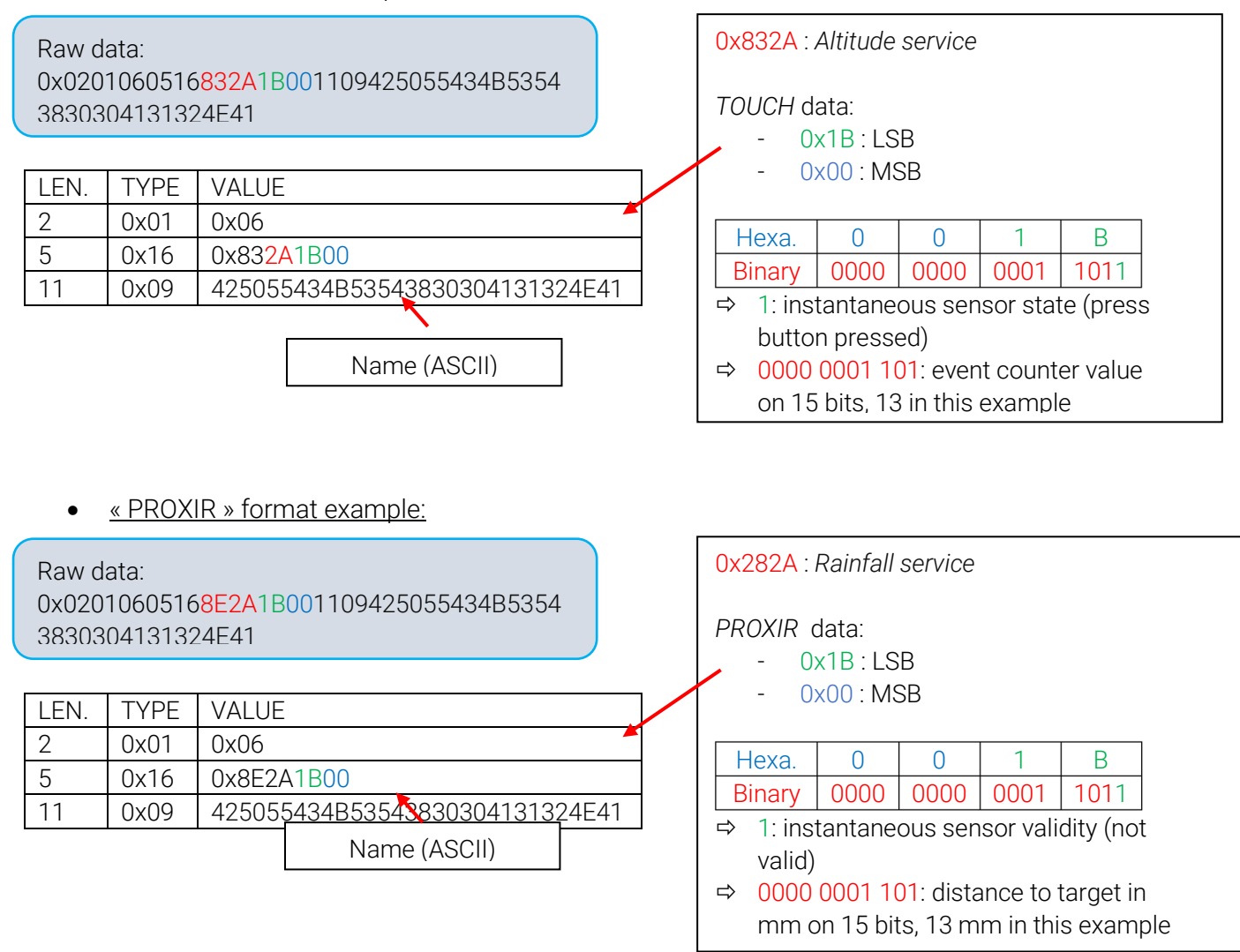

- 5.3. SENSOR DATA IN "MANUFACTURER SPECIFIC DATA" FRAME (Legacy)
- 1) ELA Innovation Company Identifier (CIN) is 0x0757.
- In ELA\_ID and Digi OUT formats, it is possible to configure a hexadecimal number (max. 0xFFFFFFFFFF) which will be sent in advertising frame. This field is named "Manufacturer Data ID" in the NFC configuration. This number is called "MFR\_ID" in this document frame formats.

In « *Manufacturer Specific Data* », sensor data are encoded the same way as in "Service Data" mode, only the "data type" in hexadecimal is modified:

- 0x16: for « Service data »
- 0xFF: for « Manufacturer Specific Data »

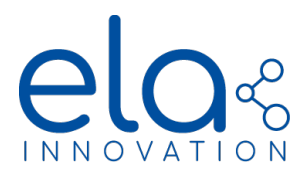

Manufacturer Specific Data are transmitted as follows:

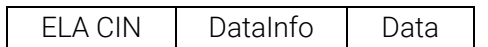

• Here is an example with a « T » format frame:

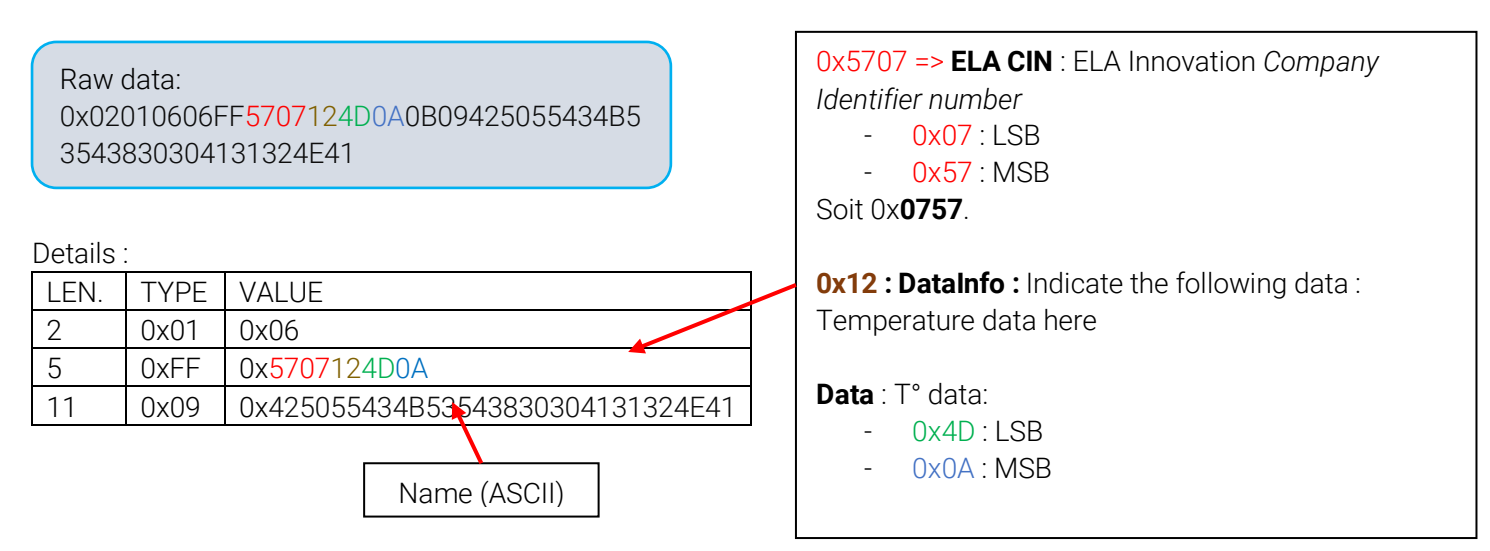

### Il sensor data are listed in the table below:

| Field                           |          | Length  | Description                                                                                          |
|---------------------------------|----------|---------|----------------------------------------------------------------------------------------------------|
| Temperature data                | DataInfo | 1 byte  | 0x12 (bit7-4=1 et bit3-0=2)                                                                          |
| (T)                             | Data     | 2 bytes | Temperature on 16 signed bits / 0,01°C step                                                          |
| Live data (DL)                  | DataInfo | 1 byte  | 0x21 (bit7-4=2 and bit3-0=1): Relative Humidity                                                      |
| Humidity data (KH)              | Data     | 1 byte  | Humidity on 8 unsigned bits / 1 % step RH de 0 à 100 %                                               |
| Magnetic data                   | DataInfo | 1 byte  | 0x32 (bit7-4=3 and bit3-0=2)                                                                         |
| (MAG)                           | Data     | 2 bytes | Event (state change) counter on the 15 (unsigned) MSB<br>Instantaneous state on LSB                  |
| Movement data                   | DataInfo | 1 byte  | 0x42 (bit7-4=4 and bit3-0=2)                                                                         |
| (MOV)                           | Data     | 2 bytes | Event counter (threshold overflow) on the 15 (unsigned) MSB<br>Instantaneous state on LSB            |
|                                 | DataInfo | 1 byte  | 0x92 (bit7-4=9 and bit3-0=2)                                                                         |
| Infrared movement<br>data (PIR) | Data     | 2 bytes | Event (infrared movement detected) counter on the 15<br>(unsigned) MSB<br>Instantaneous state on LSB |
|                                 | DataInfo | 1 byte  | 0x56 (bit7-4=5 and bit3-0=6)                                                                         |

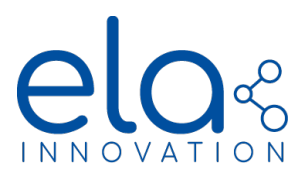

| Accelerometer data<br>(ANG) | Data     | 6 bytes | X-axis acceleration on 16 signed bits (range +/-2G)<br>Y-axis acceleration on 16 signed bits (range +/-2G)<br>Z-axis acceleration on 16 signed bits (range +/-2G) |  |
|-----------------------------|----------|---------|----------------------------------------------------------------------------------------------------|--|
| Digital Input data          | DataInfo | 1 byte  | 0x62 (bit7-4=6 and bit3-0=2)                                                                                                    |  |
| (DI)                        | Data     | 2 bytes | Event (input state change) counter on the 15 (unsigned) MSB<br>Instantaneous input state on LSB                                                                   |  |
| Analog Input data           | DataInfo | 1 byte  | 0x72 (bit7-4=7 and bit3-0=2)                                                                                                    |  |
| (AI)                        | Data     | 2 bytes | Voltage measured in mV on 16 unsigned bits                                                                                                    |  |
| Press Button data           | DataInfo | 1 byte  | 0xB2 (bit7-4=4 and bit3-0=2)                                                                                                    |  |
| (TOUCH)                     | Data     | 2 bytes | Event counter (state change) on the 15 (unsigned) MSB<br>Instantaneous state on LSB                                                                               |  |
|                             | DataInfo | 1 byte  | 0xA2 (bit7-4=4 and bit3-0=2)                                                                                                    |  |
| Distance (PROXIR)           | Data     | 2 bytes | Distance to the target in mm on the 15 (unsigned) MSB<br>Measurement integrity on LSB                                                                             |  |

Identifiers format data (Id and DO) offer to transmit an identifier configured by NFC:

| ld format data           | DataInfo | 1 byte  | 0x06 (bit7-4=0 and bit3-0=6)    |
|--------------------------|----------|---------|---------------------------------|
| <i>la</i> format data    | Data     | 6 bytes | <i>MFR_ID</i> configured by NFC |
| Digital autput data (DQ) | DataInfo | 1 byte  | 0x86 (bit7-4=8 and bit3-0=6)    |
| Digital output data (DO) | Data     | 6 bytes | <i>MFR_ID</i> configured by NFC |

### 5.4. SCAN RESPONSE FRAME (legacy)

In some formats and versions, the tag can send a frame called « Scan Response frame ».

Once an advertising packet has been received by a scanner, further information can be requested. Then the tag responds with the "scan response" frame.

This frame is located right after the advertising frame and contains different data depending on the version and format. The data sent in "Scan response" frame is also formatted either in Service mode or in Manufacturer Specific mode.

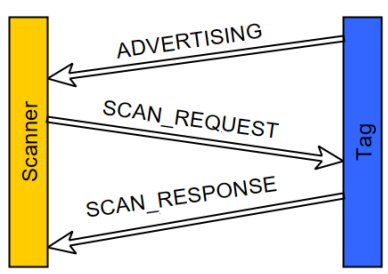

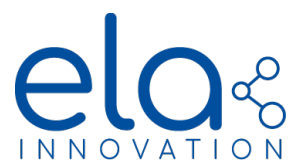

### 5.5. BATTERY INFORMATION (legacy)

#### Battery capacity

ELA Innovation's tags are based on the transmission of battery information in the Scan Response when the capacity of the battery falls below 15%. The formatting of the information is as follows:

| Frame type |       | Service Data             | Service Data             | Mfr. Spec. Data      |
|------------|-------|--------------------------|--------------------------|----------------------|
| Versi      | on    | 1.0.0, 2.0.0, 2.1.x      | ≥2.2.0                   | ≥2.0.0               |
| Transmi    | ssion | Batt. capacity < 15%     | Batt. capacity < 15%     | Batt. capacity < 15% |
|            | 1     | Length : 0x04            | Length: 0x04             | Length : 0x05        |
| s          | 2     | Type:0x16                | Type : 0x16              | Type:0xFF            |
| yte        | 3     | Battery Serv. LSB : 0x0F | Battery Serv. LSB : 0x19 | ELA_CIN_LSB: 0x57    |
| le b       | 4     | Battery Serv. MSB : 0x18 | Battery Serv. MSB : 0x2A | ELA_CIN_MSB: 0x07    |
| ran        | 5     | Batt. data (%)           | Batt. data (%)           | BATT_DATA_ID: 0xF1   |
| Ē          | 6     | Not used                 | Not used                 | Batt. data (%)       |
|            | 7     | Not used                 | Not used                 | Not used             |

### Battery voltage

From version 3.0.0 onwards, it is possible to transmit battery voltage information for all formats. For this purpose, the "**Battery voltage presence**" option must be configured in the NFC memory.

#### When the option is activated, the tag no longer transmits battery capacity information below 15%.

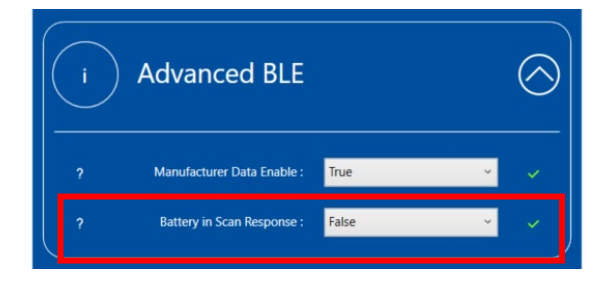

Once the option is enabled, the battery voltage information is transmitted in the "Scan Response" frame with the following formatting:

| Frame type |      | All                          |  |
|------------|------|------------------------------|--|
| Versior    | ٦    | ≥3.0.0                       |  |
| Transmiss  | sion | Battery voltage presence = 1 |  |
|            | 1    | Length : 0x06                |  |
| S          | 2    | Type : 0xFF                  |  |
| ž          | 3    | ELA_CIN_LSB: 0x57            |  |
| ē          | 4    | ELA_CIN_MSB: 0x07            |  |
| am         | 5    | BATT_DATA_ID: 0xF2           |  |
| μ<br>Γ     | 6    | Batt. voltage (mV) LSB       |  |
|            | 7    | Batt. voltage (mV) MSB       |  |

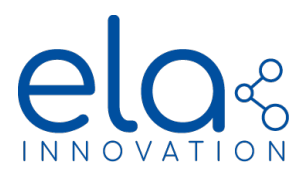

Frame examples showing battery information:

| Receiv                                                                                                    | ed frame: ELA ID, Service Data, v3.0.0<br>Battery voltage presence = 0               | Received frame: ELA T, MFR Spec. Data, v3.0.0<br>Battery voltage presence = 0 |                                                                                                    |  |
|----------------------------------------------------------------------------------------------------|--------------------------------------------------------------------------------------|-------------------------------------------------------------------------------|----------------------------------------------------------------------------------------------------|--|
| Name                                                                                                    | RE RATTERV                                                                           | Name                                                                          | BE_BATTERY                                                                                                    |  |
| Name                                                                                                    |                                                                                      | Measured temp.                                                                | 27.12°C (0x0A98)                                                                                                    |  |
| Battery cap.                                                                                                    | 13% (0x0D)                                                                           | Battery cap                                                                   | 13% (0x0D)                                                                                                    |  |
| LEN.         TYPE           0x02         0x02           Details:         0x02           LEN.         TYPE           2         0x01           11         0x09           4         0x16 | VALUE<br>0x06<br>0x42455F424154544552590<br>0x42455F42415454455259<br>0x192A0D<br>(S | T° Data<br>Name<br>attery cap.<br>SR Frame)                                   | Raw data:<br>0x02010606FF570712980A0B0942455F4<br>241545445525905FF5707F10D<br>Details:<br>LEN. TYPE VALUE<br>2 0x01 0x06<br>6 0xFF 0x570712980A<br>11 0x09 0x42455F42415454455259<br>5 0xFF 0x5707F10D |  |

In Eddystone and iBeacon formats, the battery information is located before the Tag Name :

| R                                                                    | eceived frame : iBeacon, v2.1.0                                                                                                    | Received frame: Eddystone, v3.0.0<br>Battery voltage presence = 0                                                                         |                                                                                                    |
|----------------------------------------------------------------------|----------------------------------------------------------------------------------------------------|----------------------------------------------------------------------------------------------------|----------------------------------------------------------------------------------------------------|
| Name                                                                 | BE_BATTERY                                                                                                    | Name                                                                                                    | BE_BATTERY                                                                                                    |
| Battery                                                              | 13% (0x0D)                                                                                                    | Battery cap.                                                                                                    | 13% (0x0D)                                                                                                    |
| сар.                                                                 |                                                                                                    |                                                                                                    |                                                                                                    |
| LEN.         TYPE           26         0xFF           4         0x16 | 1AFF4C0002150102030405060       iBeac         B000000E0F10020B010AC4041       iBeac         B0942455F42415454455259       Eddyst         VALUE       0x06         0x4C0002150102030405060708090       Batt         0x0F180D       (SR         0x42455F42415454455259       Name ( | on field<br>Cone field<br>ery cap.<br>Frame)<br>SR Frame)<br>Raw da<br>0x02<br>3040<br>1619<br>Details<br>LEN.<br>2<br>3<br>23<br>4<br>11 | ata:<br>01060303AAFE1716AAFE00ED01020<br>15060708090A010203040A0B000004<br>12A0D0B0942455F42415454455259<br>:<br>TYPE VALUE<br>0x01 0x06<br>0x03 0xAAFE<br>0x06 0xAAFE<br>0x16 0xAAFE00ED010203040506070809<br>0A010203040A0B0000<br>0x16 0x192A0D<br>0x09 0x42455F42415454455259 |

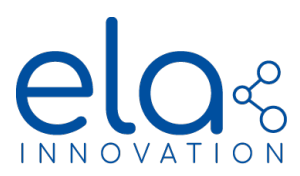

| Rece<br>Bat                                                       | ived frame: iBeacon, v3.0.0<br>tery voltage presence = 1                                                                                                    | Received frame: ELA T, Service Data, v3.0.0<br>Battery voltage presence = 1                                                                                                    |                                                                                                    |  |
|-------------------------------------------------------------------|----------------------------------------------------------------------------------------------------|----------------------------------------------------------------------------------------------------|----------------------------------------------------------------------------------------------------|--|
| Name                                                              | BE_BATTERY                                                                                                    | Name<br>Measured temp                                                                                                    | BE_BATTERY<br>21.87°C (0x088B)                                                                                                    |  |
| Batt. voltage                                                     | 2.478V (0x09AE)                                                                                                    | Batt. voltage                                                                                                    | 2.988 V (0x0BAC)                                                                                                    |  |
| LEN.         TYI           2         0x02           6         0x7 | D61AFF4C0002150102030405060       iBeac         A0806C0D0E0F100208010AC406F       T°I         2AE09080942455F424154544552       T°I         PE       VALUE         D1       0x06         F       0x4C0002150102030405060708090         A0800C0D0E0F100208010AC4       (SR         F       0x5707F2AE09         P9       0x42455F42415454455259 | on field<br>Data<br>The second second secon | ta:<br>10605166E2A8B080B0942455F424<br>145525906FF5707F2AC0B<br>TYPE VALUE<br>1x01 0x06<br>1x16 0x6E2A8B08<br>1x09 0x42455F42415454455259<br>1xFF 0x5707F2AC0B |  |

5.6. INFORMATION ABOUT IBEACON, EDDYSTONE

| M   |     | <i>M</i> |  |
|-----|-----|----------|--|
| lle |     | IJ       |  |
| iRe | acc | n        |  |

Tags settings available in iBeacon format :

• Compliance with Apple specific data such as:

### Flags – Length – Type - Company ID - Beacon Type - Proximity UUID - Major - Minor

- You can add an additional "Name", which is send it in the "Scan Response" BLE frame and configure it in the "Name" field from the Device Manager
- Specification: <u>https://developer.apple.com/ibeacon/</u>

Tags settings available in Eddystone UID format : **Eddystone** 

• Compliance with specific Google Data Eddystone UID format such as:

# A unique, static ID with a 10-byte Namespace component and a 6-byte Instance component

- You may add an additional "Name", which is send in the "Scan Response" BLE frame and configure it in the "Name" field
- Specification: <u>https://developers.google.com/beacons/overview</u>

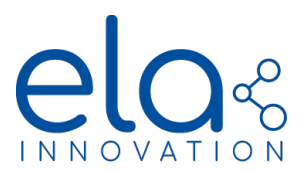

### 5.7. CUSTOM FRAME FORMAT

#### • Specification Rules

Firmware version  $\geq 4.0.0$  offers the possibility to customize entirely the frame format of the advertising and scan response payloads. The custom frame format are defined during the tag production and will be remain identical all over the operation of the tag.

Custom frame format specification follows the following rules:

- Frames are split in blocks that in turns, define the value of several bytes. A maximum of 5 blocks can be defined for each of the Advertising and Scan Response frame.
- Blocks are ordered which means that the bytes defined by the first block will be on the most significant side, the bytes defined by the second block will follow and so on.
- Block can be conditional which means that a block can be included in the payload only if a condition on sensor data is verified. A maximum of 2 conditional blocks per frame can be defined. For each condition, the block can be defined when the condition is valid or invalid.
- If the sum of the number of bytes over all blocks must not exceed 28, extra bytes are discarded
- Bloc type must be defined among the list of table 1
- Data included in a block can be of following types (table 1)
  - A static hexadecimal value (table 1)
  - Sensor data (table 1)
- Sensor value can be specifically rescaled and formatted (table 1)

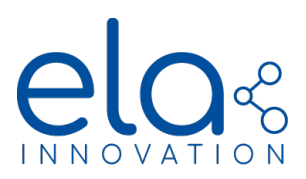

| Bloc type                  | Conditions        | Data type |               |                    |         |                |
|----------------------------|-------------------|-----------|---------------|--------------------|---------|----------------|
|                            |                   | STATIC    | Local naming  | Sensor             | Scaling | Data format    |
| Incomplete List of UUID16  | Always present    | USER DATA | NAME          | Т                  | X1000   | uint8          |
| Complete List of UUID16    | Strictly inferior |           | MFR_ID        | RH                 | X100    | int8           |
| Incomplete List of UUID32  | Strictly superior |           | Eddystone NID | MAG (cpt + état)   | X10     | uint16 LSB     |
| Complete List of UUID32    | Equal to          |           | Eddystone BID | MOV (cpt + état)   | X1      | uint16 MSB     |
| Incomplete List of UUID128 | In between        |           | iBeacon UUID  | ACC_X              | /10     | int16 LSB      |
| Complete List of UUID128   | Outside           |           | iBeacon MAJOR | ACC_Y              | /100    | int16 MSB      |
| Shortened Local Name       |                   | •         | iBeacon MINOR | ACC_Z              | /1000   | uint32 [0-7]   |
| Complete Local Name        |                   |           |               | DI (cpt + état)    |         | uint32 [8-15]  |
| TX Power level             |                   |           |               | AI                 |         | uint32 [16-23] |
| Solicited list of UUID16   |                   |           |               | PIR (cpt + état)   |         | uint32 [24-31] |
| Solicited list of UUID128  |                   |           |               | СНОС               |         | int32 [0-7]    |
| Service Data 16            |                   |           |               | Tension pile       |         | int32 [8-15]   |
| Service Data 32            |                   |           |               | Capacité pile (%)  |         | int32 [16-23]  |
| Service Data 128           |                   |           |               | Puissance TX à Om  |         | int32 [24-31]  |
| Manufacturer Specific Data |                   |           |               | Puissance TX à 1m  |         | FP32 [0-7]     |
|                            | -                 |           |               | Compteur MAG       |         | FP32 [8-15]    |
|                            |                   |           |               | Etat MAG           |         | FP32 [16-23]   |
|                            |                   |           |               | Compteur MOV       |         | FP32 [24-31]   |
|                            |                   |           |               | Etat MOV           |         | FP24 [0-7]     |
|                            |                   |           |               | Compteur DI        |         | FP24 [8-15]    |
|                            |                   |           |               | Etat DI            |         | FP24 [16-23]   |
|                            |                   |           |               | Compteur PIR       |         |                |
|                            |                   |           |               | Etat PIR           |         |                |
|                            |                   |           |               | Puissance TX brute |         |                |
|                            |                   |           |               | Touch (cpt + état) |         |                |

Compteur TOUCH

Etat TOUCH

Distance (PROXIR)
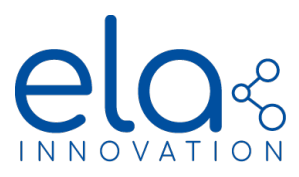

## • NFC Configuration

Custom frame can be configured using the "Custom Frame" tool accessible from the icon

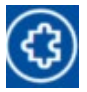

| (}) ACS ACR122 0 | (3) Trames Person        | inalisées 🏾 🍪 |
|------------------|--------------------------|---------------|
|                  | Options et Configuration | <b>B001</b> = |
| Features<br>风劔() | Tag Format               |               |
|                  | Format du Tag :          | v             |
|                  | Type de Trame :          | ÷             |
|                  | Trame Personnalisée :    |               |
| Informations     | Affichage : pa           | yload 🗸 🗸     |
|                  | Affichage Payload        | 60            |

- 1. Click on the incon to read and refresh custom frame configuration
- 2. Select the frame type to "Custom" and click the "Write" button
- 3. Remove the beacon from the NFC reader wait for 2 seconds, put it back on the NFC

reader and click the refresh icon . The frame type should display **"Custom"** and the custom frame buffer display show a table representing the new frame format

| ( Trames Personnalisées                                                                                                    | <b>(</b> 2)   |
|----------------------------------------------------------------------------------------------------|---------------|
| Options et Configuration                                                                                                    | (J)           |
| Tag Format                                                                                                    |               |
| Format du Tag : Id                                                                                                    | v.            |
| Type de Trame : Custom                                                                                                    | ~             |
| Trame Personnalisée : 00000100010100020601000101030801                                                                                                    | 0402050104209 |
|                                                                                                    |               |
| Amichage: payload                                                                                                    | ÷             |
| Affichage Payload                                                                                                    |               |
|                                                                                                    |               |
| Index Name Value                                                                                                    |               |
| Index Name Value<br>0 Length 02                                                                                                    | ev            |
| Index         Name         Value           0         Length         02           1         Connectable, Scannable, Un   01                                                                                                    |               |
| Index         Name         Value           0         Length         02           1         Connectable, Scannable, Un 01           2         LE General discoverable + B 06                                                                                                    |               |
| Index         Name         Value           0         Length         02           1         Connectable, Scannable, Un 01           2         LE General discoverable + B 06           3         Length         06                                                                                                    |               |
| Index         Name         Value           0         Length         02           1         Connectable, Scannable, Un 01         2           2         LE General discoverable + B         06           3         Length         06           4         Complete List of UVID128         08                                                                                                    |               |
| Index         Name         Value           0         Length         02           1         Connectable, Scannable, Uni 01           2         LE General discoverable + B           3         Length         06           4         Complete List of UUD128         08           5         NAME (Byte 0)         80                                                                                                    |               |
| Index         Name         Value           0         Length         02           1         Connectable, Scannable, Un 01         01           2         LE General discoverable + B 06         04           3         Length         06           4         Complete List of UUID128         08           5         NAME (Byte 0)         80           6         NAME (Byte 1)         81           7         NAME (Core 0)         82                                                                               |               |
| Index         Name         Value           0         Length         02           1         Connectable, Scannable, Un         01           2         LE General discoverable + B         06           3         Length         06           4         Complete List of UUID128         08           5         NAME (Byte 0)         80           6         NAME (Byte 1)         81           7         NAME (Byte 2)         82           8         NUME (Fore 3)         83                                        |               |
| index         Name         Value           0         Length         02           1         Connectable, Scannable, Uni 01           2         LE General discoverable + B           3         Length         06           4         Complete List of UUID128         08           5         NAME (Byte 0)         80           6         NAME (Byte 1)         81           7         NAME (Byte 2)         82           8         NAME (Byte 2)         83           9         NAME (Byte 4)         84             |               |
| Index         Name         Value           0         Length         02           1         Connectable, Scannable, Un         01           2         LE General discoverable + B         06           3         Length         06           4         Complete List of UUID128         08           5         NAME (Byte 0)         80           6         NAME (Byte 2)         82           8         NAME (Byte 3)         83           9         NAME (Byte 4)         84           10         Length         12 |               |

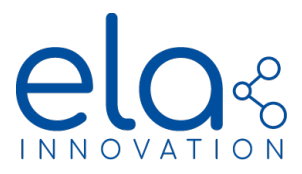

The *"Import"* icon can be used to load pre-saved (in Device Manager Software) custom frame format.

Upon request a new frame format can be define by ELA Innovation and share using a specific

.elacf file format. Use the icon **"Custom Frame environment"** Eto save this format with Device Manager Software and makes it available for import.

### • Examples

TEMPERATURE SENSOR WITH ELA T SERVICE DATA FRAME TYPE PLUS BATTERY VOLTAGE

In this first example, the advertising frame is specified as follow:

|                | 1    |          |                         |  |  |  |  |
|----------------|------|----------|-------------------------|--|--|--|--|
| Frame          | Byte | Block    | Conditions              |  |  |  |  |
| type           | Num  | DIOCK    | Always                  |  |  |  |  |
|                | 1    |          | Longueur : 0x02         |  |  |  |  |
|                | 2    | Header   | Туре : 0х01             |  |  |  |  |
|                | 3    |          | Donnée : 0x06           |  |  |  |  |
|                | 4    |          | Longueur : 0x05         |  |  |  |  |
|                | 5    |          | Туре : 0х16             |  |  |  |  |
| -              | 6    | Block 1  | Carac. T° LSB : 0x6E    |  |  |  |  |
|                | 7    | DIOCK 1  | Carac. T° MSB : 0x2A    |  |  |  |  |
|                | 8    |          | Donnée T° (0,01°C) LSB  |  |  |  |  |
|                | 9    |          | Donnée T° (0,01°C) MSB  |  |  |  |  |
|                | 10   |          | Longueur : ≤ 0x0E       |  |  |  |  |
|                | 11   |          | Туре : 0х09             |  |  |  |  |
| 12<br>13<br>14 | 12   |          | Nom[0]                  |  |  |  |  |
|                | 13   |          | Nom[1]                  |  |  |  |  |
|                | 14   |          | Nom[2]                  |  |  |  |  |
| sing           | 15   |          | Nom[3]                  |  |  |  |  |
| erti           | 16   |          | Nom[4]                  |  |  |  |  |
| vbA            | 17   | Dia di D | Nom[5]                  |  |  |  |  |
|                | 18   | BIOCK Z  | Nom[6]                  |  |  |  |  |
|                | 19   |          | Nom[7]                  |  |  |  |  |
|                | 20   |          | Nom[8]                  |  |  |  |  |
|                | 21   |          | Nom[9]                  |  |  |  |  |
|                | 22   |          | Nom[10]                 |  |  |  |  |
|                | 23   |          | Nom[11]                 |  |  |  |  |
|                | 24   |          | Nom[12]                 |  |  |  |  |
|                | 25   |          | Nom[13]                 |  |  |  |  |
|                | 26   |          | Longueur: 0x04          |  |  |  |  |
|                | 27   |          | Туре : 0х16             |  |  |  |  |
|                | 28   |          | Carac. Voltage LSB 0x18 |  |  |  |  |
|                | 29   | BIOCK 3  | Carac. Voltage MSB 0x2B |  |  |  |  |
|                | 30   |          | Batt. Voltage (mV) LSB  |  |  |  |  |
|                | 31   |          | Batt. Voltage (mV) MSB  |  |  |  |  |

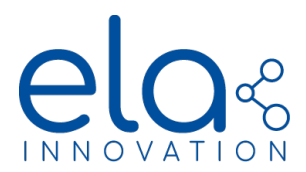

This is the same frame format as the standard ELA T with service data format but with battery voltage present at the end of the advertising frame. Note, that the length of the name is reduce to 14 Bytes (-1 compared to ELA T standard format) and the "voltage" (generic) characteristic identifier (0x2B18) define in the Bluetooth SIG specification is used for the battery voltage as a specific identifier for battery voltage does not exists in the specs.

As a result the advertising payload will be the following (27°C):

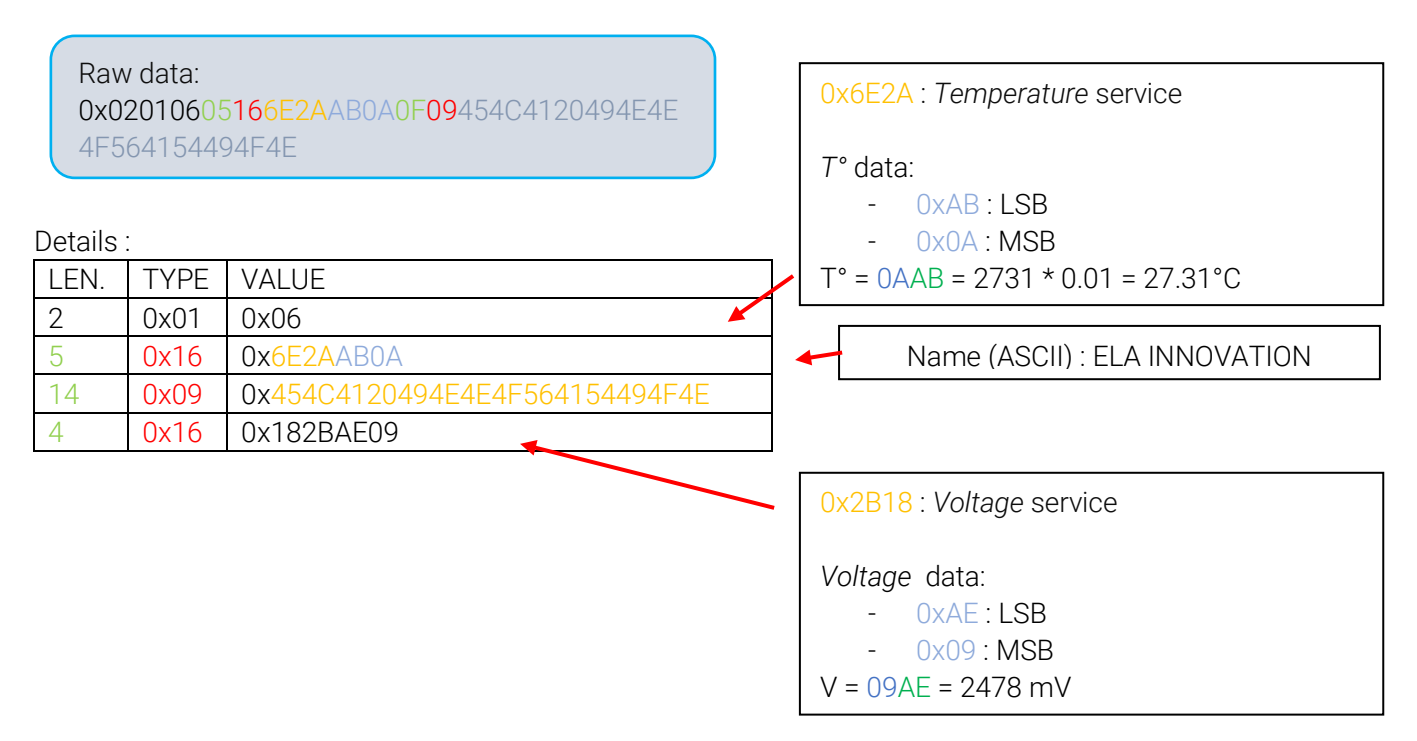

MAGNETIC SENSOR DATA WITH "MANUFACTURER SPECIFIC DATA" DATA TYPE (ELA SPECIFIC), NAME WITH "SERVICE DATA TYPE" AND CONDITIONAL NAME BLOCK

This example illustrates the use of conditional advertising according to the sensor value. Door opening monitoring can be achieved using beacon with magnetic sensor (MAG) stuck on a fixed surface and magnet fixed on the door such that in the closed position the magnet is brought very close to the beacon. In this scenario it possible to configure the beacon such that it advertises the ASCII code for "OPEN" when no magnet is detect and the ASCII code for "CLOSE" when a magnet is detected.

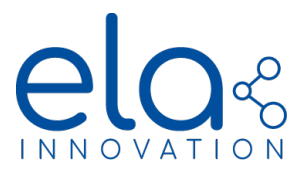

| Frame | Byte       | Plack   | Conditions                |                           |  |  |
|-------|------------|---------|---------------------------|---------------------------|--|--|
| type  | Num        | DIUCK   | MAG State = 0             | MAG State = 1             |  |  |
|       | 1          |         | Longueur : 0x02           | Longueur : 0x02           |  |  |
|       | 2          | Header  | Туре : 0х01               | Type : 0x01               |  |  |
|       | 3          |         | Donnée : 0x06             | Donnée : 0x06             |  |  |
|       | 4          |         | Longueur : 0x05           | Longueur : 0x05           |  |  |
|       | 5          |         | Туре : 0х16               | Type : 0x16               |  |  |
|       | 6          | Block 1 | Carac. T° LSB : 0x06      | Carac. T° LSB : 0x06      |  |  |
|       | 7          | DIOCK 1 | Carac. T° MSB : 0x2A      | Carac. T° MSB : 0x2A      |  |  |
|       | 8          |         | MAG Data (cn + state) LSB | MAG Data (cn + state) LSB |  |  |
|       | 9          |         | MAG Data (cn + state) MSB | MAG Data (cn + state) MSB |  |  |
|       | 10         |         | Longueur : ≤ 0x05         | Longueur : ≤ 0x06         |  |  |
|       | 11         |         | Туре : 0х09               | Туре : 0х09               |  |  |
|       | 12         |         | Data[0] : O               | Data[0] : C               |  |  |
|       | 13 Block 2 | Block 2 | Data[1] : P               | Data[1] : L               |  |  |
|       | 14         |         | Data[2] : E               | Data[2] : O               |  |  |
| sing  | 15         |         | Data[3] : N               | Data[3] : S               |  |  |
| erti  | 16         |         | Not Used                  | Data[4] : E               |  |  |
| Adv   | 17         |         | Not Used                  | Not Used                  |  |  |
|       | 18         |         | Not Used                  | Not Used                  |  |  |
|       | 19         |         | Not Used                  | Not Used                  |  |  |
|       | 20         |         | Not Used                  | Not Used                  |  |  |
|       | 21         |         | Not Used                  | Not Used                  |  |  |
|       | 22         |         | Not Used                  | Not Used                  |  |  |
|       | 23         |         | Not Used                  | Not Used                  |  |  |
|       | 24         |         | Not Used                  | Not Used                  |  |  |
|       | 25         |         | Not Used                  | Not Used                  |  |  |
|       | 26         |         | Not Used                  | Not Used                  |  |  |
|       | 27         |         | Not Used                  | Not Used                  |  |  |
|       | 28         |         | Not Used                  | Not Used                  |  |  |
|       | 29         |         | Not Used                  | Not Used                  |  |  |
|       | 30         |         | Not Used                  | Not Used                  |  |  |
|       | 31         |         | Not Used                  | Not Used                  |  |  |

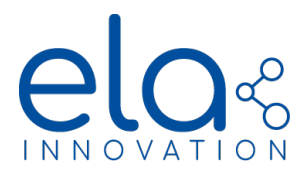

As a result the advertising payload will be the following: Case 1: The magnetic sensor detect a magnetic field

| Raw dat | a:   |                       |                |                         |                                        |                          |                    |           |          |      |
|---------|------|-----------------------|----------------|-------------------------|----------------------------------------|--------------------------|--------------------|-----------|----------|------|
| 0x02010 |      | 0x570<br>0x32         | 07 : E<br>: Ma | ELA Inno<br>agnetic     | ovation<br>sensor                      | Compa<br><i>data</i> (El | gny Ider<br>LA Mfr | ntifier   |          |      |
|         |      |                       |                | Speci                   | ITIC a<br>data                         | ata type                 | <del>.</del>       |           |          |      |
|         |      |                       |                | IVIAG                   | uala                                   |                          | D                  |           |          |      |
| Details | :    | 1                     | _              | _                       | 07                                     |                          |                    |           |          |      |
| LEN.    | TYPE | VALUE                 |                | - 0x0A : MSB            |                                        |                          |                    |           |          |      |
| 2       | 0x01 | 0x06                  |                |                         |                                        |                          | <b></b>            | 1         |          | 1    |
| 5       | 0xFF | 0x570732FB0A          |                | Hex                     | ka.                                    | 0                        | А                  | F         | В        |      |
| 6       | 0x09 | 0x434c4f <b>7</b> 845 |                | Bina                    | ary                                    | 0000                     | 1010               | 1111      | 1011     |      |
|         |      |                       | _              | ⇒ 1:                    | : inst                                 | antane                   | ous sen            | isor stat | te (mag  | net  |
|         |      | CLOSE (ASCII)         |                | pr<br>异 <mark>1(</mark> | resei<br><mark>010</mark> <sup>-</sup> | nt)<br>1111 1(           | 01: ever           | nt count  | er value | on 1 |
|         |      |                       |                | L :                     | :1 1                                   |                          |                    |           |          |      |

- ous sensor state (magnet
- 1: event counter value on 15 bits, 1405 in this example

Case 2: The magnetic sensor detects a magnetic field

Raw data: 0x02010606FF570732FA0A05094f50454e

Details :

| LEN. | TYPE | VALUE        |
|------|------|--------------|
| 2    | 0x01 | 0x06         |
| 5    | 0xFF | 0x570732FA0A |
| 5    | 0x09 | 0x4f50454e   |
|      |      |              |

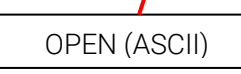

0x5707 : ELA Innovation Compagny Identifier 0x32 : Magnetic sensor data (ELA Mfr Specific data type MAG data:

- **OxFA**: LSB -
  - 0x0A : MSB \_

| Hexa.  | 0    | А    | F    | Α    |
|--------|------|------|------|------|
| Binary | 0000 | 1010 | 1111 | 1010 |
|        |      |      |      |      |

- $\Rightarrow$  0: instantaneous sensor state (magnet present)
- ⇒ 1010 1111 101: event counter value on 15 bits, 1405 in this example

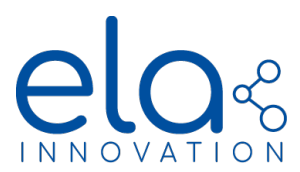

### EMULATING PROPRIETARY FRAME FORMAT

It is not uncommon for some solution to use proprietary frame format and it is, of course, impossible to embed in the beacon memory all existing proprietary format. This example illustrates the capability of the custom frame feature to implement a proprietary frame format. ELA tag provides as a pre-set the Eddystone frame format. However, this format does not provide any sensor or battery information as per its specification. There are two solutions to overcome this issue:

- Includes the sensor info in the scan response frame
- Use the Eddystone TLM format according to its specification

| Frame    | Byte | Block  | Condition                 |     | Frame | e Byte | Block      |                        |
|----------|------|--------|---------------------------|-----|-------|--------|------------|------------------------|
| type     | Num  | Num    | Always                    |     | type  | Num    | Num        |                        |
|          | 1    |        | Length : 0x02             |     |       | 1      |            | Length : 0x06          |
|          | 2    | HEADER | Type : 0x01               |     |       | 2      | Block<br>1 | Type : 0xFF            |
|          | 3    |        | Data : 0x06               |     |       | 3      |            | ELA_CIN_LSB: 0x57      |
|          | 4    |        | Length : 0x03             |     |       | 4      |            | ELA_CIN_MSB: 0x07      |
|          | 5    | BLOCK  | Type : 0x03               |     |       | 5      |            | BATT_DATA_ID : 0xF2    |
|          | 6    | 1      | Eddystone_UUID_LSB : 0xAA |     |       | 6      |            | Bat Voltage (mV) LSB   |
|          | 7    |        | Eddystone_UUID_MSB : 0xFE |     |       | 7      |            | Bat Voltage (mV) MSB   |
|          | 8    |        | Length : 0x17             |     |       | 8      |            | Length : 0x05          |
|          | 9    |        | Type:0x16                 |     |       | 9      |            | Type:0x16              |
|          | 10   |        | Eddystone_UUID_LSB : 0xAA |     |       | 10     | Block      | Carac. T° LSB : 0x6E   |
|          | 11   |        | Eddystone_UUID_MSB : 0xFE |     |       | 11     | 2          | Carac. T° MSB : 0x2A   |
|          | 12   |        | Frame type UUID : 0x00    |     |       | 12     |            | Donnée T° (0,01°C) LSB |
|          | 13   |        | Power TX à 0m             |     |       | 13     |            | Donnée T° (0,01°C) MSB |
|          | 14   |        | NID[0]                    |     |       | 14     |            | Not Used               |
| an<br>Br | 15   |        | NID[1]                    | nse | 15    |        | Not Used   |                        |
| ertisi   | 16   |        | NID[2]                    |     | fespo | 16     |            | Not Used               |
| Adve     | 17   |        | NID[3]                    |     | an R  | 17     |            | Not Used               |
|          | 18   | BLOCK  | NID[4]                    |     | Š     | 18     |            | Not Used               |
|          | 19   | 2      | NID[5]                    |     |       | 19     |            | Not Used               |
|          | 20   |        | NID[6]                    |     |       | 20     |            | Not Used               |
|          | 21   |        | NID[7]                    |     |       | 21     |            | Not Used               |
|          | 22   |        | NID[8]                    |     |       | 22     |            | Not Used               |
|          | 23   |        | NID[9]                    |     |       | 23     |            | Not Used               |
|          | 24   |        | BID[0]                    |     |       | 24     |            | Not Used               |
|          | 25   |        | BID[1]                    |     |       | 25     |            | Not Used               |
|          | 26   |        | BID[2]                    |     |       | 26     |            | Not Used               |
|          | 27   |        | BID[3]                    |     |       | 27     |            | Not Used               |
|          | 28   |        | BID[4]                    |     |       | 28     |            | Not Used               |
|          | 29   |        | BID[5]                    |     |       | 29     |            | Not Used               |
|          | 30   |        | Reserved                  |     |       | 30     |            | Not Used               |
|          | 31   |        | Reserved                  |     |       | 31     |            | Not Used               |

Eddystone format with Battery voltage and temperature data in the scan response

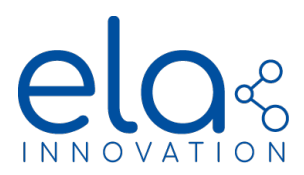

Eddystone TLM format

|             | Duto Num   | Block   | Condition                 |                                |  |
|-------------|------------|---------|---------------------------|--------------------------------|--|
| Type traine | byte Nulli | Num     | Frame count -> Even       | Frame count -> Odd             |  |
|             | 1          |         | Length : 0x02             | Length : 0x02                  |  |
|             | 2          | HEADER  | Type : 0x01               | Type : 0x01                    |  |
|             | 3          |         | Data : 0x06               | Data : 0x06                    |  |
|             | 4          |         | Length : 0x03             | Length : 0x03                  |  |
|             | 5          | Dlook 1 | Type : 0x03               | Туре : 0х03                    |  |
|             | 6          | BIOCK I | Eddystone_UUID_LSB : 0xAA | Eddystone_UUID_LSB : 0xAA      |  |
|             | 7          |         | Eddystone_UUID_MSB : 0xFE | Eddystone_UUID_MSB : 0xFE      |  |
|             | 8          |         | Length : 0x17             | Length : 0x17                  |  |
|             | 9          |         | Type : 0x16               | Type : 0x16                    |  |
| ts trame    | 10         |         | Eddystone_UUID_LSB : 0xAA | Eddystone_UUID_LSB : 0xAA      |  |
|             | 11         |         | Eddystone_UUID_MSB : 0xFE | Eddystone_UUID_MSB : 0xFE      |  |
|             | 12         |         | Frame type UUID : 0x00    | Frame type UUID : 0x20         |  |
|             | 13         |         | Power TX à 0m             | DATA[0] : 0x00                 |  |
|             | 14         |         | NID[0]                    | Batt. voltage (mV) MSB         |  |
|             | 15         |         | NID[1]                    | Batt. voltage (mV) LSB         |  |
|             | 16         |         | NID[2]                    | T° Data (°C) MSB               |  |
| Octe        | 17         |         | NID[3]                    | T° Data (°C) LSB               |  |
| 0           | 18         | Block 2 | NID[4]                    | Frame Count (unint32  24-31])  |  |
|             | 19         | DIOCK Z | NID[5]                    | Frame Count (unint32  16-23])  |  |
|             | 20         |         | NID[6]                    | Frame Count (unint32  8-15])   |  |
|             | 21         |         | NID[7]                    | Frame Count (unint32  0-7])    |  |
|             | 22         |         | NID[8]                    | Second Count (unint32  24-31]) |  |
|             | 23         |         | NID[9]                    | Second Count (unint32  16-23]) |  |
|             | 24         |         | BID[0]                    | Second Count (unint32  8-15])  |  |
|             | 25         |         | BID[1]                    | Second Count (unint32  0-7])   |  |
|             | 26         |         | BID[2]                    | Not used                       |  |
|             | 27         |         | BID[3]                    | Not used                       |  |
|             | 28         |         | BID[4]                    | Not used                       |  |
|             | 29         |         | BID[5]                    | Not used                       |  |
|             | 30         |         | Reserved                  | Not used                       |  |
|             | 31         |         | Reserved                  | Not used                       |  |

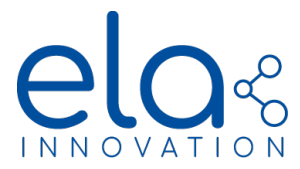

5.8. DATA VIZUALISATION USING DEVICE MANAGER

The ELA Innovation *Device Manager* application can perform BLE scans in order to view advertising data from BLE ELA Innovation products:

1. Enable internal Bluetooth or connect a Bluetooth device (typ. Dongle) to your PC

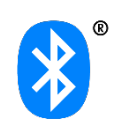

- 2. Launch the "Device Manager" desktop application
  3. Start the "Bluetooth" widget by clicking button
  4. Start the BLE device search
- 5. Click on the found device. The Bluetooth windows appears

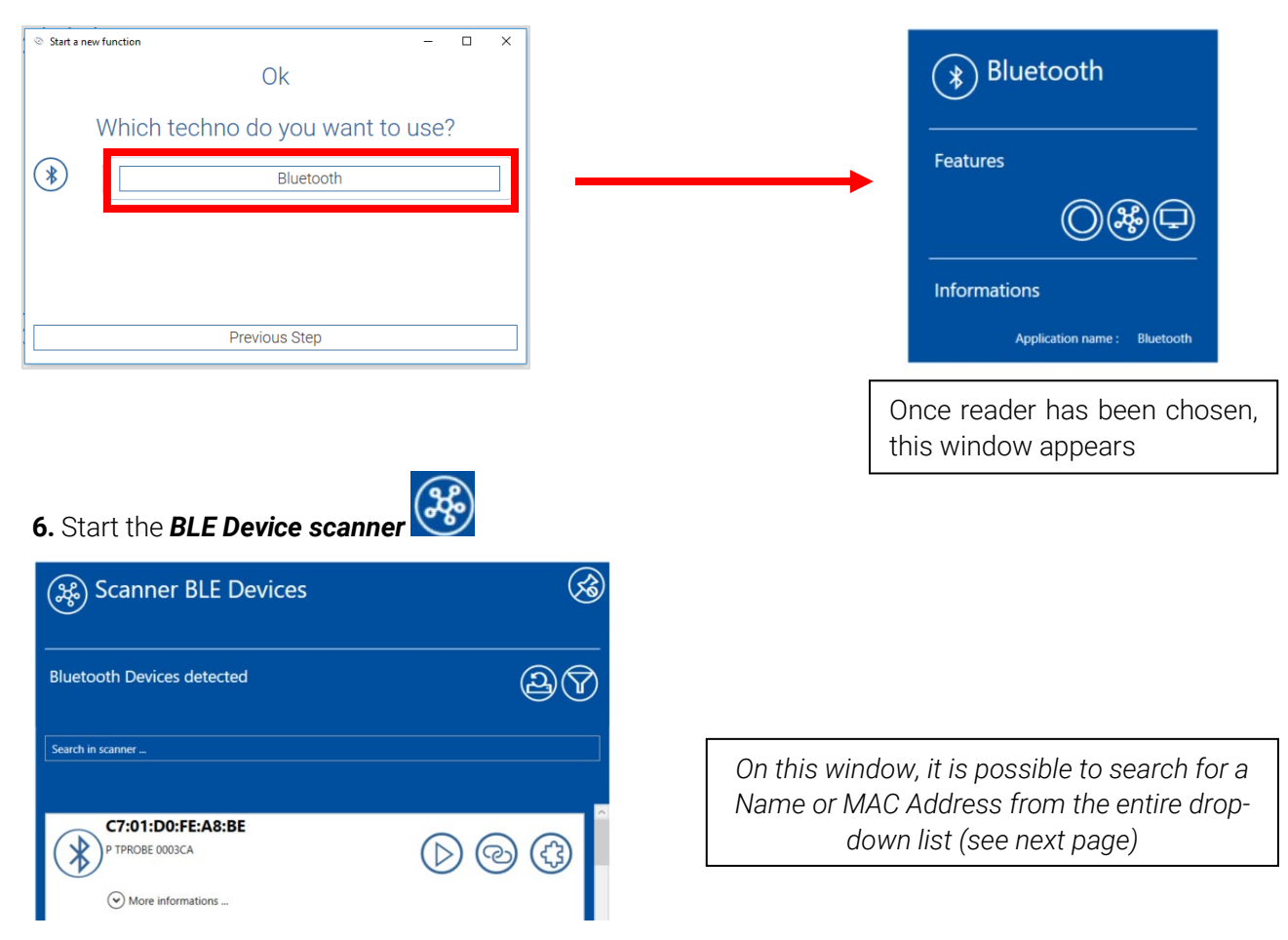

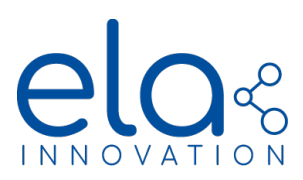

# Scanner BLE Devices Eluetooth Devices detected ELA EXAMPLE ELA EXAMPLE ELA EXAMPLE ELA EXAMPLE ELA EXAMPLE RI ELA EXAMPLE RSS : 43 Timestam: 2021-09-02 09:11:05 GMT+02:00 Value: 26:21 °C/42 %

Tag name filtered « More information » field extended Right click: copy device name or mac address

For tag with frame format other than ELA, IBeacon and Eddystone, decoded payload

information can be maid accessible by clicking the 🧐 icon.

Select the predefine frame format:

| 🛞 Available Custom Frames |                   |   |
|---------------------------|-------------------|---|
| Available Cu              | tom Frames        |   |
| Custom Frames Sele        | tion : GEOTAB RHT | Ÿ |
| ОК                        | Cance             |   |

The corresponding tag info are now decoded according to this frame format:

| Scanner BLE Devices        | . 3                                             |
|----------------------------|-------------------------------------------------|
| Bluetooth Devices detected | 2                                               |
| Search in scanner          |                                                 |
| E2:75:9A:49:98:D3          |                                                 |
| More informations          |                                                 |
| Bluetooth Adress :         | E2:75:9A:49:98:D3                               |
| Name :                     | ELA EXAMPLE                                     |
| RSSI :                     | -45<br>2021-00-02-00-20-55 CMT-02-00            |
| Value :                    | 1.63728821726296E-19 °C/ 1.68565889907916E-33 % |

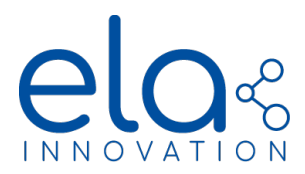

This opens a window

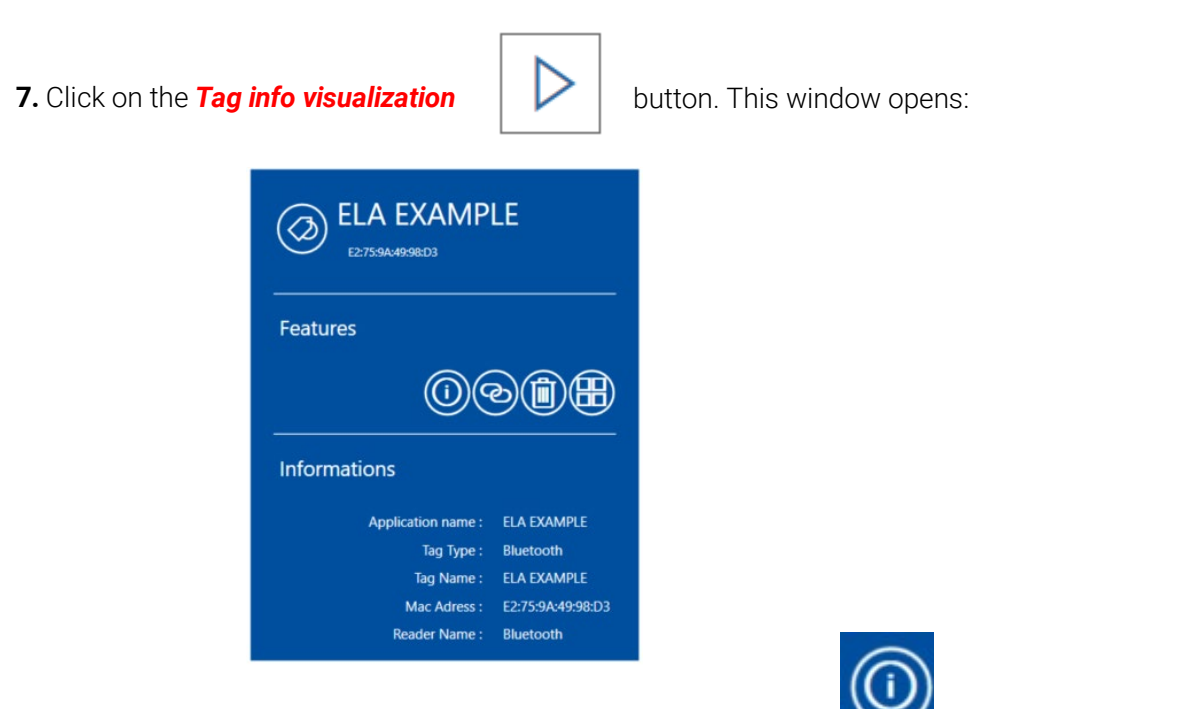

**8.** It is possible to view the tag data with the Information button. displaying tag Name, RSSI and MAC address, and sensor info:

Informations
 Informations
 Informations
 Informations

Mac Adress: E2:75:9A:49:98:D3
Name: ELA EXAMPLE
Rssi: -52
Timestamp: 2021-09-02 09:14:1/
Techno: Bluetooth
Temperature (Th): 26.02 \*C
Humidity: 42 %

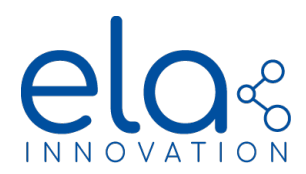

# 6. CONNECTED MODE OPERATION

In "*Connected Mode*", a link is established between two devices and only they can communicate and exchange with each other. You may establish a connection using a smartphone or a mobile application, or with a PC equipped with the ELA "*Device Manager*" application (provided you activated Bluetooth or connected a BLE dongle to the PC).

- The Advertising Recurrence must be less than or equal to 3 seconds to be able to establish a connection.
- Once you enter "Connected Mode", "Advertising" is stopped by default.
- It is possible to send commands to the tag to perform special actions or read data.

It is possible to get a record of saved data (**Datalogger**) using Connected Mode. This datalogger will contain sensor data saved at a defined period with a timestamp for each data

| COMMANDS                                                | ACTIONS                                                                                                    | MINIMUM FIRMWARE VERSION |
|---------------------------------------------------------|----------------------------------------------------------------------------------------------------|--------------------------|
| LED_ON                                                  | Turn ON the LED (infinite Blink)                                                                                       | ≥1.0.0                   |
| LED_OFF                                                 | Turn OFF the LED                                                                                                    | ≥1.0.0                   |
| LED_ON XX                                               | Turn ON the LED (for XX seconds)                                                                                       | ≥2.0.0                   |
| BUZZ_ON                                                 | Turn ON the buzzer (Repeated beep)                                                                                     | ≥1.0.0                   |
| BUZZ_OFF                                                | Turn OFF the buzzer                                                                                                    | ≥1.0.0                   |
| BUZZ_ON XX                                              | Turn ON the buzzer (for XX seconds)                                                                                    | ≥2.0.0                   |
| DIGI_ON                                                 | Turn Digital Output to "ON" state                                                                                      | ≥2.1.0                   |
| DIGI_OFF                                                | Turn Digital Output to "OFF" state                                                                                     | ≥2.1.0                   |
| DIGI_ON XX                                              | Turn Digital Output to "ON" state for XX seconds                                                                       | ≥2.1.0                   |
| RAZ_COUNT                                               | Counter reset                                                                                                    | ≥2.0.0                   |
| LOG_DL                                                  | Download datalogger values in chronological order                                                                      | ≥2.0.0 (non-EN12830)     |
| LOG_SO_DL                                               | Download values in reverse chronological order                                                                         | ≥4.0.0 (non-EN12830)     |
| LOG_RST                                                 | Erase datalogger values and timestamp                                                                                  | ≥2.0.0 (non-EN12830)     |
| LOG_SP_DL XX YY                                         | Download datalogger values from the index XX to index YY in chronological order (index 00 is the oldest value)         | ≥4.0.0 (non-EN12830)     |
| LOG_SP_INV_DL XX YY                                     | Download datalogger values from the index XX to index YY in reverse chronological order (index 00 is the newest value) | ≥4.0.0 (non-EN12830)     |
| LOG_SP_DL_DATE<br>DD/MM/YYY HH :MM<br>Dd/mm/yyyy hh :mm | Download datalogger values from the date DD/MM/YYYY HH:MM<br>to the date dd/mm/yyyy hh:mm in chronological order       | ≥4.1.0 (non-EN12830)     |

### 6.1. CONNECTED MODE LIST OF COMMAND

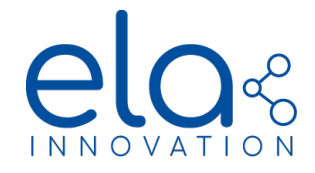

| LOG_SP_INV_DL_DATE<br>DD/MM/YYY HH:MM<br>Dd/mm/yyyy hh :mm | Download datalogger values from the date DD/MM/YYYY HH:MM to the date dd/mm/yyyy hh:mm in reverse chronological order | ≥4.1.0 (non-EN12830) |
|------------------------------------------------------------|----------------------------------------------------------------------------------------------------|----------------------|
| LOG_SET_CURR_DATE<br>DD/MM/YYYY HH:MM +<br>TZ:TZ           | Set the current date reference of the beacon to DD/MM/YYYY<br>HH:MM TZ:TZ                                             | ≥4.1.0 (non-EN12830) |
| LOG_READ_CURR_DATE                                         | Read current date according to the beacon clock calendar                                                              | ≥4.1.0 (non-EN12830) |
| LOG_READ_START_DATE                                        | Read the data logger start date according to the beacon clock callendar                                               | ≥4.1.0 (non-EN12830) |
| GET_BATT_VOLTAGE                                           | Return battery voltage in mV                                                                                          | ≥2.1.0               |
| GET_SENSOR_DATA                                            | Return the last measured sensor value                                                                                 | ≥2.2.0               |

## 6.2. SIMPLE DATA LOGGER (relative time)

Ela innovation sensor tags can operate the "*Datalogger*" feature. The datalogger is a record of saved data, memorized while advertising, with each value associated with a time stamp, to be able to recover the moment when it was measured.

For firmware version strictly before V4.0.0, the datalogger can be retrieved in *Connected mode* using the "**LOG\_DL**" command. The simple datalogger (non-EN12830) formatting for a temperature sensor with a log interval of 30 seconds is the following:

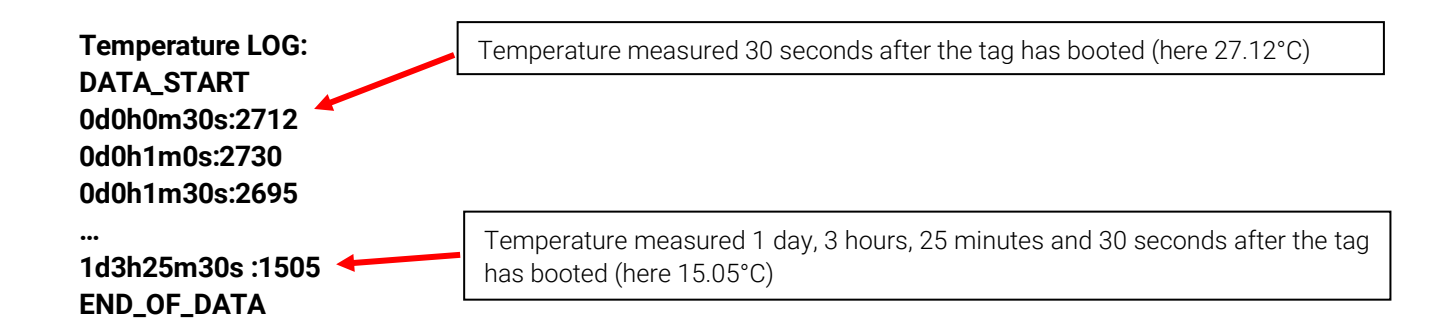

The simple datalogger formatting is the same for all ELA Innovation sensor products (xxdxxhxxmxxs followed by sensor data). The sensor data is the same as the one transmitted in advertising frames.

The "LOG\_RST" command is used to delete datalogger data content.

For firmware version equal or above V4.0.0 (non EN 12830), it is possible to download only a subset of logged value in order to reduce the number of data downloaded and thus downloading time.

The connected command "**LOG\_SP\_DL XX YY**" is used to download logged value between index XX and index YY in chronological order, index 00 being the oldest value logged.

The connected command "**LOG\_SP\_INV\_DL XX YY**" is used to download logged value between index XX and index YY in reverse chronological order, index 00 being the newest value logged.

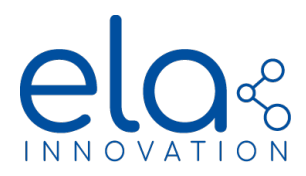

For a simple datalogger (non-EN12830) of a temperature sensor with a log interval of 30 seconds, the results of the three downloading command are exemplified below:

| LOG_DL           | LOG_SP_DL 03 12  | LOG_SP_INV_DL 03 12 |
|------------------|------------------|---------------------|
| Temperature LOG: | Temperature LOG: | Temperature LOG:    |
| DATA_START       | DATA_START       | DATA_START          |
| 0d0h0m30s:2712   | 0d0h1m30s:2695   | 1d3h25m30s:1505     |
| 0d0h1m0s:2730    | 0d0h2m0s:2700    | 1d3h25m0s:1500      |
| 0d0h1m30s:2695   | 0d0h2m30s:2705   | 1d3h24m30s:1617     |
|                  |                  |                     |
| 1d3h24m30s:1617  | 0d0h5m0s:2902    | 1d3h20m30s:1200     |
| 1d3h25m0s:1500   | 0d0h5m30s:2875   | 1d3h20m00s:1102     |
| 1d3h25m30s :1505 | 0d0h6m0s :2822   | 1d3h19m30s :1015    |
| END_OF_DATA      | END_OF_DATA      | END_OF_DATA         |

## 6.3. ABSOLUTE TIME DATA LOGGER

For firmware version strictly before V4.1.0, time stamp of the datalogger can be retrieved in absolute time with the formatting DD/MM/YYYY HH:MM:SS Tz:Tz using the command "*LOG\_SP\_DL\_DATE*". This requires to fix set a date reference in the beacon with the "*LOG\_SET\_CURR\_DATE*" commands any time between the start of the data log (last "*LOG\_RST*" command or reboot of the beacon) and the *LOG\_SP\_DL\_DATE* command.

Absolute timing data logger formatting for a temperature sensor with a log interval of 30 seconds is the following:

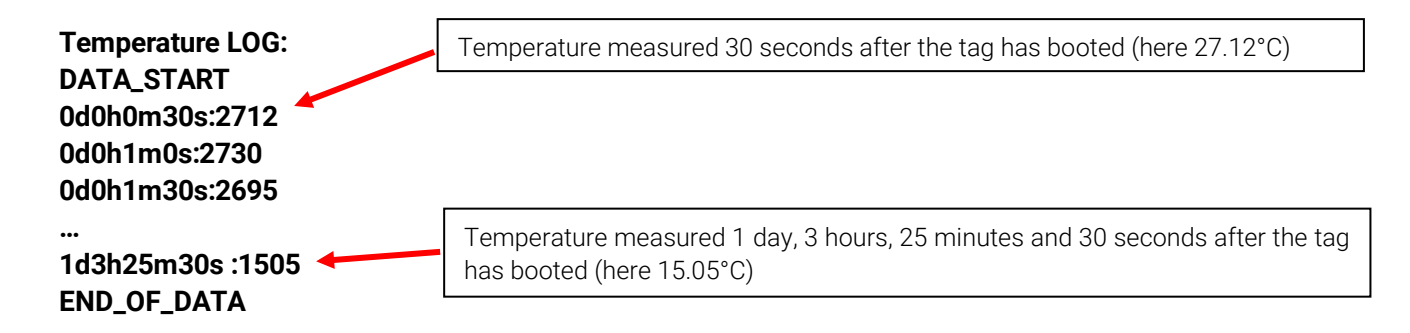

Like for the simple data logger it is possible to download only a part of the datalogger by specifying the start and stop date of interest using the LOG\_SP\_DL\_DATE DD/MM/YYY HH :MM dd/mm/yyyy hh :mm. command. Likewise, it is possible to download the data logger entry in reverse chronological order (newest first) using the LOG\_SP\_INV\_DL\_DATE command for which a start and stop date can also be defined (partial download).

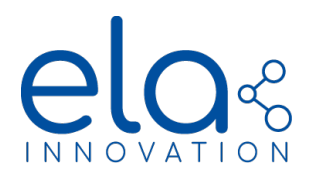

For an absolute time datalogger (non-EN12830) of a temperature sensor with a log interval of 30 seconds, the results of the three downloading commands are shown below:

| LOG_DL           | LOG_SP_DL 03 12  | LOG_SP_INV_DL 03 12 |
|------------------|------------------|---------------------|
| Temperature LOG: | Temperature LOG: | Temperature LOG:    |
| DATA_START       | DATA_START       | DATA_START          |
| 0d0h0m30s:2712   | 0d0h1m30s:2695   | 1d3h25m30s:1505     |
| 0d0h1m0s:2730    | 0d0h2m0s:2700    | 1d3h25m0s:1500      |
| 0d0h1m30s:2695   | 0d0h2m30s:2705   | 1d3h24m30s:1617     |
|                  |                  |                     |
| 1d3h24m30s:1617  | 0d0h5m0s:2902    | 1d3h20m30s:1200     |
| 1d3h25m0s:1500   | 0d0h5m30s:2875   | 1d3h20m00s:1102     |
| 1d3h25m30s :1505 | 0d0h6m0s :2822   | 1d3h19m30s :1015    |
| END_OF_DATA      | END_OF_DATA      | END_OF_DATA         |

## 6.4. EN12830 DATA LOGGER (BLUE PUCK T EN12830 & BLUE PUCK TPROBE)

The EN12830 format has several new features:

- EN12830 Data logger
- Calibration by 2<sup>nd</sup>-degree polynomials of temperature values
- Saving tag calibration values (Target values measured values)

These EN12830 (2018) dedicated functionalities are protected by a BLE password. This password is inserted by the NFC configuration. The EN12830 tag configuration options are only available from *Device manager* version 1.3.0.

The PUCK T EN12830 dedicated documentation can found here <u>BLUE PUCK T ZN12830 Application Note</u>

### 6.5. CONNECTED MODE RESTRICTIONS

- During a NFC configuration, datalogger data is erased from the tag memory.
- If the tag is in *Connected Mode* and goes under an *NFC-field*, then the tag will restart.

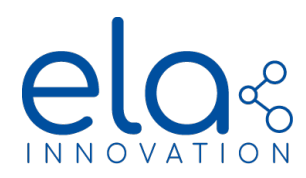

6.6. CONNECTING TO A ELA INNOVATION BLE TAG

Enable internal Bluetooth or connect a Bluetooth device (typ. Dongle) to your PC

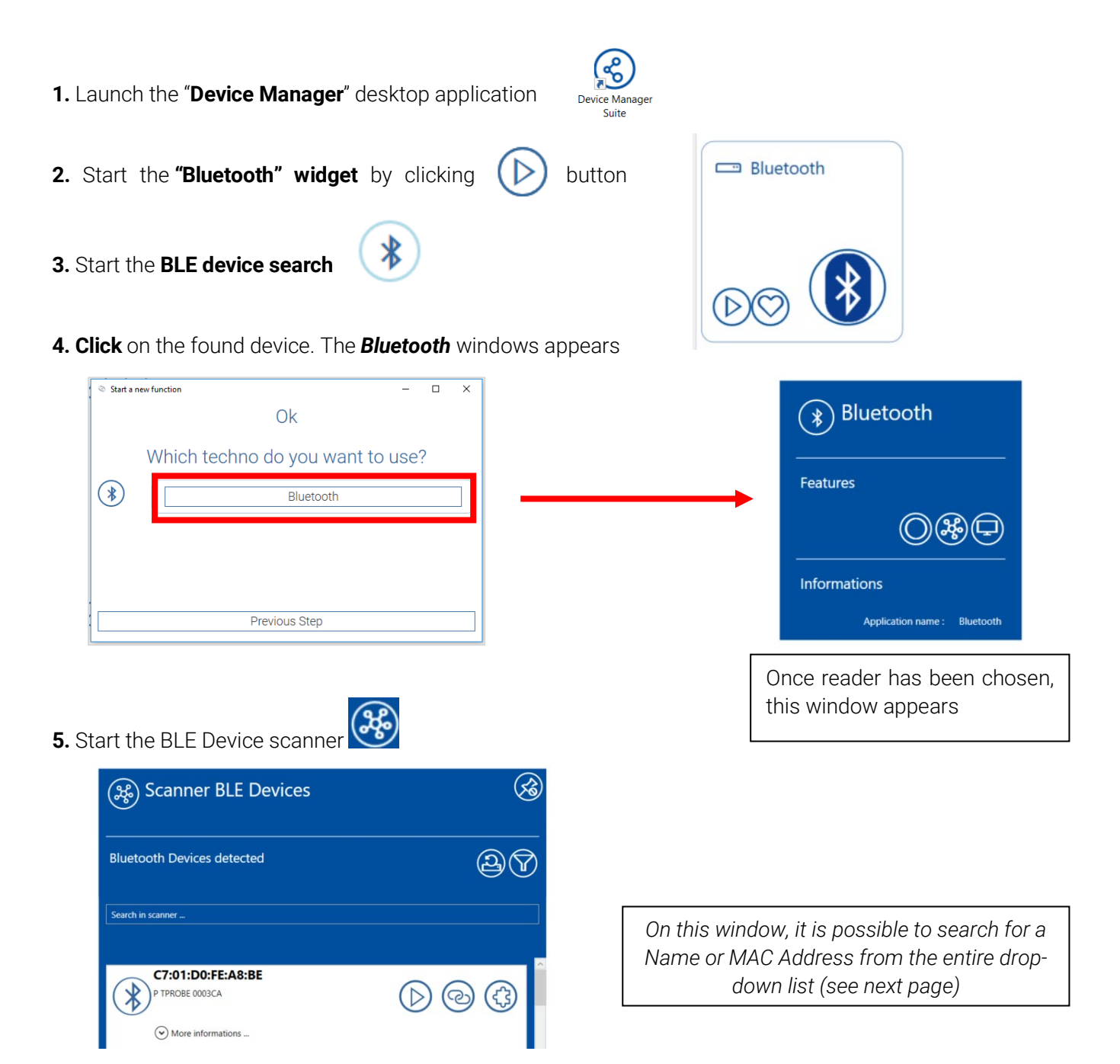

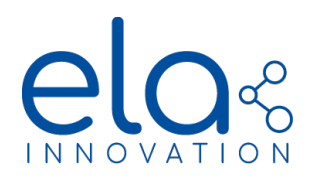

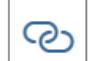

pressing icon. The Device Manager Connector window opens:

### Bluetooth Connected Mode Manager

| (i) Tag Informations                                                                                                    | Connection Management                             |                                                       |
|----------------------------------------------------------------------------------------------------|---------------------------------------------------|-------------------------------------------------------|
| Local Name : BE_GULLITEYEA<br>Mac Address (head) : C1AAEA.CDAF:<br>Mac Address (decima) : 212030270074<br>Connection Status : Connected                                                                                                    | D1:11:669C279F                                    | <b>B</b>                                              |
| Num Services : 3<br>Services Available : GenericAccess<br>GenericAtribu<br>NordicLART                                                                                                    | Features                                          |                                                       |
| Herdware<br>Version : 1.3<br>Product : PUCK<br>LID : YIS                                                                                                    | -                                                 |                                                       |
| Burzer : NO Format Current format : "Id" Bucklobbe format : "Id" Bucklobbe format : "Id" Bucklobbe formate : Id" Bucklobbe formate : Id" Bucklobbe for | Data Logger Options<br>—                          |                                                       |
| Production<br>CMD_N: 102030405<br>SN: 102030405                                                                                                    | Console Request & Response                        |                                                       |
| Firmware<br>Tag FW Info : 2.2.0<br>OFT : NONE                                                                                                    |                                                   | Tap IAV Info                                          |
|                                                                                                    |                                                   | Version:13<br>Product:PUCK                            |
|                                                                                                    | $  \rightarrow                                  $ | Tag serial data:<br>SN: 102030405<br>CMD_N: 102030405 |
|                                                                                                    |                                                   | -"Id"                                                 |

- Features: Commands to send to the tag (see next page for commands syntax and use)
- Informations : Name Mac Adress Connection status Available services
- Hardware Format ...: Services details and tag options

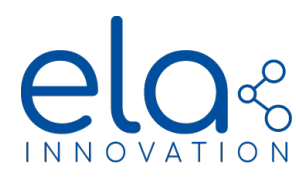

« COMMANDS » DESCRIPTION

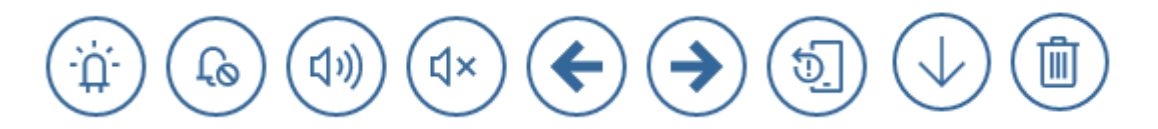

| ICONS        | COMMANDS  | ACTIONS                                     |
|--------------|-----------|---------------------------------------------|
|              | LED_ON    | Turn ON the LED (infinite Blink)            |
| Go           | LED_OFF   | Turn OFF the LED                            |
|              | BUZZ_ON   | Turn ON the buzzer (repeated beep)          |
| (\$          | BUZZ_OFF  | Turn OFF the buzzer                         |
| ¢            | DIGI_ON   | Turn Digital Output to "ON" state           |
| •            | DIGI_OFF  | Turn Digital Output to "OFF" state          |
|              | RAZ_COUNT | Counter reset (for MAG, MOV and DI formats) |
| $\checkmark$ | LOG_DL    | Download datalogger values                  |
|              | LOG_RST   | Erase datalogger values and timestamp       |

## • LED & BUZZER commands:

For lifetime constraints, LED and BUZZER commands cannot be turned ON at the same time.

### • Datalogger download :

The « **LOG\_DL** » command is used to download the recorded log data. Detailed Data according to sensor can be found on the application note on the ELA website.

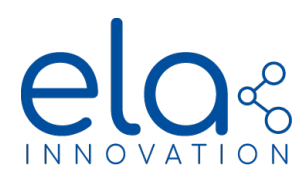

# 7. PRODUCT SPECIFIC OPERATION

## 7.1. OVER THE AIR PROGRAMMING (OTAP) SOFTWARE UPDATE

OTAP (Over-The-Air Programming) is a method used to update a software, data or settings of a product without having to disassemble it and do it in a completely wireless way.

ELA Innovation products programmed with firmware version >3.0.0 can use OTAP Mechanism to update the tag embedded firmware, which can be done without having to return the product to ELA Innovation.

The OTAP procedure is secured by 2 methods:

- The switch into OTAP mode of ELA Innovation products is protected by a password that can be set by the user with NFC configuration
- The firmware update package is signed by a SHA256 private key.

### STEP BY STEP PROCEDURES

- Contact <u>ELA support</u> to receive the FIRMWARE OTAP package for the desired FW version
- Download the ZIP file of the OTAP tools from ELA web site
- Unzip the file with winrar,7Zip... and open the newly created folder "Ela-Otap-WEB VX"

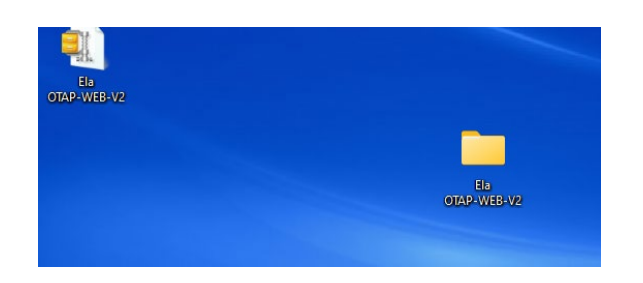

• Open the index.html with Google Chrome or Microsoft Edge

| 는 .idea         | 18/05/2022 14:17 | Dossier de fichiers |        |
|-----------------|------------------|---------------------|--------|
| assets          | 13/05/2022 15:14 | Dossier de fichiers |        |
| 🖿 dist          | 17/05/2022 09:04 | Dossier de fichiers |        |
| Ela OTAP-WEB-V2 | 18/05/2022 16:49 | Dossier de fichiers |        |
| 늘 inc           | 13/05/2022 15:14 | Dossier de fichiers |        |
| 🖿 līb           | 13/05/2022 16:32 | Dossier de fichiers |        |
| 늘 src           | 13/05/2022 15:32 | Dossier de fichiers |        |
| 🖿 types         | 13/05/2022 15:43 | Dossier de fichiers |        |
| 1 bower         | 27/01/2022 17:51 | Fichier source JSON | 1 Ko   |
| 📝 circle        | 27/01/2022 17:51 | Fichier source Yaml | 2 Ko   |
| 📑 ela           | 26/10/2021 13:13 | Fichier PNG         | 8 Ko   |
| 😰 gulpfile      | 27/01/2022 17:51 | JetBrains WebStorm  | 3 Ко   |
| index           | 18/05/2022 11:10 | Chrome HTML Do      | 11 Ko  |
| 😰 index         | 27/01/2022 17:51 | JetBrains WebStorm  | 2 Ko   |
| Iogoelablanc    | 26/10/2021 13:13 | Fichier PNG         | 82 Ko  |
| 11 package      | 27/01/2022 17:51 | Fichier source JSON | 2 Ko   |
| 🔟 package-lock  | 13/05/2022 15:26 | Fichier source JSON | 431 Ko |
| 11 tsconfig     | 27/01/2022 17:51 | Fichier source JSON | 1 Ko   |
| 1 tslint        | 27/01/2022 17:51 | Fichier source JSON | 2 Ko   |

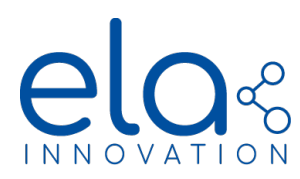

• The OTAP tool display the page below

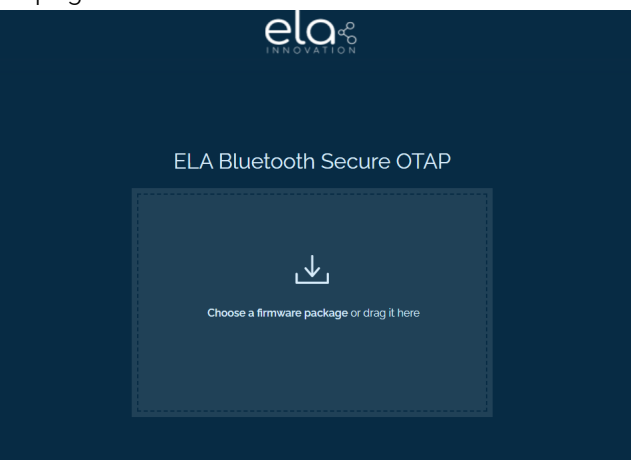

• Choose the FIRWMARE OTAP package file or drag it on the app web

| ELA Bluetooth Secure OTAP                                                            |  |
|--------------------------------------------------------------------------------------|--|
|                                                                                      |  |
| Firmware package: BlueFirmApp-410-RS1-app-sd.otap.zip<br>namePratix<br>SELECT DEVICE |  |
|                                                                                      |  |

- Enter beginning (prefix) of the tag name (Case sensitive), click on "select device"
- A small pop up opens on the side with the different scanned devices, choose your device

| PTEN BOOSEC  PTENCEE 0036CA  PTEN BOOSET  C  Rescete.  Associe  Associe Associe Associe Associe Associe Associe Associe Associe Associe Associe Associe Associe Associe Associe Associe Associe Associe Associe Associe Associe Associe Associe Associe Associe Associe Associe Associe Associe Associe Associe Associe Associe Associe Associe Associe |  |
|----------------------------------------------------------------------------------------------------|--|
|                                                                                                    |  |
| Selecting device<br>P                                                                                                    |  |
|                                                                                                    |  |

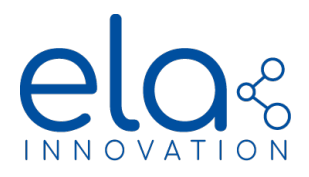

- Wait for the message "Otap Mode Enable you can select "Ela OTAP Target"
- Click on "Start OTAP", a small pop up opens on the side choose ELA OTAP TARGET

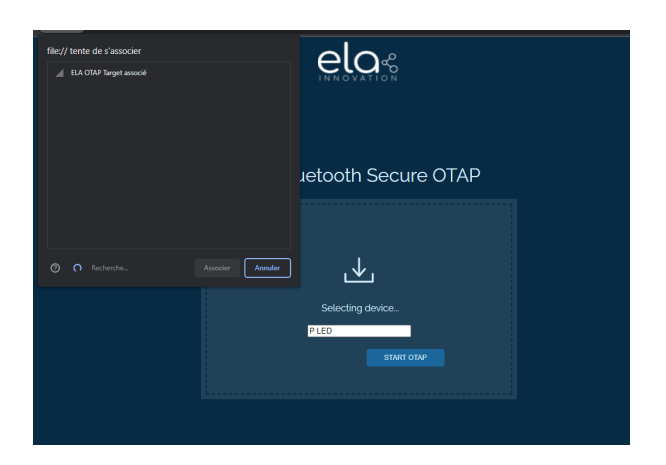

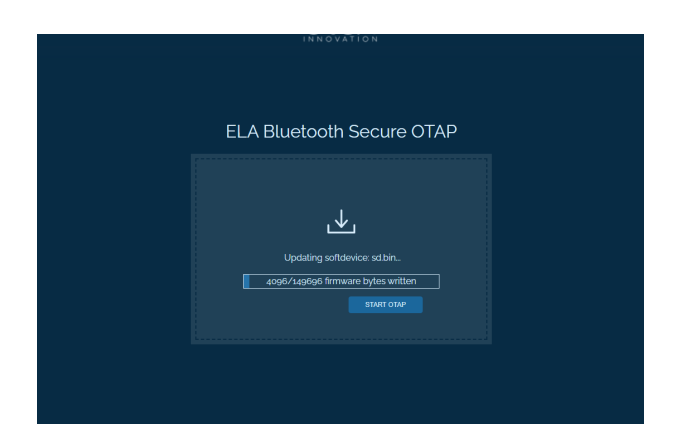

• Wait for the OTAP procedure to completed and the tag should reboot (blinking red LED)

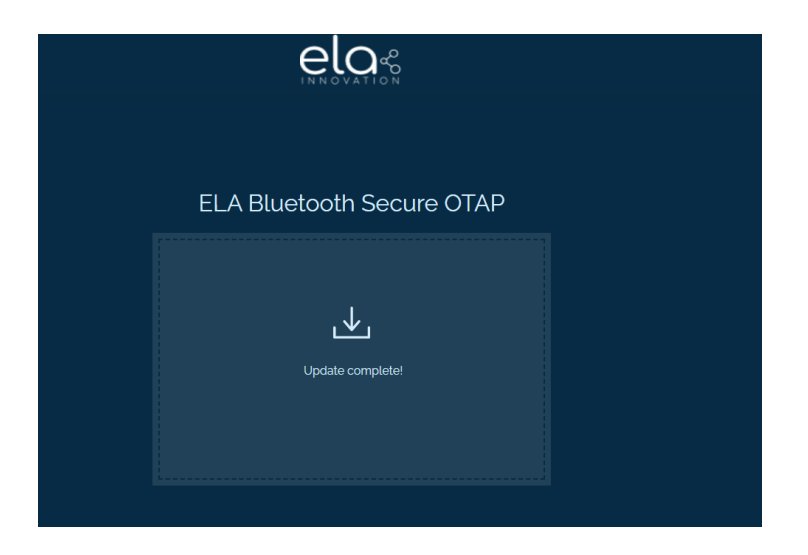

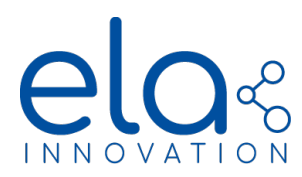

# 7.2. BLUE PUCK T EN12830 & BLUE PUCK TPROBE

7.2.1. Password configuration

Designed for the EN12830 standard (temperature recorders for the transport, storage, and distribution of temperature sensitive goods), these features are protected by a Bluetooth Low Energy (BLE) access password. The password is added during tag configuration using NFC.

BLE connected password configuration

The BLE connected password must be 10 characters long. It may contain special characters (*Space*, !,.", #, \$, %, &, ', (, ), \*, +, -, /, :, ;, <, =, >, ?, @) Here is an example of BLE password configuration in an EN12830 tag using the Device Manager PC application.

- 1. Open Device Manager and go into "Programmers" to select the reader "ACS ACR122".
- 2. Open the Configuration panel.
- 3. Place the tag on the NFC reader and click on "Refresh".
- 4. Click on the "Security options" icon.
- 5. The "Security" window is displayed:

| i | Security                 |            | <u>~</u> |
|---|--------------------------|------------|----------|
| ? | BLE Connected Password : | 1020304050 | ~        |
|   |                          |            |          |

- 6. Enter the BLE password in this window and then click on "Write".
- 7. When the write pop-up window is displayed, you may remove the tag from the NFC reader. The BLE password is now operational.

## ATTENTION:

- A password cannot be read from the device.
- You can replace a password with a new password.
- Temperature data stored on the tag is erased if the password is changed.

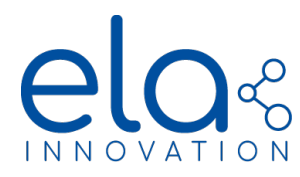

- 7.2.2. EN12830 data logger
  - 7.2.2.1. General information

Firmware version > 2.1.0 tags implements a data logger that is fully compatible with the *EN12830 Data Recorder v2018 standard*. The data logger contains timestamp and identification information for stored values and implements a data control mechanism to ensure integrity.

### 7.2.2.2. NFC configuration

Datalogger fields are configured using the Device Manager application:

| i    | ELA                        |               | $\diamond$ | To use the data logger, you must set the<br><b>Data Logger Enable</b> field to <b>True</b> . (1) |
|------|----------------------------|---------------|------------|--------------------------------------------------------------------------------------------------|
| help |                            | value         | valid      | The storage interval for temperature values                                                      |
| ?    | Advertising Name :         | P T EN 801C73 | · ~        | is configured using the <b>Data Logger period</b> field. The value expressed in this field is in |
| ?    | TAG Enable State :         | True v        | · ~        | mili <b>seconds</b> . <b>(2)</b>                                                                 |
| ?    | TAG Power :                | 0 ~           | · ·        | In this example, the data logger is <b>estivated</b>                                             |
| ?    | TAG Format :               | T EN v        | · ·        | with an interval of <b>10 seconds</b> between                                                    |
| ?    | Data Logger Enable :       | True v        |            | 1                                                                                                |
| ?    | Data Logger period :       | 180           |            | 2                                                                                                |
| ?    | Battery voltage presence : | 1             | ~ ]        |                                                                                                  |
|      |                            |               |            | 1                                                                                                |

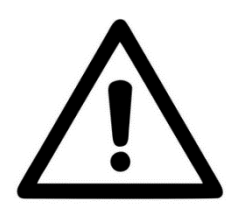

NOTE: To be able to connect to the tag and download the datalogger, it is recommended to configure an **Advertising Interval less than or equal to 3 seconds.** If the advertising period is greater than this value, establishing *Connected Mode* may take more time and several attempt.

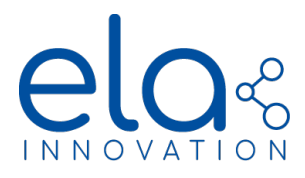

# 7.2.2.3. Configuration of BLE connected mode

Starting datalogging

To start storing temperature readings in tag memory, you must send the start date/time to the tag. That start date/time will be used as the basis for time-stamping data. After the command is sent, the data logger will start monitoring and storing values for the period defined in NFC configuration.

The command to start the data logger and send the date is as follows: **DATALOGGER\_START**. You must then provide the BLE password for the command to be considered by the tag. Lastly, you must provide the date in the following format: **DD/MM/YYYY HH:mm:SS +hh:gg**, where:

- **DD**: day on which logging starts, written with 2 digits (ex. 01, 08, 15...)
- **MM**: month in which logging starts, written with 2 digits (ex. 01, 05, 11...)
- **YYYY**: year in which logging starts, written with 4 digits (ex. 2019...)
- **HH**: hour at which logging starts, in 24-hour format, written with 2 digits (ex. 02, 16, 23...)
- mm: minute at which logging starts, written with 2 digits (ex. 01, 26, 54...)
- SS: seconds at which logging starts, written with 2 digits (ex. 05, 18, 56...)
- **hh**: UTC time zone hour used to start the logging, written with 2 digits (ex. 00, 03...).
- **gg**: UTC time zone minutes used to start the logging, written with 2 digits (ex. 00, 30...)

If the command syntax is valid, the tag returns **DATALOGGER\_START: Success.** The date is then stored in the tag.

Command example:

DATALOGGER\_START **PASSWORD\_1** 05/06/2019 11:20:00 +01:00

Tag response if password is valid: DATALOGGER\_START: Success

Tag response if password is invalid: DATALOGGER\_START: ACCESS DENIED

Tag response if date is invalid: DATALOGGER\_START: WRONG PARAMETERS

When this command is sent to the tag, the first sensor measure will be performed after the Logging period entered in the NFC configuration.

For example, if the Datalogger period is 30 seconds, the first data logger data will be measured and stored 30 seconds after sending the *DATALOGGER\_START* command.

*IMPORTANT*: When this command is sent to the tag, all previous content stored on the data logger is deleted and datalogging restarts from zero.

## Stopping datalogging

You may stop datalogging on the tag. This is done using the **DATALOGGER\_STOP** command. You must provide the BLE password the command to be considered by the tag. The data already logged is not erased by this command.

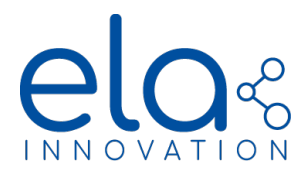

Command example:

# DATALOGGER\_STOP PASSWORD\_1

Tag response:

- If the password is valid and datalogging is running: DATALOGGER\_STOP: Success
- If the password is valid but datalogging is not running: DATALOGGER\_STOP: LOG not started!
- If the password is invalid: DATALOGGER\_STOP: ACCESS DENIED

The data stored in data logger memory may be retrieved (*READ\_DATA* command) until you start another datalogging session or restart the tag.

## 7.2.2.4. Retrieving and verifying data

Reading all data logger values

IMPORTANT: You may read stored data at any time, without having to stop datalogging.

4 connected mode commands are available for retrieving datal logger datas:

- **READ\_DATA**: download the complete data Logger in chronological order (oldest first)
- **READ\_INV\_DATA:** download the complete data logger in reverse order (newest first)
- **READ\_SP\_DATA DD/MM/YYYY HH:MM dd/mm/yyyy hh:mm**: download the complete data Logger in chronological order between the dates DD/MM/YYYY HH:MM and dd/mm/yyyy hh:mm
- READ\_SP\_INV\_DATA DD/MM/YYYY HH:MM dd/mm/yyyy hh:mm: download the complete data Logger in reverse chronological order between the dates DD/MM/YYYY HH:MM and dd/mm/yyyy hh:mm

For each commands the password should be specified. If the command syntax is valid, the tag returns *READ\_DATA: Success.* The tag then begins to transmit its data.

Command example:

READ\_DATA **PASSWORD\_1** 

READ\_INV\_DATA PASSWORD\_1

READ\_SP\_DATA DD/MM/YYYY HH:MM dd/mm/yyyy hh:mm PASSWORD\_1

READ\_SP\_INV\_DATA DD/MM/YYYY HH:MM dd/mm/yyyy hh:mm PASSWORD\_1

Tag response:

- If password is valid: *READ\_DATA: Success*
- If password is invalid: READ\_DATA: ACCESS DENIED
- If the password is valid but datalogging is not running: READ\_DATA: LOG not started!

Once the command is received, the tag transmits all the data stored in data logger memory. Data is in the following format:

| Firmware version: 2.1.0\n         MacAddress: 01:02:03:04:05:FE\n         Name: TAG_LOCAL_NAME\n         Unit: Celsius degrees\n         Start date: 01/04/2010 11:00:20 + 01:00\m |
|----------------------------------------------------------------------------------------------------|
| MacAddress: 01:02:03:04:05:FE\n Name: TAG_LOCAL_NAME\n Unit: Celsius degrees\n                                                                                                    |
| Name: TAG_LOCAL_NAME\n<br>Unit: Celsius degrees\n<br>Start data: 01/04/2010 11:06:22 + 01:00\m                                                                                     |
| Unit: Celsius degrees\n                                                                                                    |
| $C_{1}$                                                                                                    |
| Start date. 01/04/2019 11.20.33 +01.00\m                                                                                                    |
| <pre>&gt;DATA_START&gt;\n</pre>                                                                                                    |
| 01/04/2019 11:26:33+01:00: 23.34\n                                                                                                    |
| 01/04/2019 11:26:43+01:00: 23.44\n                                                                                                    |
|                                                                                                    |
| <data_end>\n</data_end>                                                                                                    |
| CRC16: 0x0D06\n                                                                                                    |
| DOWNLOAD_END                                                                                                    |

The newline characters (n) are not visible, but they must be considered for CRC calculation.

Field explanation:

- --- DOWNLOAD\_START---: marker indicating the start of transmission by data logger
- Firmware version: data logger (tag) firmware version
- MacAddress: tag's unique ID number
- Name: tag's name as configured in NFC memory
- Unit: unit used for temperature values (°C in this example)
- Start date: datalogging start as sent by the **DATALOGGER\_START** command
- <DATA\_START>: marker indicating the start of temperature data transmission
- 01/04/2019 11:26:33+01:00: 23.34: Complete example of temperature data with timestamp
- <DATA\_END>: marker indicating the end of temperature data transmission
- CRC16: circular redundancy check calculated from transmitted data
- --- DOWNLOAD\_END---: marker indicating the end of transmission by data logger

Reading temperature data

In the previous example, temperature readings are formalized as follows:

01/04/2019 11:26:33+01:00: 23.34

- 01/04/2019 corresponds to the date on which the temperature was read: 1 April 2019 in this example.
- **11:26:33** corresponds to the time at which the temperature was read.
- **+01:00** corresponds to the UTC time zone, provided with the DATALOGGER\_START command.
- **23.34** corresponds to the temperature value expressed in the unit transmitted by the data logger, 23.34°C in this example.

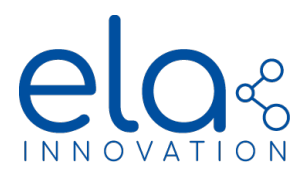

Checking data logger CRC

Datalogger data is controlled by a CRC16 calculation (Cyclic Redundancy Check). CRC details are as follows:

- CRC-16-CCITT algorithm
- 0x1021 polynomial
- Initialization value: 0xFFFF

Calculation example: Input data (ASCII type input) 0123456789ABCDEF

o Result: 0x2C1F

The data logger CRC calculation is performed on all the data contained between the markers: *DOWNLOAD\_START* (not included) and the character string *CRC16: 0x*.(included).

Complete data logger example:

| DOWNLOAD_START                           |
|------------------------------------------|
| Firmware version: 2.1.0\n                |
| MacAddress: FA:FD:50:39:A1:2C\n          |
| Name: BE_TEST_T3\n                       |
| Unit: Celsius degrees\n                  |
| Start date: 14/06/2019 12:00:00 +01:00\n |
| <data_start>\n</data_start>              |
| 14/06/2019 12:00:10 +01:00: 26.62\n      |
| 14/06/2019 12:00:20 +01:00: 26.62\n      |
| <data_end>\n</data_end>                  |
| CRC16: 0xDF91\n                          |
| DOWNLOAD_END                             |

The CRC value is calculated on all the data shown above in red. For this example, the value is thus 0xDF91.

A CRC calculator is available online at this website address: <u>http://www.tahapaksu.com/crc/</u>. Use the result contained in the CRC-CCITT field (0xFFF).

IMPORTANT:

- Using the READ\_DATA function does not erase the recorded and transmitted data.
- Datalogging is stopped until the transmission is not completed ("--DOWNLOAD\_END---" marker). It continues automatically as soon as data transmission is finished.

Reading the datalogging start date

The command to read the datalogging start date that was sent to the tag is **READ\_START\_DATE**. You must provide the BLE password for the command to be considered by the tag.

Command example:

## READ\_START\_DATE **PASSWORD\_1**

Tag response:

- If the password is valid but datalogging is not running: *READ\_START\_DATE: LOG not started!*
- If the password is valid and datalogging is running: READ\_START\_DATE: DD/MM/YYYY HH:MM:SS +UU:UU
- If the password is invalid: READ\_START\_DATE: ACCESS DENIED

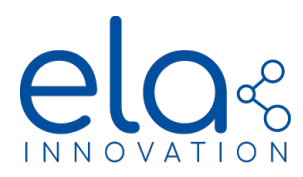

## 7.2.3. Calibration

## 7.2.3.1. General information

### Calibration

You may calibrate the temperature readings measured by the tag. Calibration uses the format  $aT^2+bT+c$ , where **a**, **b** and **c** are configurable coefficients. These coefficients may only be written with tag configuration via NFC. The coefficients may be read in *connected mode*.

They are transmitted in the format XeY, where X is an integer between -32768 and 32767, followed by a superscript Y from -128 to 127. XeY is equivalent to X.10<sup>A</sup>Y. Examples:

- 125e-5 = 0.00125
- 1e-2 = 0.01
- 12e-1 = 1.2

Examples of complete calibration:

- Sensor reading before calibration = 25.00°C. Calibration polynomial [c, b, a]: [ 5e-1, 1e0, 0e0 ]. The calculated value is therefore:  $T_{cal} = 25.5^{\circ}C$
- Sensor reading before calibration = 25.00°C. Calibration polynomial [c, b, a]: [0e0, 101e-2, 0e0]. The calculated value is therefore:  $T_{cal} = 25.25$ °C

It is not possible to change the calibration state (activated/deactivated) in connected mode when datalogging is running.

You may only define a first-degree polynomial (bT + c), or a 0-degree polynomial (only c, which can be used for testing). Coefficients are always sent in the following order: [c, b, a].

You may save a report containing calibration values (with the pair: setpoint value + measured value and calibration result) in tag memory. The report can be read in *connected mode*. Report example:

- Setpoint value 1: 25.00°C
- Measured value 1: 25.21°C
- Setpoint value 2: 75.00°C
- Measured value 2: 75.56°C
- Report result: 1 (OK)

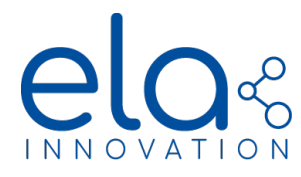

C

7.2.3.2. NFC configuration

The fields for calibration and the calibration report are configured using the Device Manager application.

The windows for configuring calibration and report fields are accessible via the **Data Logger** icon

and via the 🗹

**Calibration** icon.

Dedicated EN12830 section: Fields related to Values report (values and report date) and Calibration date

C

Dedicated Calibration section: available for regular and EN12830 temperature products

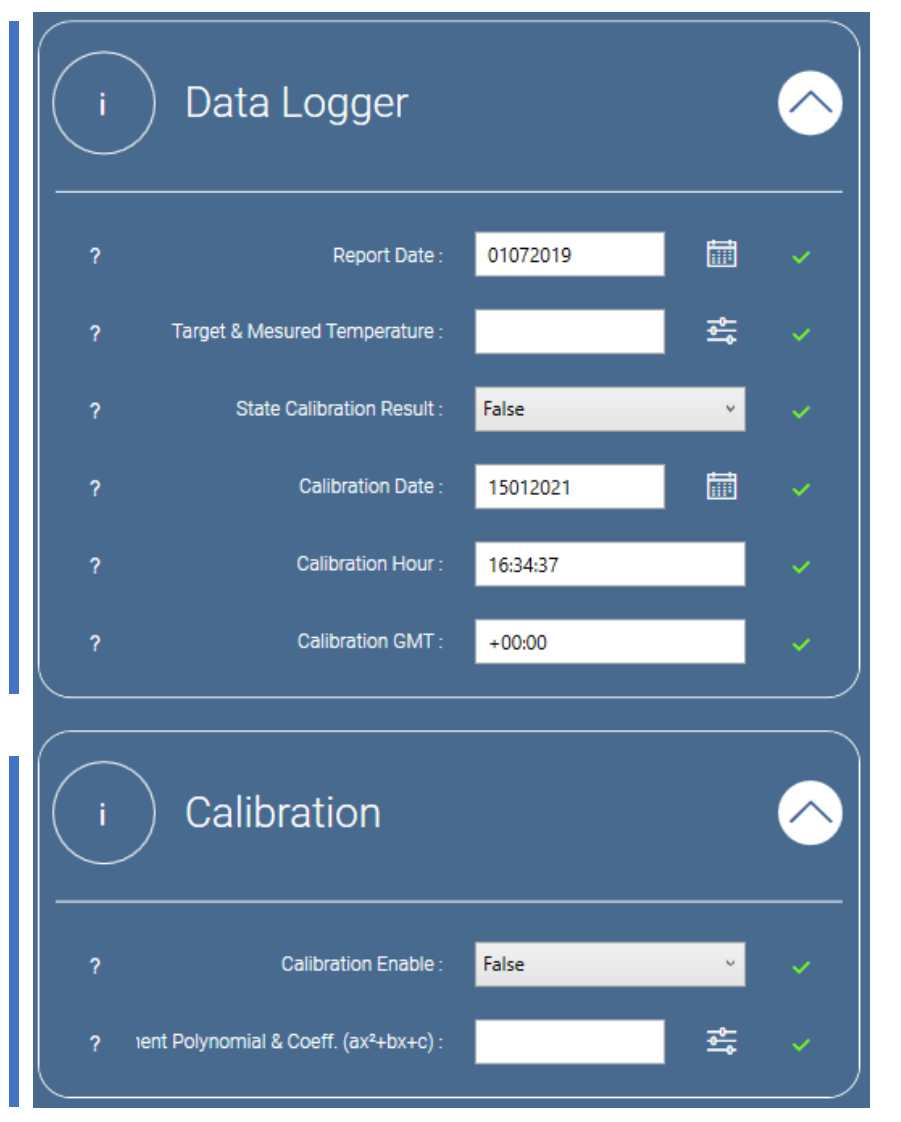

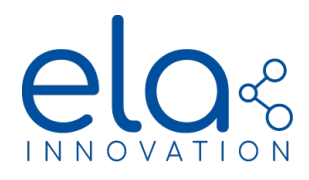

Configuring calibration coefficients

To activate calibration (use of the temperature correction polynomial), you must enter open the **Calibration** section of NFC parameters and set the parameter to **Enable**. You can then click on the **Coefficients configuration** button to open the window:

| <ul> <li>Define Polynomial ax<sup>2</sup>+bx+c</li> <li>Define Polynomial ax<sup>2</sup>+bx+c</li> </ul> |   | × | You can add a calibration coefficient by clicking on the $+$ | + |
|----------------------------------------------------------------------------------------------------|---|---|--------------------------------------------------------------|---|
| +                                                                                                    | Ū |   | button.<br>You can add up to 3 coefficients.                 |   |
|                                                                                                    |   |   |                                                              |   |

The window will check the coefficients and exponent values for integrity.

Cancel

| ⊘ Define Polynomial ax <sup>2</sup> +bx+c |                |                |        |              |     |  |
|-------------------------------------------|----------------|----------------|--------|--------------|-----|--|
| Define Po                                 | lynomial ax²+b | )X+C           |        |              |     |  |
|                                           |                |                |        |              |     |  |
|                                           |                |                |        |              | + 🛍 |  |
|                                           | Decimal Value  | Exponent Value | Value  | Validity     |     |  |
| Coefficient c                             | 15             | -5             | 15e-5  | $\checkmark$ | Θ   |  |
| Coefficient b                             | 105            | -2             | 105e-2 |              | 0   |  |
| obenicient b                              |                |                |        | ~            | 0   |  |
| Coefficient a                             | 36             | -3             | 36e-3  | $\checkmark$ | Θ   |  |
|                                           |                |                |        |              |     |  |
|                                           |                |                |        |              |     |  |
|                                           |                |                |        |              |     |  |
|                                           |                |                |        |              |     |  |
|                                           |                |                |        |              |     |  |
|                                           | OK             |                | Cancel |              |     |  |

Click on **OK** when the values are set. They will appear on the previous window:

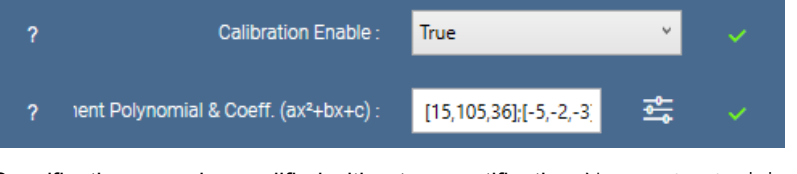

On the Data Logger window, you must then enter the current data, which is used to know when the calibration coefficients were modified.

By default, Device Manager automatically fills in the three date fields with the current date.

| ? Calibration Hour : 16:54:33 | ? | Calibration Date : | 15012021 | ~ |
|-------------------------------|---|--------------------|----------|---|
|                               | ? | Calibration Hour : | 16:54:33 | ~ |
| ? Calibration GMT : +00:00    | ? | Calibration GMT :  | +00:00   | ~ |

The date is in the format DDMMYYYY for the day; hh:mm:ss for the time; and +HH:MM for the time zone.

Do not forget to write the complete NFC configuration to the tag.

When the write pop-up window is displayed, you may remove the tag from the NFC reader. Calibration parameters will now be considered.

Writing the calibration value report

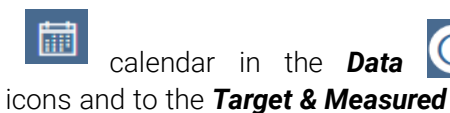

To save a report with calibration values, select the date in the **Logger** window. Fill in the target/measured values using the **Temperatures** field.

| Calibration Iten    | ns Entries   |                |     |
|---------------------|--------------|----------------|-----|
|                     |              |                | + 🖻 |
|                     | Target value | Measured value |     |
| Temperature value 1 | 15.00        | 15.10          | Θ   |
| Temperature value 2 | 55.00        | 55.50          | Θ   |

When you click on OK, the coefficients are displayed like this:

| ? | Report Date :                  | 01072019              | i                                                                                                    | ~ |
|---|--------------------------------|-----------------------|----------------------------------------------------------------------------------------------------|---|
| ? | Target & Mesured Temperature : | [15.00,55.00];[15.10, | the second second second second second second second second second second second second second second second se |   |
| ? | State Calibration Result :     | True                  | ¥                                                                                                    |   |

Lastly, enter State Calibration Result (true/false).

Do not forget to write the complete NFC configuration to the tag.

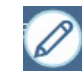

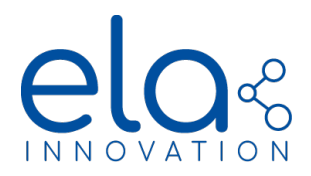

When the write pop-up window is displayed, you may remove the tag from the NFC reader. The calibration report is now stored in tag memory and accessible in connected mode.

# 7.2.3.3. Configuration of BLE connected mode

### Activating / deactivating calibration

The command to activate temperature calibration is **SET\_CALIB\_EN**. You must provide the BLE password for the command to be considered by the tag. Then you must provide a Boolean 1 (calibration activated) or 0 (calibration deactivated).

Command example:

### SET\_CALIB\_EN PASSWORD\_1 1

Tag response:

- If the password is valid and the command contains "1": SET\_CALIB\_EN: 1
- If the password is valid and the command contains "0": SET\_CALIB\_EN: 0
- If the password is invalid: SET\_CALIB\_EN: ACCESS DENIED
- If the data logger is already running: SET\_CALIB\_EN: LOG already started

### Reading coefficients

The command to read the tag's calibration coefficients is **READ\_CALIB\_COEF**. You must provide the BLE password for the command to be considered by the tag.

Command example:

### READ\_CALIB\_COEF PASSWORD\_1

Tag response:

- If the password is valid and no coefficients are used: *READ\_CALIB\_COEF: No polynomial values used*
- If password is valid: READ\_CALIB\_COEF: Success
- If the password is invalid: READ\_CALIB\_COEF: ACCESS DENIED

The READ\_CALIB\_COEF command starts a download of the information contained in the stored calibration coefficient report. The format is as follows:

Calibration coefficient date: 05072019 14:43:18 +01:00\n Calibration coefficients: c=1e0 b=3e-2 a=125e-5

### Reading calibration status

The command to read the tag's calibration status is **READ\_CALIB\_EN**. You must provide the BLE password for the command to be considered by the tag.

Command example:

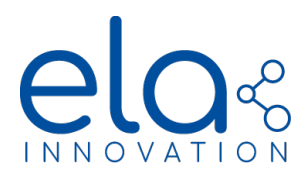

# READ\_CALIB\_EN PASSWORD\_1

Tag response:

- If the password is valid and calibration is deactivated: READ\_CALIB\_EN: 0
- If the password is valid and calibration is activated: READ\_CALIB\_EN : 1 c=1e0 b=3e-2 a=125e-5
- If the password is invalid: READ\_CALIB\_EN: ACCESS DENIED

Retrieving the calibration value report

## **Retrieving report values**

The command to read the values in the tag's calibration report is **READ\_REPORT\_VAL**. You must provide the BLE password for the command to be considered by the tag.

If the command syntax is valid, the tag returns **READ\_REPORT\_VAL: Success**. The tag then begins to transmit its data.

Command example:

READ\_REPORT\_VAL PASSWORD\_1

Tag response:

- If password is valid: READ\_REPORT\_VAL: Success
- If the password is invalid: READ\_REPORT\_VAL: ACCESS DENIED
- If the password is valid but no report is stored on the tag: READ\_REPORT\_VAL: No values entered!

The *READ\_REPORT\_VAL* command starts a download of the information contained in the stored calibration report. The format is as follows:

| Calibration report date: 01012019\n |
|-------------------------------------|
| Nb of measures: 3\n                 |
| TargetVal1: 25.00\n                 |
| MeasVal1: 24.95\n                   |
| TargetVal2: 5.00\n                  |
| MeasVal2: 4.79\n                    |
| TargetVal3: 50.00\n                 |
| MeasVal3: 49.90\n                   |

A newline character (n) is placed at the end of each line.

### **Retrieving report results**

The command to read the tag's calibration results state is *READ\_REPORT\_RES*. You must provide the BLE password for the command to be taken into account by the tag.

Command example:

### READ\_REPORT\_RES PASSWORD\_1

Tag response:

- If the password is valid and the result is "1": READ\_REPORT\_RES: 1
- If the password is valid and the result is "0": READ\_REPORT\_RES: 0
- If the password is invalid: READ\_REPORT\_RES: ACCESS DENIED

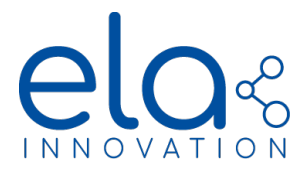

# 7.2.3.4. Retrieving and verifying data

Reading all data logger values

IMPORTANT: You may read stored data at any time, without having to stop datalogging.

4 connected mode commands are available for retrieving datal logger datas:

- **READ\_DATA**: download the complete data Logger in chronological order (oldest first)
- **READ\_INV\_DATA:** download the complete data logger in reverse order (newest first)
- **READ\_SP\_DATA DD/MM/YYYY HH:MM dd/mm/yyyy hh:mm**: download the complete data Logger in chronological order between the dates DD/MM/YYYY HH:MM and dd/mm/yyyy hh:mm
- READ\_SP\_INV\_DATA DD/MM/YYYY HH:MM dd/mm/yyyy hh:mm: download the complete data Logger in reverse chronological order between the dates DD/MM/YYYY HH:MM and dd/mm/yyyy hh:mm

For each commands the password should be specified. If the command syntax is valid, the tag returns *READ\_DATA: Success.* The tag then begins to transmit its data.

Command example:

READ\_DATA PASSWORD\_1

READ\_INV\_DATA PASSWORD\_1

READ\_SP\_DATA DD/MM/YYYY HH:MM dd/mm/yyyy hh:mm PASSWORD\_1

READ\_SP\_INV\_DATA DD/MM/YYYY HH:MM dd/mm/yyyy hh:mm PASSWORD\_1

Tag response:

- If password is valid: READ\_DATA: Success
- If password is invalid: READ\_DATA: ACCESS DENIED
- If the password is valid but datalogging is not running: *READ\_DATA*: *LOG not started*!

Once the command is received, the tag transmits all the data stored in data logger memory. Data is in the following format:

| DOWNLOAD_START                           |
|------------------------------------------|
| Firmware version: 2.1.0\n                |
| MacAddress: 01:02:03:04:05:FE\n          |
| Name: TAG_LOCAL_NAME\n                   |
| Unit: Celsius degrees\ <i>n</i>          |
| Start date: 01/04/2019 11:26:33 +01:00\n |
| <data_start>\n</data_start>              |
| 01/04/2019 11:26:33+01:00: 23.34\n       |
| 01/04/2019 11:26:43+01:00: 23.44\n       |
| []                                       |
| <data_end>\n</data_end>                  |
| CRC16: 0x0D06\n                          |
| DOWNLOAD_END                             |

The newline characters (n) are not visible, but they must be considered for CRC calculation.

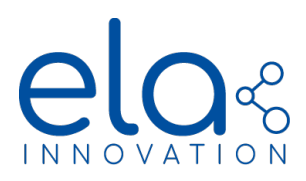

Field explanation:

- --- DOWNLOAD\_START---: marker indicating the start of transmission by data logger
- Firmware version: data logger (tag) firmware version
- MacAddress: tag's unique ID number
- Name: tag's name as configured in NFC memory
- Unit: unit used for temperature values (°C in this example)
- Start date: datalogging start as sent by the DATALOGGER\_START command
- <DATA\_START>: marker indicating the start of temperature data transmission
- 01/04/2019 11:26:33+01:00: 23.34: Complete example of temperature data with timestamp
- *<DATA\_END>*: marker indicating the end of temperature data transmission
- CRC16: circular redundancy check calculated from transmitted data
- --- DOWNLOAD\_END---: marker indicating the end of transmission by data logger

Reading temperature data

In the previous example, temperature readings are formalized as follows:

01/04/2019 11:26:33+01:00: 23.34

- 01/04/2019 corresponds to the date on which the temperature was read: 1 April 2019 in this example.
- **11:26:33** corresponds to the time at which the temperature was read.
- **+01:00** corresponds to the UTC time zone, provided with the DATALOGGER\_START command.
- **23.34** corresponds to the temperature value expressed in the unit transmitted by the data logger, 23.34°C in this example.

Checking data logger CRC

Datalogger data is controlled by a CRC16 calculation (Cyclic Redundancy Check). CRC details are as follows:

- CRC-16-CCITT algorithm
- 0x1021 polynomial
- Initialization value: 0xFFFF

Calculation example: Input data (ASCII type input) 0123456789ABCDEF

o Result: 0x2C1F

The data logger CRC calculation is performed on all the data contained between the markers: — **DOWNLOAD\_START**— (not included) and the character string **CRC16: 0x**.(included).

Complete data logger example:

| DOWNLOAD_START                           |
|------------------------------------------|
| Firmware version: 2.1.0\n                |
| MacAddress: FA:FD:50:39:A1:2C\n          |
| Name: BE_TEST_T3\n                       |
| Unit: Celsius degrees\n                  |
| Start date: 14/06/2019 12:00:00 +01:00\n |
| <data_start>\n</data_start>              |
| 14/06/2019 12:00:10 +01:00: 26.62\n      |
| 14/06/2019 12:00:20 +01:00: 26.62\n      |
| <data_end>\n</data_end>                  |
| CRC16: 0xDF91\n                          |
| DOWNLOAD_END                             |

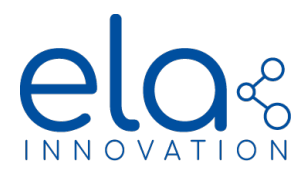

The CRC value is calculated on all the data shown above in red. For this example, the value is thus 0xDF91.

A CRC calculator is available online at this website address: <u>http://www.tahapaksu.com/crc/</u>. Use the result contained in the CRC-CCITT field (0xFFFF).

## IMPORTANT:

- Using the READ\_DATA function does not erase the recorded and transmitted data.
- Datalogging is stopped until the transmission is not completed ("--DOWNLOAD\_END---" marker). It continues automatically as soon as data transmission is finished.

### Reading the datalogging start date

The command to read the datalogging start date that was sent to the tag is *READ\_START\_DATE*. You must provide the BLE password for the command to be considered by the tag.

Command example:

READ\_START\_DATE **PASSWORD\_1** 

Tag response:

- If the password is valid but datalogging is not running: *READ\_START\_DATE: LOG not started!*
- If the password is valid and datalogging is running: READ\_START\_DATE: DD/MM/YYYY HH:MM:SS +UU:UU
- If the password is invalid: READ\_START\_DATE: ACCESS DENIED

## 7.2.4. Summary of BLE commands in connected mode

| Order            | Information |                                                               |  |
|------------------|-------------|---------------------------------------------------------------|--|
|                  | Description | Starts data logger and records start date/time                |  |
| DATALUGGER_START | Example     | DATALOGGER_START <b>PASSWORD_1</b> 05/06/2019 11:20:00 +01:00 |  |
|                  | Description | Stops datalogging on the tag                                  |  |
| DATALOGGER_STOP  | Example     | DATALOGGER_STOP PASSWORD_1                                    |  |
| READ_DATA        | Description | Retrieves all data logger values                              |  |
|                  | Example     | READ_DATA PASSWORD_1                                          |  |
| READ_START_DATE  | Description | Reads data from the start date/time defined in the tag        |  |
|                  | Example     | READ_START_DATE PASSWORD_1                                    |  |
| READ_CALIB_COEF  | Description | Reads calibration polynomial coefficients                     |  |
|                  | Example     | READ_CALIB_COEF PASSWORD_1                                    |  |
| SET_CALIB_EN     | Description | Activates / deactivates calibration                           |  |
|                  | Example     | SET_CALIB_EN PASSWORD_1 1                                     |  |
|                  | Description | Returns calibration status (activated / deactivated)          |  |

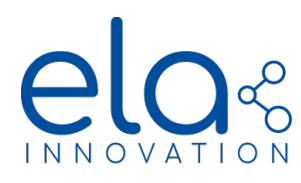

|                 | Example     | READ_CALIB_EN PASSWORD_1                     |
|-----------------|-------------|----------------------------------------------|
| READ_CALIB_EN   |             |                                              |
|                 | Description | Reads values contained in calibration report |
| RLAD_RLFORI_VAL | Example     | READ_REPORT_VAL PASSWORD_1                   |
| READ REPORT RES | Description | Reads calibration report results             |
|                 | Example     | READ_REPORT_RES PASSWORD_1                   |

7.2.5. Example using Device Manager Connector

The **Device Manager Connector** application executes the commands for ELA Innovation Bluetooth<sup>®</sup> tags. This software offers a user interface that enables you to test features in a tag's BLE connected mode. You can use Device Manager Connector to send basic commands to control tags in ELA Innovation's Blue product line.

The application is available for free download from the Microsoft Store. Version 1.2.0 (and higher) enables you to manage data logger functions.

## Launching the application

Open Device Manager Connector by clicking on the associated icon or by entering the application name in the Windows search bar: **Device Manager Connector**.

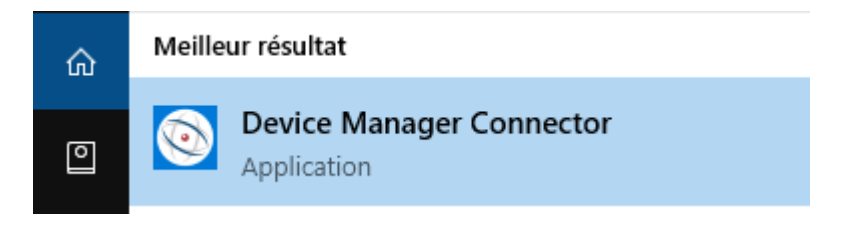

Once the application is running, we recommend that you use the "**Scanner**" function to discover tags within wireless range and select the tag that you want to use. There are two ways to access this function:

- The IoT icon (1) in the left-hand menu bar
- The **Scan** button on the application's home page **(2)** (Navigate menu)
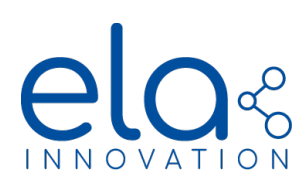

Device Manager Connecto

|   | $\leftarrow$              | Home |                                                                                                    |                                                                         |               |
|---|---------------------------|------|----------------------------------------------------------------------------------------------------|-------------------------------------------------------------------------|---------------|
|   | =                         |      | Get Started                                                                                                    |                                                                         |               |
|   | බ Home<br>දී Scan         |      | Device Manager Connector is a software that allow you tu use bluetooth f<br>devices and the connect options to use ELA Tags Features. | or advertising and connection. Use the scanning option to discover your |               |
|   | Connect                   |      | Recent Activity                                                                                                    | Favorites                                                               |               |
|   | {} Developper             |      | D7:4A:8B:67:5F:C6                                                                                                    | C2:70:80:2F:C0:45                                                       |               |
|   | <ul> <li>About</li> </ul> |      | LOWBATT<br>C6:55:9D:C2:44:90<br>P ID 00138A                                                                                           | BE_LITE_V_CONS                                                          |               |
|   |                           |      | F0:B7:7E:29:71:3F<br>P RHT 9000A9<br>F7:D4:6A:56:DD:30                                                                                |                                                                         |               |
|   |                           |      | L ID 000134<br>E0:A3:FC:A6:SC:03<br>S ID 001055                                                                                       |                                                                         |               |
|   |                           |      | CD:14:37:97:9E:4F<br>P ID 001387                                                                                                    |                                                                         |               |
|   |                           |      | C2:70:B0:2F:C0:45<br>BE_LITE_V_CONS                                                                                                   |                                                                         |               |
|   |                           |      | F5:0A:BD:86:A0:6F<br>P ID 001394                                                                                                    |                                                                         |               |
|   |                           |      | CA:D1:AD:2F:72:EC<br>P ID 001386                                                                                                    |                                                                         |               |
|   |                           |      | F0:FC:ED:B3:32:0D<br>P MOV B00557                                                                                                    |                                                                         |               |
|   |                           |      |                                                                                                    |                                                                         |               |
|   |                           |      | Navigates                                                                                                    |                                                                         | Release Notes |
|   |                           |      | Scan<br>Use Bluetooth to scan your device                                                                                             |                                                                         | 2.0.0 May 10  |
| ( | 2                         |      | Use Bluetooth to connect to your device                                                                                               |                                                                         |               |
|   |                           |      |                                                                                                    |                                                                         |               |

With the Scanner function, you can start "listening" for Bluetooth communications by clicking on the Bluetooth Scan button. At any time, you may define a filter to more precisely target the tag that you want to access. The search bar enables you to browse through all the detected tags and refine your selection based on MAC address, tag name, etc.

- (1): scan preferences (show only tags with a default name)
- (2): start / stop scan
- (3): search bar
- (4): list of detected tags

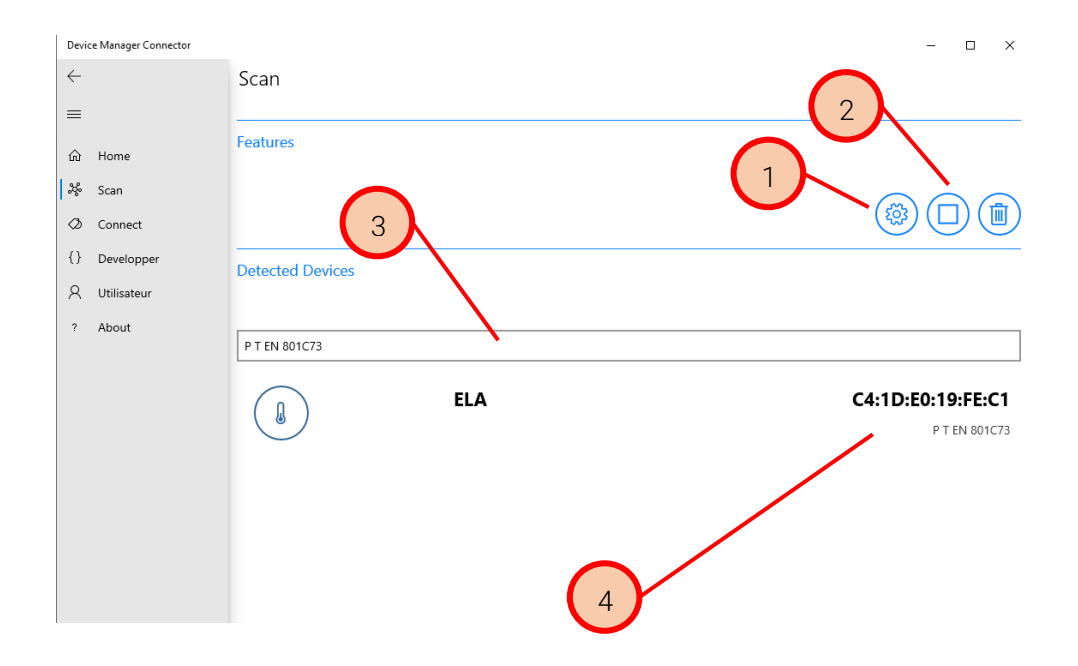

# **User Guide – Bluetooth Low Energy**

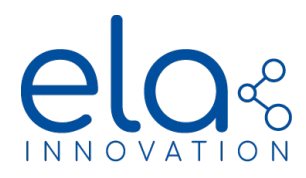

• Simply click on a tag in the list to connect to that tag. The application then switches to the connection screen, which displays all the information and available commands for the selected tag.

| Device Manager Connector                                                                                                    |                                                                                                    | - 0 ×                   |
|----------------------------------------------------------------------------------------------------|----------------------------------------------------------------------------------------------------|-------------------------|
| $\leftarrow$                                                                                                    | Connect                                                                                                |                         |
| =                                                                                                    |                                                                                                    |                         |
| ம் Home                                                                                                    | Connection Management                                                                                  |                         |
| 윦 Scan                                                                                                    |                                                                                                    |                         |
| Ø Connect                                                                                                    | C4:1DE0:19FEC1                                                                                         |                         |
| {} Developper                                                                                                    |                                                                                                    |                         |
| A Utilisateur                                                                                                    |                                                                                                    | Uiew All RE Information |
| ? About                                                                                                    | Tag Information                                                                                        | Features                |
|                                                                                                    |                                                                                                    |                         |
|                                                                                                    | Local Name : P TEN 801733<br>Mac Address (hex) : CA1DLE0.19FEC<br>Mac Address (docima) : 2156325282956 |                         |
|                                                                                                    | Connection Status : Connected                                                                          | Data Logger Options     |
|                                                                                                    | Num Services 1 3                                                                                       |                         |
|                                                                                                    | GenericAccess                                                                                          |                         |
|                                                                                                    | NordicUART                                                                                             |                         |
|                                                                                                    | Firmware                                                                                               | Diagnostics             |
|                                                                                                    | Tag FW info: 3.0.0                                                                                     |                         |
|                                                                                                    | OPT: ELA_EN12830                                                                                       |                         |
|                                                                                                    | Hardware                                                                                               |                         |
|                                                                                                    | Version: 0.0                                                                                           |                         |
|                                                                                                    | Product : PUCK                                                                                         |                         |
|                                                                                                    | LED: NO                                                                                                |                         |
|                                                                                                    | Buzzer: NO                                                                                             |                         |
|                                                                                                    | Format                                                                                                 |                         |
| and the second second s |                                                                                                    |                         |

The tag connection screen is divided into three main sections:

- (1): general information
- (2): all available commands
- (3): command console (queries & responses)

| C4:1D:E0:19:FE:C1 |                                                                                                    |                                                                                                    |                                                                                                    |
|-------------------|----------------------------------------------------------------------------------------------------|----------------------------------------------------------------------------------------------------|----------------------------------------------------------------------------------------------------|
|                   |                                                                                                    |                                                                                                    | Uiew All RE Information                                                                                                    |
| Tag Information   |                                                                                                    |                                                                                                    | Features                                                                                                    |
|                   | Local Name :<br>Mac Address (hex) :<br>Mac Address (decimal) :<br>Connection Status :<br>Num Services :<br>Services Available : | P T EN 801C73<br>C4:1D:E0:19:FE:C<br>2156325928956i<br>Connected<br>3<br>GenericAccess<br>GenericAttribu<br>NordicUART | (i)       (a)       (c)       (c)         Data Logger Options       (c)       (c)       (c)         (a)       (c)       (c)       (c)         (a)       (c)       (c)       (c)         (a)       (c)       (c)       (c)         (a)       (c)       (c)       (c)         (a)       (c)       (c)       (c)         (a)       (c)       (c)       (c)         (a)       (c)       (c)       (c)         (a)       (c)       (c)       (c)         (a)       (c)       (c)       (c)         (a)       (c)       (c)       (c)         (a)       (c)       (c)       (c)         (a)       (c)       (c)       (c)         (a)       (c)       (c)       (c)         (a)       (c)       (c)       (c)       (c) |
| Firmware          |                                                                                                    |                                                                                                    |                                                                                                    |

Specifications may be modified without any notification. Non-contractual document. www.elainnovation.com Copyright © 2020 ELA Innovation – BLE User Guide 10C EN

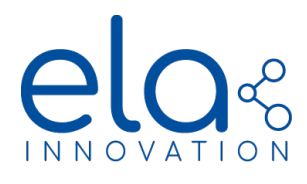

#### Console Request & Response

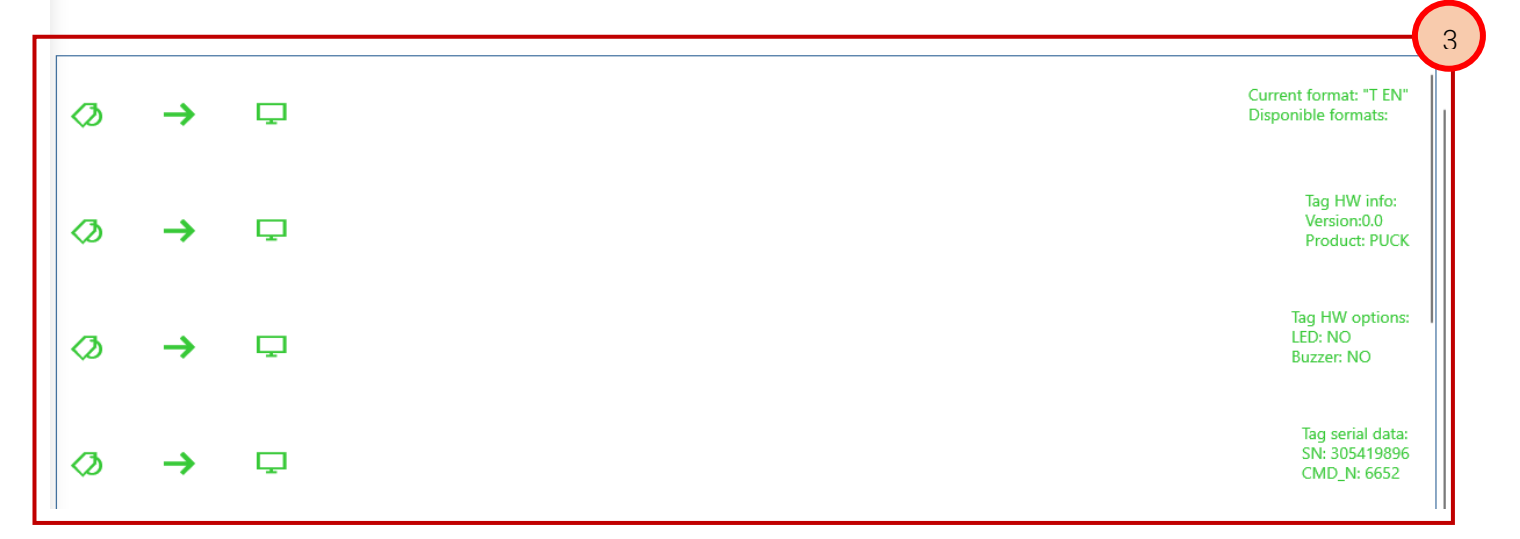

#### **General information**

The information section displays all tag-related data. Each part is updated based on the data present (or not present) on the tag. The firmware version for **EN 12830** tags is **2.1.0** or **3.0.0**, with an OPT option: **ELA\_EN12830**.

#### Commands

All the commands available for the data logger are available in the **Data Logger Options** section. The list below describes the buttons and their functions.

| Order            | Information       |                                                        |  |  |  |
|------------------|-------------------|--------------------------------------------------------|--|--|--|
| DATALOGGER_START | $\bigcirc$        | Starts data logger and records start date/time         |  |  |  |
| DATALOGGER_STOP  |                   | Stops datalogging on the tag                           |  |  |  |
| READ_DATA        | $( \Rightarrow )$ | Retrieves all data logger values                       |  |  |  |
| READ_START_DATE  |                   | Reads data from the start date/time defined in the tag |  |  |  |
| READ_CALIB_COEF  |                   | Reads calibration polynomial coefficients              |  |  |  |

| SET_CALIB_EN    | Activates / deactivates calibration                  |
|-----------------|------------------------------------------------------|
| READ_CALIB_EN   | Returns calibration status (activated / deactivated) |
| READ_REPORT_VAL | Reads values contained in calibration report         |
| READ_REPORT_RES | Reads calibration report results                     |

#### Console

The console section shows the transmission/reception actions for Bluetooth<sup>®</sup> commands. This display is for informational purposes, enabling you to follow:

• Commands sent to the tag (in the image below, the pictograms represent the sending action; the command being sent is indicated on the right).

|  | □ → Ø HW_VERS |
|--|---------------|
|--|---------------|

• Commands received by the tag (in the image below, the pictograms represent the receiving action; the information received is indicated on the right).

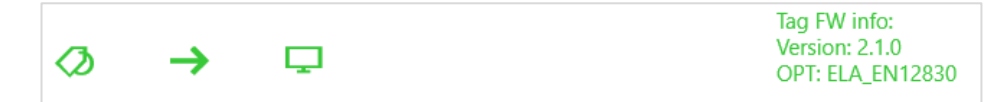

For each command sent to the data logger, you must enter the password to confirm whether the command should be sent. In Device Manager Connector, the password can be configured in the **Settings Window**.

Go to the Bluetooth Configuration section to define the **Bluetooth Password**:

Password Bluetooth : 1020304050

You can also define some more parameters.

The password to use here is the one that was defined during tag configuration. For more information, see Chapter 3 - General (Security).

# **User Guide – Bluetooth Low Energy**

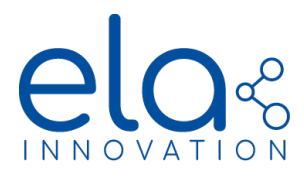

#### Starting the data logger

 $\triangleright$ 

To use the application to retrieve data from a data logger, the data logger must first have been started (with the DATALOGGER\_START command). To do this from the tag connection screen, click on the PLAY button

to start the data logger.

The application prompts you to enter the password, which is required to execute commands.

A pop-up window enables you to define the start time. Fill in the following fields:

- (1): Data logger start date
- (2): Data logger start time
- (3): Time zone in which the data logger is started

Then click on **Send** to transmit the settings or **Cancel** to return to the previous screen without taking any action.

| 🗟 St            | art [                             | Date [ | Defi | nitio | n     |  |
|-----------------|-----------------------------------|--------|------|-------|-------|--|
| Define the data | Define the data logger start date |        |      |       |       |  |
| Start Date :    |                                   |        |      |       | _     |  |
| January         |                                   | 15     |      | 2021  | ] ( 1 |  |
| Start Hour :    | Start Hour :                      |        |      |       |       |  |
| 5               |                                   | 45 P   |      | PM    | ) ( 🤈 |  |
| GMT:            |                                   |        |      |       |       |  |
| Dateline Stan   | Dateline Standard Time $\sim$ 3   |        |      |       |       |  |
|                 |                                   |        |      |       |       |  |
|                 |                                   |        |      |       |       |  |
| Cancel          | Cancel Send                       |        |      |       |       |  |

#### Stopping the data logger

To stop data logger recording, click on the Stop button  $\bigcirc$ . When you click on the button, the password popup window opens. Enter the password to continue.

#### Reading the data logger

To read the data stored on the data logger, click on the READ\_DATA button or on Download . When you click on the button, the password pop-up window opens. Enter the password to continue. The "Save as" window opens so you can save the data locally in a .CSV format file. The file name field contains a proposed default name for the file.

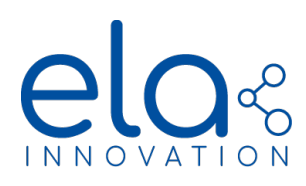

| $\rightarrow$ $\wedge$ $\square$ $\wedge$ $\square$ $\wedge$ $\square$ | Ce PC > Documents >                                          | ✓ Ö Rechercher   | dans : Documents |
|------------------------------------------------------------------------|--------------------------------------------------------------|------------------|------------------|
| ganiser 🔻 🛛 Nouvea                                                     | au dossier                                                   |                  |                  |
| A Accès rapido                                                         |                                                              | Modifié le       | Туре             |
| Desisten d                                                             | 2019614 163943 My Data Logger 217935678356167 B T MAT016.csv | 14/06/2019 16:39 | Fichier CSV Micr |
|                                                                        | 2019614_164222_My_Data_Logger_217935678356167_B T MAT016.csv | 14/06/2019 16:42 | Fichier CSV Micr |
| Documents 🖈                                                            | 2019614_164431_My_Data_Logger_217935678356167_B T MAT016.csv | 14/06/2019 16:44 | Fichier CSV Mici |
| Téléchargem *                                                          | 2019614_165038_My_Data_Logger_217935678356167_B T MAT016.csv | 14/06/2019 16:50 | Fichier CSV Mici |
| 📰 Images 🛛 🖈                                                           | 2019614_165133_My_Data_Logger_217935678356167_B T MAT016.csv | 14/06/2019 16:51 | Fichier CSV Mic  |
| SVN 🖈                                                                  | 2019614_165241_My_Data_Logger_217935678356167_B T MAT016.csv | 14/06/2019 17:00 | Fichier CSV Mic  |
| 10 - Suivi                                                             | 2019614_165547_My_Data_Logger_217935678356167_B T MAT016.csv | 14/06/2019 17:00 | Fichier CSV Mic  |
| 10- Suivi                                                              | 2019614_171533_My_Data_Logger_217935678356167_B T MAT016.csv | 14/06/2019 17:15 | Fichier CSV Mic  |
| 10- Suivi                                                              | 2019614_171543_My_Data_Logger_217935678356167_B T MAT016.csv | 14/06/2019 17:16 | Fichier CSV Mic  |
| SETUP                                                                  | 2019614_172050_My_Data_Logger_217935678356167_B T MAT016.csv | 14/06/2019 17:25 | Fichier CSV Mic  |
|                                                                        | 2019614_172144_My_Data_Logger_217935678356167_B T MAT016.csv | 14/06/2019 17:25 | Fichier CSV Mic  |
| OneDrive - ELA In                                                      | 2019614_172213_My_Data_Logger_217935678356167_B T MAT016.csv | 14/06/2019 17:25 | Fichier CSV Mic  |
| Notebooks 🗸 🗸                                                          | <                                                            |                  |                  |
| Nom du fichier : 2019                                                  | 9620_17411_My_Data_Logger_217935678356167_BLE_DEMO.csv       |                  |                  |
| Type : csv l                                                           | Files (*.csv)                                                |                  |                  |

A download progress window shows the status of the file download. If the data logger is not currently running, an error message is displayed. Otherwise, data is retrieved progressively, as shown below.

| $\overline{\uparrow}$   | Downloading da      | ata loggei  |  |  |
|-------------------------|---------------------|-------------|--|--|
|                         | ÷**                 |             |  |  |
| Number (                | Data Downloaded : 4 | $[ \land ]$ |  |  |
| READ_DATA: Success      |                     |             |  |  |
| DOWNLOAD_START          |                     |             |  |  |
| Firmware version: 3.0.0 |                     |             |  |  |
| Firmwar                 | e version: 3.0.0    |             |  |  |

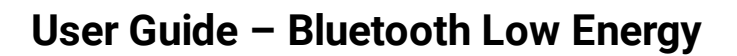

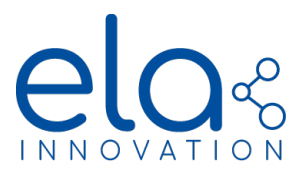

#### 7.3. BLUE PUCK MAG

If you wish to put the tag to a metallic surface, we highly recommend you use our **TAG HOLDER** to avoid any disturbances the metal could cause to the radio frames Transmission. Note that you can use other magnets, but we only guarantee the functioning with our products.

7.3.1. Sensor installation

The MAG sensors use a hall effect sensor to detect the presence or not of a magnet. In order to be properly detected, the magnet needs to be side by side with the top of the tag, near our logo. On the case, you will see an arrow to show you on which side the magnet should be.

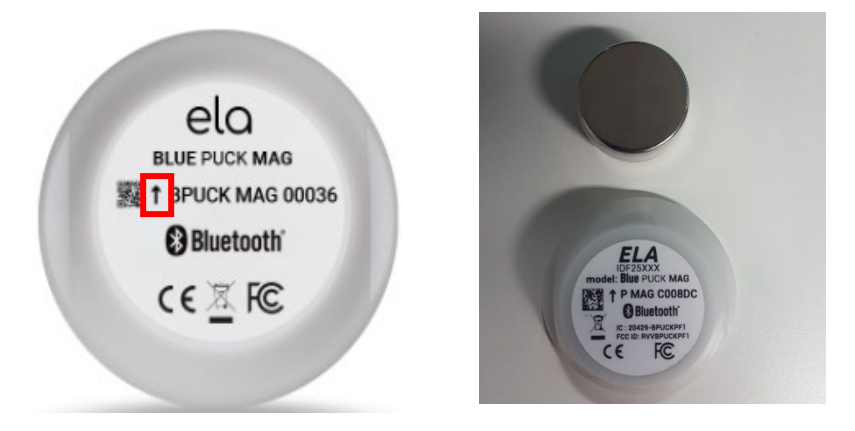

On the pictures below, you will find some use cases examples for the MAG sensors.

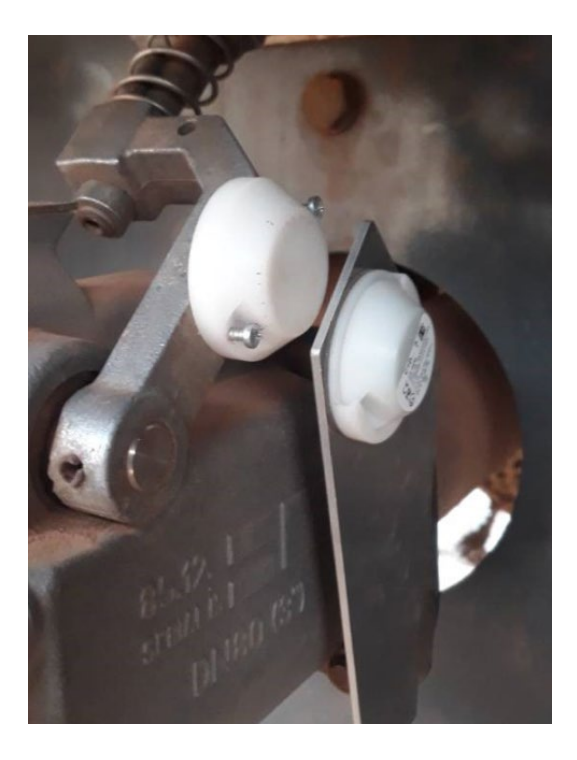

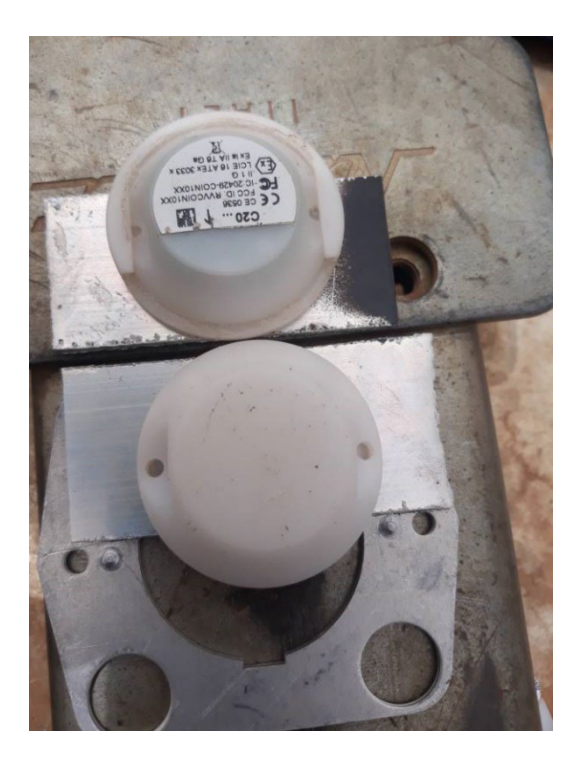

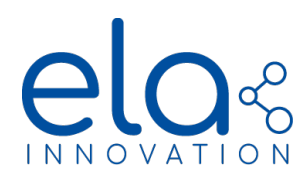

## 7.3.2. Tag Operation

These sensors are used to detect if the industrial tools are open or closed. If the magnet is not detected, the sensor state within its frame will be 0, and will change to 1 when the magnet is detected. When nothing is happening, the tag will send a frame each to a certain period: the BLE Emit Period in the NFC settings. In the case of an event (When the magnet is detected in this case), the tag will trigger the **fast event frame functionality**.

• This functionality sends data to a faster recurrence (equal to one tenth of the advertising tag recurrence set in NFC). Data contained in this frame is the same as that contained in the simple advertising frame, but its recurrence varies.

• Fast frames appear during a period equal to the advertising period, and with a recurrence equal to one tenth of it. Thus, there are 10 frames.

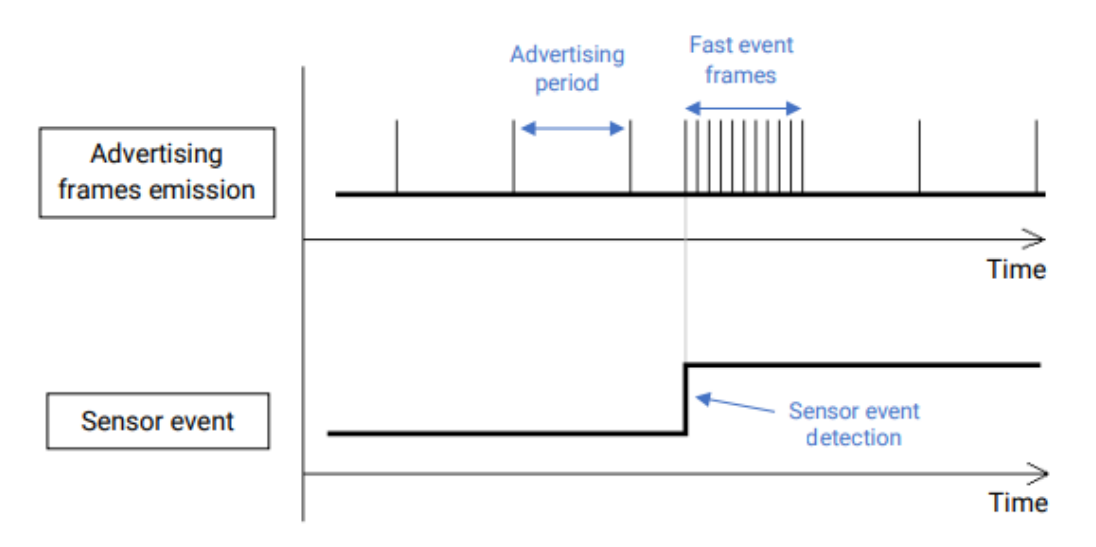

Figure 2: Demonstration diagram of fast event frames occuring during an event.

7.4. Blue PUCK PIR

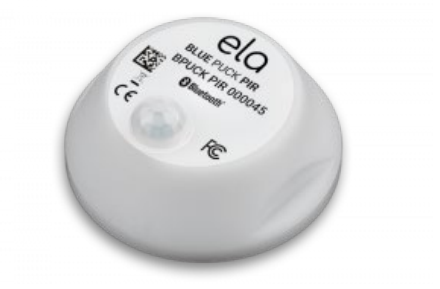

**Blue PUCK PIR** (IDF25249X) is adapted for presence or movement detection of people in a 20 cm to 5 m range (configurable) with 120° Field of View angle.

**Blue PUCK PIR** uses a differential Pyroelectric Infrared Radial (PIR) sensor and a Fresnel lens. It senses infrared light flux fluctuation. In this way, warm object (body or body parts) that naturally emits infrared light, can be detected provided that they are in the detection cone and sufficiently mobile (still target won't be detected).

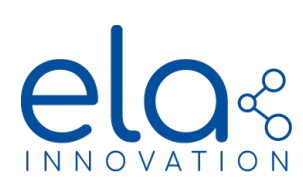

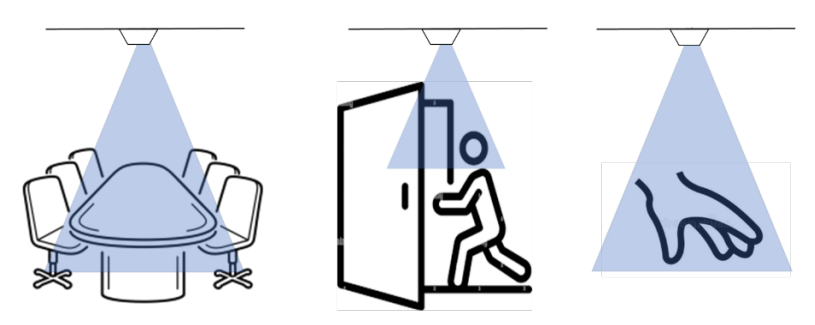

Figure 7: PROXIR use case example: meeting room occupancy detection, entrance detection, hand picking detection.

#### 7.4.1. Operation – Configuration

The standard BLE frame format of the Blue PUCK PIR is given in the table below. The PIR state is a 1 bit value equals to 1 if a detection has occurred. This value is hold up for 2 seconds after the detection and until further detection occurs (see figure 2).

In its standard configuration, The Blue Puck PIR transmits a burst of 10 advertising frame (periods 0,3 seconds) on each PIR state value change. If the PIR state has not change for a duration equals to the advertising period advertising h frame is sent.

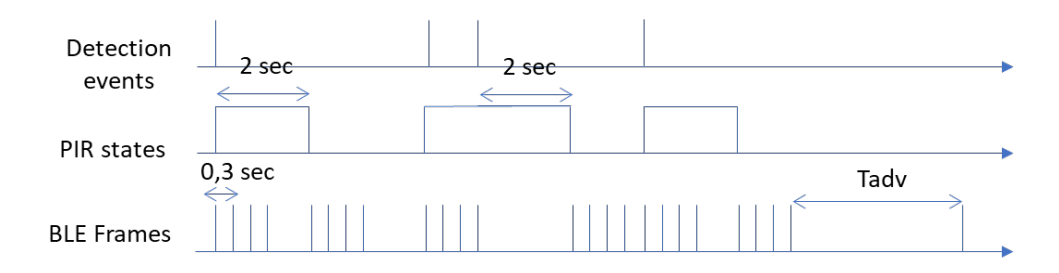

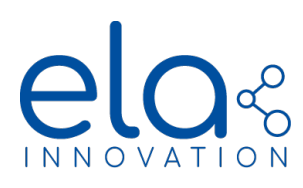

| Frame type |    | Service Data               | Mfr Spec. Data             |  |
|------------|----|----------------------------|----------------------------|--|
| Version    |    | ≥3.0.1                     | ≥3.0.1                     |  |
|            | 1  | Length: 0x02               | Length: 0x02               |  |
|            | 2  | Type : 0x01                | Type : 0x01                |  |
|            | 3  | Data : 0x06                | Data : 0x06                |  |
|            | 4  | Length: 0x05               | Length: 0x06               |  |
|            | 5  | Type:0x16                  | Type: 0xFF                 |  |
|            | 6  | Rainfall Carac. LSB : 0x78 | ELA_CIN_LSB : 0x57         |  |
|            | 7  | Rainfall Carac. MSB : 0x2A | ELA_CIN_MSB: 0x07          |  |
|            | 8  | PIR Data (cnt + state) LSB | PIR_DATA_ID: 0x92          |  |
|            | 9  | PIR Data (cnt + state) MSB | PIR Data (cnt + state) LSB |  |
|            | 10 | Length: ≤0x0F              | PIR Data (cnt + state) MSB |  |
|            | 11 | Type : 0x09                | Length: ≤0x0F              |  |
|            | 12 | Name[0]                    | Type : 0x09                |  |
|            | 13 | Name[1]                    | Name[0]                    |  |
|            | 14 | Name[2]                    | Name[1]                    |  |
| trame      | 15 | Name[3]                    | Name[2]                    |  |
| Octets     | 16 | Name[4]                    | Name[3]                    |  |
|            | 17 | Name[5]                    | Name[4]                    |  |
|            | 18 | Name[6]                    | Name[5]                    |  |
|            | 19 | Name[7]                    | Name[6]                    |  |
|            | 20 | Name[8]                    | Name[7]                    |  |
|            | 21 | Name[9]                    | Name[8]                    |  |
|            | 22 | Name[10]                   | Name[9]                    |  |
|            | 23 | Name[11]                   | Name[10]                   |  |
|            | 24 | Name[12]                   | Name[11]                   |  |
|            | 25 | Name[13]                   | Name[12]                   |  |
|            | 26 | Name[14]                   | Name[13]                   |  |
|            | 27 | Not used                   | Name[14]                   |  |
|            | 28 | Not used                   | Not used                   |  |
|            | 29 | Not used                   | Not used                   |  |
|            | 30 | Not used                   | Not used                   |  |

Specifications may be modified without any notification. Non-contractual document. www.elainnovation.com Copyright © 2020 ELA Innovation – BLE User Guide 10C EN

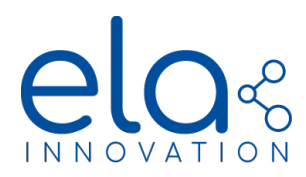

#### 7.4.2. Sensitivity and angle of view

The sensitivity of the BLUE PUCK PIR can be tuned to optimize its operation. High sensitivity will allow detecting smaller target at higher range but can lead to higher wrong detection rates. Sensitivity level can be configured according to four predefine level. Following table gives the correspondence between sensitivity level and detection range for a complete human body.

| Sensitivity level | Detection range<br>(full human body) |
|-------------------|--------------------------------------|
| 0                 | 20 cm                                |
| 1                 | 50 cm                                |
| 2                 | 1 m                                  |
| 3                 | 2 m                                  |
| 4                 | 5 m                                  |

The Blue PUCK PIR has a 120° angle of view (isotropic cone of detection thanks to Fresnel lense). Following table gives the correspondences between covered area and distance for maximum sensitivity:

| Distance | Covered area radius |
|----------|---------------------|
| 20 cm    | 34 cm               |
| 50 cm    | 86 cm               |
| 1 m      | 1,73 m              |
| 2 m      | 3,46 m              |
| 5 m      | 8,6 m               |

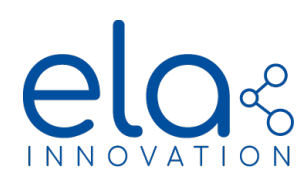

7.5. PROXIR

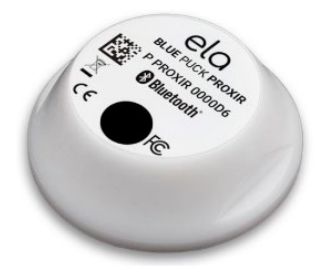

**Blue PUCK PROXIR** (IDF25252X) is adapted for detection and distance measurement of any reflecting object in a 1 mm to 80 cm range with 15° Field of View angle.

**Blue PUCK PIR** uses a Time Of Flight (TOF) infrared sensor. It emits a infrared laser pulse and measure the time taken by this pulse to reach the target, be reflected and comes back to the sensor.

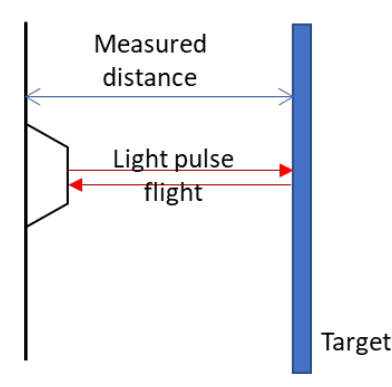

#### 7.5.1. Sensor installation

Measurement precision is highly dependent on the reflected light intensity. Therefore, distance measurement precision will depend on the target reflectivity, distance, and orientation. Best installation practices will thus consist in insuring that:

- The target to be detected is made of a highly reflecting material (see table below)
- The target to be detected is at a distance lower between 20 and 80 cm
- The tag top surface (with the IR window) is parallel to the target surface.

Direct sun light illumination is avoided.

The sensor is installed vertically to avoid dust and moisture accumulation should be preferred

Following table give typical precision depending on measure range and target material.

|                | 1 mm – 20 cm | 20 cm -40 cm | 40 cm - 80 cm |
|----------------|--------------|--------------|---------------|
| Wood           | 15%          | 1%           | 2%            |
| Rubber (black) | > 20%        | 10 %         | 5 %           |
| Copper         | 15 %         | 1%           | 1%            |
| PVC (black)    | > 20%        | 3%           | 4%            |

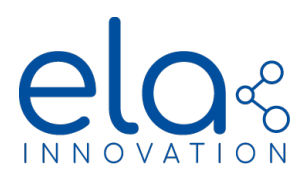

#### 7.5.2. Sensor output

The standard BLE frame format of the Blue PUCK PROXIR is given in the table below. The PROXIR data consist in a 2 Bytes value with 15 bits coding for the measured distance and 1 bit coding for the measurement integrity.

Measurement integrity is equal to 0 if the measurement is trustworthy and equals to 1 otherwise. Lack of integrity can be explained by a too large detection range, too low target reflectivity or two high ambient light.

| Frame type   |    | Service Data                              | Mfr Spec.Data                             |
|--------------|----|-------------------------------------------|-------------------------------------------|
| Version      |    | ≥4.0.0                                    | ≥4.0.0                                    |
| Octets trame | 1  | Length: 0x02                              | Length: 0x02                              |
|              | 2  | Type : 0x01                               | Туре : 0х01                               |
|              | 3  | Data : 0x06                               | Data : 0x06                               |
|              | 4  | Length: 0x05                              | Length: 0x06                              |
|              | 5  | Type : 0x16                               | Type: 0xFF                                |
|              | 6  | Altitude Carac. LSB : 0x8E                | ELA_CIN_LSB : 0x57                        |
|              | 7  | Altitude Carac. MSB : 0x2A                | ELA_CIN_MSB: 0x07                         |
|              | 8  | Distance Data (mm) + integrity<br>bit LSB | PROXIR_DATA_ID: 0xA2                      |
|              | 9  | Distance Data (mm) MSB                    | Distance Data (mm) + integrity<br>bit LSB |
|              | 10 | Length <b>: ≤0x0F</b>                     | Distance Data (mm) MSB                    |
|              | 11 | Туре : 0х09                               | Length <b>: ≤0x0F</b>                     |
|              | 12 | Name[0]                                   | Туре : 0х09                               |
|              | 13 | Name[1]                                   | Name[0]                                   |
|              | 14 | Name[2]                                   | Name[1]                                   |
|              | 15 | Name[3]                                   | Name[2]                                   |
|              | 16 | Name[4]                                   | Name[3]                                   |
|              | 17 | Name[5]                                   | Name[4]                                   |
|              | 18 | Name[6]                                   | Name[5]                                   |
|              | 19 | Name[7]                                   | Name[6]                                   |
|              | 20 | Name[8]                                   | Name[7]                                   |
|              | 21 | Name[9]                                   | Name[8]                                   |
|              | 22 | Name[10]                                  | Name[9]                                   |
|              | 23 | Name[11]                                  | Name[10]                                  |
|              | 24 | Name[12]                                  | Name[11]                                  |
|              | 25 | Name[13]                                  | Name[12]                                  |
|              | 26 | Name[14]                                  | Name[13]                                  |
|              | 27 | Not used                                  | Name[14]                                  |
|              | 28 | Not used                                  | Not used                                  |
|              | 29 | Not used                                  | Not used                                  |
|              | 30 | Not used                                  | Not used                                  |
|              | 31 | Not used                                  | Not used                                  |

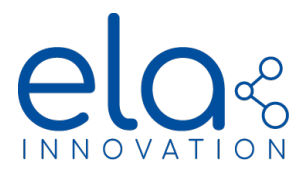

## 8. NORMS & STANDARDS

#### **FCC Statement**

This device complies with Part 15 of the FCC Rules. Operation is subject to the following two conditions:

- 1. This device may not cause harmful interference; and
- 2. This device must accept any interference received, including interference that may cause undesired operation.

#### Industry Canada Statement

This device complies with ISED's licence-exempt RSSs. Operation is subject to the following two conditions:

- 1. This device may not cause harmful interference, and
- 2. This device must accept any interference received, including interference that may cause undesired operation.

CE Mark

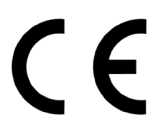

FCC Mark

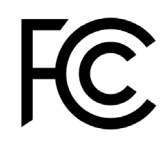

• RoHS Certified

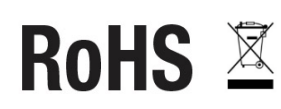

• Bluetooth 4.2

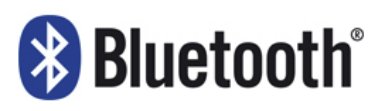